# UNIVERSIDAD POLITÉCNICA SALESIANA

# SEDE CUENCA

# CARRERA DE INGENIERÍA DE SISTEMAS

Trabajo de titulación previo a la obtención del Título de Ingeniero de Sistemas.

## **PROYECTO TÉCNICO:**

"Diseño y Despliegue de Funciones de Red Virtualizadas (NFV) usando Redes Definidas por Software (SDN) dentro de una infraestructura Virtual, aplicando balanceo de carga y seguridad distribuida en IPv6"

## AUTOR:

Cordero Vizhñay Christian Fabián

**TUTOR:** 

Ing. Pablo Leonidas Gallegos Segovia

Cuenca – Ecuador 2017

## **CESIÓN DE DERECHOS DE AUTOR**

Yo, Christian Fabián Cordero Vizhñay con cedula de identidad N° 0104701990, manifiesto mi voluntad y cedo a la Universidad Politécnica Salesiana la titularidad sobre los derechos patrimoniales en virtud de que soy autor del trabajo de titulación: "DISEÑO Y DESPLIEGUE DE FUNCIONES DE RED VIRTUALIZADAS (NFV) USANDO REDES DEFINIDAS POR SOFTWARE (SDN) DENTRO DE UNA INFRAESTRUCTURA VIRTUAL, APLICANDO BALANCEO DE CARGA Y SEGURIDAD DISTRIBUIDA EN IPV6", mismo que ha sido desarrollado para optar por el título de Ingeniero de Sistemas, en la Universidad Politécnica Salesiana, quedando la Universidad facultada para ejercer plenamente los derechos cedidos anteriormente.

En aplicación a lo determinado en la Ley de Propiedad Intelectual, en mi condición de autor me reservo los derechos morales de la obra antes citada. En concordancia, suscribo este documento en el momento que hago entrega del trabajo final en formato impreso y digital a la Biblioteca de la Universidad Politécnica Salesiana.

Cuenca, octubre del 2017

Atalla

Christian Fabián Cordero Vizhñay 0104701990

## CERTIFICACIÓN

Yo declaro que bajo mi tutoría, fue desarrollado el trabajo de titulación: "DISEÑO Y DESPLIEGUE DE FUNCIONES DE RED VIRTUALIZADAS (NFV) USANDO REDES DEFINIDAS POR SOFTWARE (SDN) DENTRO DE UNA INFRAESTRUCTURA VIRTUAL, APLICANDO BALANCEO DE CARGA Y SEGURIDAD DISTRIBUIDA EN IPV6", realizado por: Christian Fabián Cordero Vizhñay, obteniendo este Proyecto Técnico que cumple con todos los requisitos estipulados por la Universidad Politécnica Salesiana.

Cuenca, octubre del 2017

Ing. Pablo Gallegos Segovia

## DECLARATORIA DE RESPONSABILIDAD

Yo, Christian Fabián Cordero Vizhñay con cedula de identidad N° 0104701990, del proyecto "DISEÑO Y DESPLIEGUE DE FUNCIONES DE RED VIRTUALIZADAS (NFV) USANDO REDES DEFINIDAS POR SOFTWARE (SDN) DENTRO DE UNA INFRAESTRUCTURA VIRTUAL, APLICANDO BALANCEO DE CARGA Y SEGURIDAD DISTRIBUIDA EN IPV6", certifico que el total contenido de este Proyecto Técnico es de mi exclusiva responsabilidad y autoría.

Cuenca, octubre del 2017

Attelle

Christian Fabián Cordero Vizhñay 0104701990

### AGRADECIMIENTO

Agradezco primeramente a Dios, a la Virgen María por la vida, por cuidarme y por darme las fuerzas de permitirme terminar este objetivo, a mi mami Patricia por ser mi guía y el apoyo fundamental para culminar esta meta, a mis abuelitos por haberme inculcado valores como el respeto, humildad, esfuerzo, perseverancia en seguir siempre adelante, a mi enamorada Natalí por su apoyo incondicional y siempre darme ánimos.

De igual modo a mi director de titulación por la guía, ayuda, paciencia y atención que me brindo para culminar el proyecto; finalmente a mis amigos y compañeros que me dieron sus consejos y el apoyo de manera desinteresada.

Christian Cordero

#### DEDICATORIA

Dedico este proyecto de titulación de manera especial a Dios, a la Virgen María, a mi mami, abuelitos, tíos, tías y a mi enamorada. A mi mami y mis abuelitos quienes fueron el pilar importante en mi vida universitaria, la razón para que cada día seguir adelante y ser una mejor persona. A mi enamorada que ha estado a mi lado en los momentos que tal vez deseaba rendirme estaba ahí para brindarme su fuerza y apoyo para cumplir esta meta en mi vida.

Este nuevo objetivo obtenido es gracias a ustedes, me han enseñado y aprendido varios valores importantes para la formación profesional y así terminar una meta más que al inicio me parecía imposible.

Christian Cordero

# Índice

| Resumen                                            | 13 |
|----------------------------------------------------|----|
| Abstract                                           | 14 |
| Capítulo 1                                         | 15 |
| Introducción                                       | 15 |
| Motivación                                         | 15 |
| Alcance                                            | 16 |
| Delimitación                                       | 16 |
| Objetivos                                          | 17 |
| Objetivos Generales                                | 17 |
| Objetivos Específicos                              | 17 |
| Capítulo 2                                         | 18 |
| Estado del arte                                    | 18 |
| Direcciones IPv4 públicas                          | 18 |
| Direcciones IPv4 privadas                          | 18 |
| Direcciones IPv4 especiales y reservadas           | 18 |
| El Sistema de registro de Internet                 | 18 |
| ¿Pero qué es la Transición a IPv6?                 | 20 |
| Mecanismos de transición                           | 22 |
| Capítulo 3                                         | 24 |
| Las redes definidas por software (SDN).            | 24 |
| Definición                                         | 24 |
| ¿Cómo funciona la red definida por software o SDN? | 27 |
| El protocolo Openflow                              | 27 |
| Mininet                                            | 30 |
| Características de Mininet                         | 30 |
| Comandos Principales                               | 30 |
| OpenDayLight                                       | 32 |
| Aspectos principales de la arquitectura de ODL     | 33 |
| Como funciona Opendaylight                         | 34 |
| OpenStack                                          | 34 |
| Arquitectura de OpenStack                          | 35 |
| Como funciona Openstack                            | 36 |
| Open Vswitch                                       | 36 |
| Características de Open vswitch                    | 37 |
| Arquitectura de OpenvSwitch                        | 37 |
| Funcionalidades de OpenvSwitch                     | 37 |

| Virtualización de las funciones de la red NFV                     | 38 |
|-------------------------------------------------------------------|----|
| Consideraciones de Diseño para NFV                                | 39 |
| Diseño de infraestructura de NFV                                  | 39 |
| Capítulo 4                                                        | 41 |
| Marco Metodológico                                                | 41 |
| Metodología                                                       | 41 |
| Topología de Red                                                  | 41 |
| Topología de la conexión entre el controlador SDN y Mininet       | 41 |
| Topología de red en la nube (Openstack)                           | 42 |
| Implementación                                                    | 44 |
| Primer escenario                                                  | 45 |
| Segundo Escenario                                                 | 47 |
| Tercer escenario                                                  | 50 |
| Cuarto escenario                                                  | 54 |
| Pruebas de conexión entre Openstack con Opendaylight.             | 63 |
| Prueba de seguridad                                               | 64 |
| Balanceo de carga                                                 | 65 |
| Pruebas de balanceo de carga                                      | 68 |
| Análisis de Resultados:                                           | 72 |
| Conclusiones:                                                     | 74 |
| Bibliografía:                                                     | 75 |
| Anexos                                                            | 77 |
| Anexo1                                                            | 77 |
| Pasos previos a la instalación de los Programas                   | 77 |
| Anexo 2                                                           | 78 |
| Instalación de OpenDayLight (ODL)                                 | 78 |
| Instalación de las características en ODL                         | 79 |
| Anexo 3                                                           | 80 |
| Emulador Mininet                                                  | 80 |
| Creación de topologías de red en mininet                          | 80 |
| Creación de una topología de red mediante sudo mn sin controlador | 82 |
| Creación de una topología por script con un controlador remoto    | 82 |
| Mediante Scripts en Python                                        | 82 |
| Creación de Scripts para Mininet                                  | 82 |
| Parámetros para la creación de la red                             | 83 |
| Requerimientos y desarrollo del script                            | 83 |
| Anexo 4                                                           | 86 |

| Instalación OpenStack                        |     |
|----------------------------------------------|-----|
| Configuración OpenStack                      |     |
| Creación de un Router Neutrón                |     |
| Creación de una Red Privada                  |     |
| Creación de una Subred                       |     |
| Creación de un pool DHCP                     |     |
| Creación de una Imagen                       |     |
| Creación de llaves para las instancias       |     |
| Creación de políticas de Seguridad           |     |
| Creación de una Instancia                    |     |
| Configuración de Parámetros de una Instancia |     |
| Verificación de la red creada en OpenStack   | 103 |
|                                              |     |

# Índice de Figuras

| Figura 1 Gráfica de crecimiento del internet de 1996 – 2005 [1] | 19       |
|-----------------------------------------------------------------|----------|
| Figura 2 Arquitectura de SDN                                    | 26       |
| Figura 3 Ejecución del comando "nodes"                          | 31       |
| Figura 4 Ejecución del comando "ports"                          | 31       |
| Figura 5 Ejecución del comando "net"                            | 31       |
| Figura 6 Ejecución del comando "intfs"                          | 31       |
| Figura 7 Ejecución del comando "dump"                           | 32       |
| Figura 8 Prueba de conectividad mediante "pingall"              | 32       |
| Figura 9 Ejecución del comando "exit"                           | 32       |
| Figura 10 Arguitectura de Openstack                             | 35       |
| Figura 11 Arguitectura de vSwitch[22]                           | 37       |
| Figura 12 Consideraciones de Diseno NFV[10]                     | 39       |
| Figura 13 Conexión entre el controlador SDN v Mininet           | 41       |
| Figura 14 Topología de red emulada en Mininet                   | 42       |
| Figura 15 Topología de red en la nube (Openstack)               | 42       |
| Figura 16 Topología de Openstack v SDN                          | 43       |
| Figura 17 Topología de Red Específica                           | 43       |
| Figura 18 Topología de Red Detallada                            | 44       |
| Figura 19 Topología dos switches con cinco hosts cada uno       | 45       |
| Figura 20 Detalle de la topología creada con 2 switches         | 45       |
| Figura 21 Host1 con la dirección IPv4                           | 46       |
| Figura 22 Host8 con la dirección IPv4                           | 46       |
| Figura 23 Topología cinco switches con cuatro hosts cada uno    | 40<br>47 |
| Figura 24 Detalle de la topología creada en IPv6                | 77<br>18 |
| Figure 25 Direction IPv6 del Host                               | 40<br>/0 |
| Figure 26 Connectivided on los hosts IPv6                       | 49<br>50 |
| Figura 20 Collectividad el los hosis i r vo                     | 50       |
| Figure 29 Controloder pay                                       | 50       |
| Figure 20 Detelle de le red                                     | 51       |
| Figure 20 Enrutemiente en el Hesti                              | 50       |
| Figure 34 Environmente en Lesto                                 | 52       |
| Figura 31 Enfutamiento en Hostz                                 | 52       |
| Figura 32 Configuración y prueba de conexión Hosti              | 53       |
| Figura 33 Configuración y prueba de conexión Host2              | 53       |
| Figura 34 Topologia de red escenario 4                          | 54       |
| Figura 35 Detaile de la red del escenario 4                     | 55       |
| Figura 36 Conectividad de la red en escenario 4                 | 56       |
| Figura 37 Configuracion del Host1                               | 57       |
| Figura 38 Configuración del Host20                              | 57       |
| Figura 39 Verificación del Host1 con el protocolo IPv4          | 58       |
| Figura 40 Verificación del Host20 con el protocolo IPv4         | 58       |
| Figura 41 Verificación del Host1 con el protocolo IPv6          | 59       |
| Figura 42 Verificación del Host20 con el protocolo IPv6         | 59       |
| Figura 43 Configuración con el router Neutron                   | 61       |
| Figura 44 Integración entre Opendaylight y Openstack            | 62       |
| Figura 45 Dirección IP de Instancia de Openstack                | 63       |
| Figura 46 Prueba entre la Instancia y maquina (host)            | 63       |
| Figura 47 Firewall de Openstack puertos abiertos                | 64       |
| Figura 48 Puertos habilitados en las instancias                 | 65       |
| Figura 49 Prueba de Seguridad con el Protocolo ICMP             | 65       |
| Figura 50 Configuración del controlador 1                       | 67       |

| Figura 51 C  | onfiguración del controlador 2                                          | 67       |
|--------------|-------------------------------------------------------------------------|----------|
| Figura 52 Co | onectividad entre Mininet y los dos Controladores                       | 68       |
| Figura 53 Ve | erificación del balanceo entre los controladores                        | 69       |
| Figura 54 D  | eshabilitación del Controlador Maestro                                  | 70       |
| Figura 55 Ve | erificación del balanceo de carga                                       | 71       |
| Figura 56 Ve | erificación que la conexión no se interrumpió                           | 71       |
| Figura 57 C  | onsola de OpenDayLight                                                  | 78       |
| Figura 58 Pa | antalla de Inicio de Sesión de OpenDayLight                             | 79       |
| Figura 59 Pa | antalla Principal de OpenDavLight                                       | 80       |
| Figura 60 Ut | tilidad sudo mn –h                                                      | 81       |
| Figura 61 To | opología de red mediante sudo mn                                        | 82       |
| Figura 62 Di | irección de almacenamiento de los scripts                               | 84       |
| Figura 63 Ei | iecución del script en mininet                                          | 84       |
| Figura 64 To | opologia de la red                                                      | 85       |
| Figura 65 In | gresar Contraseña de Administrador de OpenStack                         | 86       |
| Figura 66 D  | etalles de la Instalación de OpenStack                                  | 87       |
| Figura 67 Pa | antalla de Inicio de Sesión de OpenStack                                | 88       |
| Figura 68 Fl | legir admin para Administrar OpenStack                                  | 88       |
| Figura 69 C  | rear del Router Neutrón en OpenStack                                    | 89       |
| Figura 70 Pa | arámetros de Configuración del Router en OpenStack                      | 89       |
| Figura 71 Li | istado de Routers creados en OpenStack                                  | 90       |
| Figura 72 C  | reación de Redes en OpenStack                                           | 90       |
| Figura 73 Co | onfiguración de parámetros de la red en OpenStack                       | 91       |
| Figura 74 P  | arámetros para crear la subred en IPv4 en OpenStack                     | 91       |
| Figura 75 Pa | arámetros para crear la subred en IPv6 en OpenStack                     | 92       |
| Figura 76 Pa | arámetro del pool DHCP de direcciones IPv4 en OpenStack                 | 92       |
| Figura 77 Pa | arámetro del pool DHCP de direcciones IPv6 en OpenOtack                 | 93       |
| Figura 78 Li | istado y estados de las redes creadas en IPv4 en OpenStack              | 93       |
| Figura 70 Li | istado y estados de las redes creadas en IPv6 en OpenStack              | 94       |
| Figura 80 Ci | reación de imágenes en OpenStack en OpenStack                           | 94       |
| Figura 81 P  | arámetros para la Creación de la Imagen en OpenStack                    | 07<br>05 |
| Figura 82 Li | stado de Imágenes existentes en OpenStack                               | 96       |
| Figura 83 Ci | reación de la llave para las instancias en OpenStack                    | 96       |
| Figura 84 Li | ista de llaves existentes en OpenStack                                  | 90<br>97 |
| Figura 85 Ci | reación de las Políticas de Seguridad en OpenStack                      | 97       |
| Figura 86 Au | areaar los Permisos y Politicas de Seguridad en OpenStack               | 97       |
| Figura 87 Li | stado de políticas de seguridad en OpenStack                            | 90       |
| Figura 88 Ci | reación de Instancias en OpenStack                                      | aa       |
| Figura 80 In | pareso del nombre de la Instancia en OpenStack                          | aa       |
| Figura 90 Se | elección de la Imagen para la nueva instancia en OpenStack              | 00       |
| Figura 91 Se | elección del Flavor (Sabor) en OpenStack                                | 00       |
| Figura 92 Se | elección la red privada para la Instancia en OpenStack                  | 00       |
| Figura 93 Ag | signación de Políticas de Seguridad para la Instancia en OpenStack      | 01       |
| Figura 94 Fl | lección de la llave para la instancia en OpenStack                      | 07       |
| Figura 95 C  | reación e inicio de la Instancia en OpenStack                           | 02       |
| Figura 06 V/ | erificación y listado de las Instancias en IPv4 OpenStack               | 02       |
| Figura 97 V  | erificación y listado de las Instancias en IPv6 OpenStack               | 03       |
| Figura 08 Tr | onología de Red. Routers. Instancias y Redes (Pública y Privada) en IPv | 1        |
|              | 1 1 1 1 1 1 1 1 1 1 1 1 1 1 1 1 1 1 1                                   | ۰<br>10  |
| Figura 99 To | opología de Red. Routers, Instancias y Redes (Pública y Privada) en IPv | 3        |
|              | 1 1                                                                     | 05       |
|              |                                                                         |          |

| Figura 100 Topología Gráfica de Red en OpenStack                      |     |
|-----------------------------------------------------------------------|-----|
| Figura 101 Verificación de la interfaz br-ex perteneciente a Neutrón. | 107 |
| Figura 102 Enrutamiento en IPv6 en OpenStack                          |     |
| Figura 103 Tabla de enrutamiento en OpenStack                         |     |

## Resumen

En este trabajo se muestra el diseño e implementación de las tecnologías de Redes Definidas por Software (SDN) y Funciones de Red Virtualizadas (NFV) en un entorno virtual, estas redes son programables lo cual nos permiten realizar una configuración y gestión de red sencilla, implementando la transición del protocolo IPv4 a Ipv6.

La implementación de SDN y NFV permitirán tener un mejor despliegue de aplicaciones, servicios y de infraestructura, con una flexibilidad y agilidad en menor tiempo, con la innovación de las funciones de red virtualizadas podremos tener la sustitución de nodos de red físicos en nodos virtuales.

En el proyecto se plantea un laboratorio de pruebas, implementando una arquitectura SDN que se va desplegar mediante el controlador de Opendaylight (ODL), en el cual se centraliza la administración y la gestión de dispositivos virtuales. Además se trabaja con un simulador como es mininet, para la virtualización de una red completa con hosts, switches y enlaces virtuales.

Con respecto a NFV hemos desarrollado en la plataforma Openstack (cloud privado), donde se crean las redes, routers virtuales y a su vez se despliegan las instancias (máquinas virtuales), aplicando seguridad y balanceo de carga.

# Abstract

This article talk about the design and implementation of Software Defined Networks (SDN) and Virtual Network Functions (NFV) technologies in a virtual environment, these networks are programmable and allows us to perform a simple configuration and management of network, implementing the transition from IPv4 to IPv6.

The implementation of SDN and NFV will allow a better deployment of applications, services and infrastructure, with flexibility and agility in less time, with the innovation of virtualized network functions we can have the replacement of physical network nodes in virtual nodes.

In the project implementing an SDN architecture to be deployed by the Opendaylight (ODL) driver, which centralizes the management and virtual devices. In addition it works with an emulator like mininet, for the virtualization of a complete network with hosts, switches and virtual links.

With respect to NFV in the platform Openstack (private cloud) the networks are created, virtual routers and in turn are deployed the instances (virtual machines), applying security and load balancing.

## Capítulo 1

## Introducción

## Motivación

La gestión de las tecnologías de la información (TI) requiere que las redes subyacentes transporten grandes cantidades de tráfico, permitan el despliegue de aplicaciones y servicios distintos y dinámicos. Así mismo la adopción de los conceptos de centros de datos definidos por software y la virtualización ha incrementado enormemente la demanda de la red. Además de diversidad y heterogeneidad del hardware de red desplegado, los protocolos distribuidos y componentes de software obligan a las redes heredadas a inundar con dispositivos de conmutación que deciden sobre la ruta tomada por cada paquete individualmente; además, las rutas de datos y los procesos de toma de decisiones para conmutación o enrutamiento se colocan en el mismo dispositivo. La capacidad de toma de decisiones o inteligencia de red se distribuye a través de los diversos componentes de hardware de red. Esto hace que la introducción de cualquier dispositivo o servicio de red nuevo sea un que costoso y que toma mucho tiempo porque requiere la reconfiguración de cada uno de los numerosos nodos de la red.

Los protocolos y estándares de las redes tradicionales fueron establecidos en bajo otros escenarios, y han sido muy efectivos hasta la actualidad, sin embargo, las redes heredadas no han evolucionado al mismo ritmo que las nuevas tecnologías de la información y comunicación, debido a que son estáticas, lentas para el cambio y dedicada a tareas específicas. Por lo que es necesario un nuevo salto tecnológico que revolucione a los entornos actuales y futuros. En especial si nos enfrentamos a nuevos retos como la migración de IPv4 a Ipv6, el internet de las cosas, el cloud computing, el Big Data, las ciudades inteligentes, las redes celulares de quinta generación (5G).

Es así que, para cubrir estas necesidades de entornos dinámicos, con interfaces programables que reducen la heterogeneidad de la red, con una administración y gestión centralizada nace el concepto de las redes definidas por software (SDN) y las Virtualización de las funciones de red (NFV).

El objetivo general de este proyecto es el de generar escenarios funcionales para validar o descartar el uso de las redes definidas por software y la Virtualización de las funciones de red como mecanismo de apoyo a la transición de los protocolos IPv4 ha IPv6.

En lo que continua de este documento realizaremos un análisis del estado del arte del proceso de migración de IPv4 hacia IPv6, continuaremos con la explicación del funcionamiento de la una red SDN y de las NFV, además presentaremos nuestros

escenario de evaluación y finalizaremos presentando nuestro aporte en esta investigación así como las conclusiones.

## Alcance

El alcance de este proyecto, es probar y desplegar escenarios de simulación de red haciendo uso de NFV y SDN, para comprobar e despliegue de los mecanismos de transición sobre redes SDN. Se planteara diferentes entornos de haciendo uso del controlador de redes SDN Opendaylight en una configuración de cluster para alta disponibilidad y del emulador de redes Mininet en el cual se desplegaran scripts para la creación de topologías de red SDN. Finalmente mediante la utilización de Openstack se podrá implementar dispositivos de red virtuales e instancias que estarán funcionando en una nube privada, logrando de esta manera con la conjunción de todas estas tecnológicas una red dinámica, segura y flexible.

## Delimitación

En este proyecto técnico de titulación se utilizara software de código abierto que realice las tareas de emulación de arquitecturas desplegadas que permitan evaluar el funcionamiento de SDN y NFV en escenarios de transición de los protocolos IP. Para ello usaremos el protocolo estándar de SDN que es Openflow, para la función de los dispositivos de reenvío de flujos SDN se utilizara el software llamado Mininet, para la gestión de la red SDN se utilizara el controlador Opendayligth y la nube privada que será desplegada en Openstack en la que se aplicaran los procesos de NFV.

Con el controlador SDN OpenDayLight asociado con mininet, se crearan mediante scripts desarrollados en Python diferentes escenarios de prueba; y mediante Openstack se implementaran dispositivos de red virtuales, se crearan reglas de Firewall para la seguridad y se desplegarán instancias (máquinas virtuales en la nube).

Este proyecto está implementado para el centro de investigación "Cloud Computing, Smart Cities & High Performance Computing" de la Universidad Politécnica Salesiana sede Cuenca.

# Objetivos

## **Objetivos Generales**

Diseñar y desplegar un laboratorio de pruebas, empleando NFV y SDN. Generando una arquitectura que evidencie la "migración" de los protocolos IPV4 a IPV6.

## **Objetivos Específicos**

- Establecer el estado del arte de NFV y SDN, y sus aplicaciones en redes de telecomunicaciones; y transición de IPv4 a IPv6.
- Desarrollar una arquitectura en la que se evaluara las funcionalidades de transición de Redes Definidas por Software y Virtualización de las Funciones de Red.
- Desarrollar un protocolo de pruebas y el análisis de resultados aplicando en el escenario.

# Capítulo 2

## Estado del arte

La internet es un red interconectada a nivel global, cuya autoridad de administración es la Autoridad de asignación de número IANA (por sus siglas en inglés) proporciona dos versiones actuales del Protocolo de Internet (IP). Internet Protocol versión 4, definido en la RFC 791 y IPv6 (Internet Protocol versión 6, definido en la RFC 2460).

IPv4 se basa en un pool de direcciones codificadas en 32 bits, por tanto, son un aproximado de 4.294.967.296. Existen tres tipos de direcciones IPv4.

## **Direcciones IPv4 públicas**

Las direcciones IPv4 públicas constituyen el espacio de direcciones de Internet. Estas son distribuidas para ser globalmente únicas de acuerdos a los objetivos que se describirán más adelante en este documento. El principal propósito de este espacio de direcciones es permitir la comunicación usando el IPv4 sobre Internet.

Un propósito secundario es permitir la comunicación entre redes privadas interconectadas<sup>1</sup>.

## **Direcciones IPv4 privadas**

Algunos rangos de direcciones IPv4 han sido reservados para la operación de redes privadas. Cualquier organización puede usar estas direcciones IPv4 en sus redes privadas sin la necesidad de solicitarlo a algún Registro de Internet. La principal condición establecida para el uso de direcciones IPv4 privadas es que los dispositivos que usen estas direcciones IPv4 no necesiten ser alcanzados desde Internet.

Para una descripción más detallada acerca del espacio de direcciones IPv4 privadas, por favor consulte el RFC 1918<sup>1</sup>

## Direcciones IPv4 especiales y reservadas

Estas son rangos de direcciones IPv4 reservadas para aplicaciones como el multicasting, estas direcciones IPv4 están descritas en el RFC 1112 y para propósitos de este capítulo están más allá del contexto del mismo.

## El Sistema de registro de Internet

El sistema de registro de Internet ha sido establecido con la finalidad de hacer cumplir los objetivos de exclusividad, conservación, ruteabilidad e información. Este sistema consiste de Registros de Internet (IR) organizados jerárquicamente. Los espacios de direcciones IPv4 son típicamente asignados a los usuarios finales por los ISPs o los

<sup>&</sup>lt;sup>1</sup> <u>http://www.lacnic.net/545/1/lacnic/2-direcciones-ipv4</u>

#### NIRs.

Por otra parte, estos espacios de direcciones IPv4 son previamente distribuidos a los NIRs e ISPs por parte de los Registros Regionales de Internet.<sup>1</sup>

Bajo este sistema los usuarios finales son aquellas organizaciones que operan redes en donde se utilizan los espacios de direcciones IPv4. Los NIRs al igual que LACNIC mantienen espacios de direcciones IPv4 para ser asignados a usuarios finales o distribuidos a Proveedores de Servicios de Internet. Los espacios de direcciones IPv4 asignados son utilizados para la operación de redes, mientras que el espacio de direcciones IPv4 distribuidos se mantiene en los Registros de Internet para futuras asignaciones a sus usuarios finales<sup>1</sup>.

Esta distribución ha sido funcional hasta el año 2000 en que se inició una explosión del uso del internet como se ve en la grafico [1] En el cual su crecimiento se aceleró, los dispositivos inteligentes y su integración con el internet generaron una gran demanda de direcciones públicas las mismas que no fueron pensada en los años 70.

Es así que para Vinton 'Vint' G. Cerf y Robert Elliot Kahn, los considerados padres de Internet. Vint Cert, que es el Chief Internet Evangelist de Google y presidente de la ICANN, recientemente, en una entrevista para el Sidney Morning Herald comentó que:

"Pensé que era un experimento y que 4.300 millones direcciones serían suficientes. ¿Quién diablos sabía cuántas direcciones se necesitaban?" Esto no significa que Internet se pare, simplemente significa que no se ha construido muy bien.<sup>2</sup>

|      |             | Ho                                   | bbes' Inte<br>http:/                 | rnet<br>/ww | t Timelin<br>w.zakon       | e Copyright                                      | ht ©2005 Robert H Zakon<br>rt/internet/timeline/                                                                                                    |
|------|-------------|--------------------------------------|--------------------------------------|-------------|----------------------------|--------------------------------------------------|----------------------------------------------------------------------------------------------------|
|      | 80,000,000  | 1                                    |                                      |             |                            | -                                                | 7                                                                                                    |
|      | 70 000 000  | DATE                                 | SITES                                |             | DATE                       | SITES                                            | •                                                                                                    |
|      | . 0,000,000 | 12/90                                | 1                                    |             | 12/93                      | 623                                              | 3                                                                                                    |
|      | 60,000,000  | 12/91                                | 10                                   |             | 06/94                      | 2,738                                            |                                                                                                    |
| 8    | 50,000,000  | 12/92                                | 50                                   |             | 12/94                      | 10,022                                           | 2                                                                                                    |
| , ži | 30,000,000  | 06/93                                | 130                                  |             | 06/95                      | 23,500                                           | D                                                                                                    |
| - ä  | 40,000,000  | 09/93                                | 204                                  |             | 01/96                      | 100,000                                          |                                                                                                    |
| # Me | 30,000,000  | 10/93                                | 228                                  | Ι           | 06/96                      | 252,000                                          | and the second second s                                                                                                    |
|      | 20,000,000  | -                                    |                                      |             |                            | A TRACTOR                                        | •                                                                                                    |
|      | 10,000,000  | -                                    |                                      |             |                            | A A A A A A A A A A A A A A A A A A A            |                                                                                                    |
|      | 0           | ******                               |                                      |             |                            | <del>,,,,,,,,,,,,,,,,,,,,,,,,,,,,,,,,,,,,,</del> |                                                                                                    |
|      | :           | Jun-96<br>Sep-96<br>Mar-97<br>Jun-97 | Sep-97<br>Dec-97<br>Mar-98<br>Jun-98 | Sep-98      | Mar-99<br>Jun-99<br>Sep-99 | Mar-00<br>Sep-00<br>Sep-00                       | Dec-00<br>Mar-01<br>Mar-01<br>Mar-02<br>Mar-02<br>Mar-02<br>Dec-03<br>Mar-02<br>Dec-03<br>Mar-02<br>Dec-03<br>Dec-03<br>De |

Figura 1 Gráfica de crecimiento del internet de 1996 – 2005 [1]

<sup>&</sup>lt;sup>2</sup> <u>https://hipertextual.com/archivo/2011/02/transicion-ipv4-a-ipv6-lo-que-necesitas-saber/</u>

El pasado 3 de Febrero de 2011 se ha entregado las últimas direcciones IPv4 del registro central (IANA). En el caso de Europa (RIPE NCC) y en Latinoamérica LANIC, éstas se agotarán previsiblemente a final de 2011, y a continuación, los ISPs agotarán sus propios recursos, también en pocos meses. Es por eso que se inició el proceso de transición desde la actual versión IPv4 hacia la nueva versión IPv6, pese a que en algunos países no existen direcciones disponibles en Ecuador algunos operadores como es el caso de Etapa Ep, cuenta un número aproximado de 65 mil direcciones IP públicas disponibles.<sup>3</sup>

## ¿Pero qué es la Transición a IPv6?

Como vimos en los párrafos anteriores el protocolo predominante en la actualidad en Internet es IPv4, e Internet se ha convertido en algo vital, no es posible su sustitución, es decir, no es posible apagar la Red, ni siquiera por unos minutos y cambiar a IPv6.

Tanto el protocolo IPv4 y el protocolo IPv6 no son compatibles, es decir los servicios que corren en el uno no funcionan en el otro por lo que basta con actualizar unos pocos equipos, es una operación que tendría que involucrar a cualquier organización, sea empresa, administración pública o proveedor de acceso o contenidos de una forma sincronizada, lo cual es imposible.

Precisamente por ello, la organización encargada de la estandarización de los protocolos de Internet (IETF, Internet Engineering Task Force), diseñó junto con el propio IPv6, una serie de mecanismos que llamamos de transición y coexistencia<sup>4</sup>.

Básicamente es importante entender lo que ello implica. No se trata de una migración como erróneamente se indica en muchas ocasiones, sino que ambos protocolos, IPv4 e IPv6, existirán durante algún tiempo, es decir se produce una coexistencia<sup>4</sup>.

El nuevo protocolo IPv6, permite direccionar alrededor de trescientos cuarenta sextillones de dispositivos, que frente a IPv4 es incomparable. El nuevo protocolo está siendo ya implementado en las redes y lo que se espera, es que coexista con IPv4 hasta que todo sea manejado con IPv6. Entonces, se necesita de un mecanismo de transición que permita manejar los dos protocolos, en tanto que IPv4 siga existiendo.

<sup>&</sup>lt;sup>3</sup> <u>https://www.telecomunicaciones.gob.ec/se-agotan-dominios-ipv4-pero-en-ecuador-se-fortalece-protocolo-ipv6/</u>

<sup>&</sup>lt;sup>4</sup> <u>http://www.ipv6.es/es-ES/transicion/quees/Paginas/Transicion.aspx</u>

En Ecuador, el Ministerio de Telecomunicaciones y Sociedad de la información, mediante acuerdo ministerial No. 007-2012, ejecutó un plan de acciones para que se lleve a cabo una transición ordenada y coexistente de IPv4 a IPv6 con operadores, ISP (Proveedor de Internet), entidades y organismos del sector público y privado. Es por ello, que en sus plataformas electrónicas debe empezar a generar tráfico IPv6.<sup>5</sup>

En el siguiente cuadro realizamos la comparativa entre las dos versiones del protocolo, para esclarecer el por qué el nuevo protocolo IP ofrece más ventajas que su versión actual.

| Comparación entre IPv4 e IPv6 |                                                |  |  |
|-------------------------------|------------------------------------------------|--|--|
| IPv4                          | IPv6                                           |  |  |
| Las direcciones tanto de      |                                                |  |  |
| origen como destino son de    | Las direcciones de origen y destino son de 128 |  |  |
| 32 bits de longitud (4 Bytes) | bits de longitud (16 Bytes).                   |  |  |
| IPSec es un protocolo         |                                                |  |  |
| opcional.                     | IPSec es nativo.                               |  |  |
| No existe identificación de   |                                                |  |  |
| paquetes QoS                  | El campo flow label maneja el QoS              |  |  |
| La fragmentación se la        | La fragmentación se la realiza en el router    |  |  |
| realiza a lo largo de la ruta | origen y los router intermedio no realizan     |  |  |
| de los encaminadores          | fragmentación                                  |  |  |
| Cuenta con Broadcast que      |                                                |  |  |
| ralentiza la red              | Elimina el Broadcast                           |  |  |

Tabla 1 Comparación del protocolo IPv4 e IPv6

De estas características descritas se desprende los motivos que nos llevan hacia esta transición: El principal, el agotamiento de las direcciones IP, además de los nuevas paradigmas que requieren de mayor seguridad como es el caso del internet de las cosas (IoT), el comercio electrónico, las plataformas en la nube, la computación al borde, el Big data y todos los objetos inteligentes como celulares, tabletas , gatgets que requieren acceso a la Internet e identidad dentro de la red ya que generan gran cantidad de información, que requiere ser transportada y procesada con mecanismos que garantice su confidencialidad integridad y disponibilidad.

<sup>&</sup>lt;sup>5</sup> <u>https://www.telecomunicaciones.gob.ec/wp-</u> <u>content/uploads/downloads/2012/07/02 14 Acuerdo No 007-2012.pdf</u>

### Mecanismos de transición

Debido a la incompatibilidad de IPv4 e IPv6, se desarrollaron varios métodos para la transición a IPv6. Sin embargo, el despliegue de IPv6 y los mecanismos de transición en las redes de producción han sido bajos y han aumentado lentamente. Cada mecanismo tiene detalles que lo hacen adecuado para un uso particular, por lo que la combinación de varios métodos se usa en la práctica.

**Una pila dual (dual stack)** es el mecanismo de transición más fácil de implementar: cada dispositivo implementa las pilas de protocolos IPv4 e IPv6 que se usan en paralelo. Por otro lado, este enfoque desperdicia recursos disponibles y requiere soporte para dos redes lógicas [2].

Además de una pila dual, hay 2 categorías principales de métodos de transición, [4]:

#### Tunelización. (Tunneling en Ingles)

Los mecanismos de transición de túnel usan encapsulación para el tránsito de datagramas IPv6 en paquetes IPv4 usando el protocolo número 41. El túnel se usa para conectar islas de red IPv6 a través de la red IPv4. Si bien el proceso de túneles en sí es el mismo para todos los mecanismos de transición de túneles, la configuración del túnel puede ser automática o manual [3]. Los túneles creados manualmente pueden ser entre enrutadores o puntos finales, según la configuración. IPv6 tunnel broker se puede usar para ayudar en la creación de túneles en combinación con TSP (Tunnel Setup Protocol) o TIC (Tunnel Information Protocol).

La técnica de tunelización más simple con configuración manual y la menor sobrecarga es 6in4 [5] que usa enrutadores de doble pila en los límites de la red que encapsulan datagramas IPv6 con encabezado IPv4 20B de longitud fija. 6to4 es un método automático basado en 6in4 con enrutadores que usan un prefijo IPv6 especial que consta de 2002 :: / 16 y su dirección IPv4 pública. El prefijo resultante / 48 permite más subredes y aumenta la automatización de la configuración del enrutador. Sin embargo, si un enrutador delimitador está detrás de NAT y no tiene una dirección IPv4 pública, debe usar la dirección IPv4 pública del enrutador ascendente. La implementación rápida de IPv6 (6ta) es un mecanismo basado en 6to4. Resuelve las fallas 6to4 mediante el uso del prefijo IPv6 propio de los ISP y el mapeo de direcciones IPv4 en lugar de 2002 :: / 16prefijo utilizado en 6to4 para garantizar la accesibilidad de la red IPv6 desde fuera de la red ISP [6].

El mecanismo de transición 6over4 se centra en hosts IPv6 aislados con una doble pila en redes habilitadas para multidifusión con hosts predominantemente IPv4. ISATAP es un mecanismo de transición más complicado análogo a 6over4, pero sin la necesidad de soporte de multidifusión en la red IPv4.

Teredo es un mecanismo automático para hosts IPv6 aislados que pueden atravesar NAT. Lo hace encapsulando el tráfico IPv6 en UDPv4, pero este proceso hace que Teredo sea poco fiable e ineficiente [6].

Los mecanismos de transición de traducción [3] funcionan de forma similar a NAT en IPv4: los enrutadores de doble pila traducen las direcciones IPv4 e IPv6 en los límites de la red. Sin embargo, en lugar de cambiar solo los campos de dirección, los encabezados completos se cambian a IPv6 o IPv4. Este enfoque permite la comunicación de hosts en redes IPv6 con hosts en redes IPv4. Los problemas con el uso de NAT-Protocol Translation descritos en RFC4966 (principalmente la interacción con DNS) llevaron a su desaprobación. NAT64 utilizado principalmente para la comunicación iniciada por hosts en IPv6 es el único representante actual de los mecanismos de transición de traducción.

Cada uno de estos procesos requieren cambios en los encaminadores, la gran mayoría de los cambios se realizan de manera manual y lo que conlleva a multiplicar las posibilidades de fallo en la red, en especial cuando se trata de mecanismos de traducción y tuneles. Es por esta razón que es necesario realizar la automatización de los mecanismos de transición dentro de la red , sin embargo las redes tradicionales no cuentan con interfaces abiertas y están atadas a las especificaciones que brinda el fabricante lo que conlleva a una sistema complejo y heterogéneo, en este escenario los modelos de redes de nueva generación SDN y NFV son una alternativa que se debe analizar y validar para contar con esta herramientas como alternativas de migración o coexistencia.

## Capítulo 3

## Las redes definidas por software (SDN). Definición

El embrión de SDN se creó por primera vez en 2006 en el proyecto Clean-State de Stanford. Ethane [8], un enfoque de control centralizado y programable en la red empresarial, presentó el método SDN en su etapa inicial. Como su nombre lo indica, SDN es una nueva arquitectura de red basada en lógica de software definida por el usuario, y el concepto de diseño de la arquitectura SDN es separar la lógica de control de los dispositivos de reenvío. Por lo tanto, el controlador centralizado tendrá una visión global de los recursos de la red, lo cual es esencial para la optimización de la red, por ejemplo, para mejorar la utilización del ancho de banda y garantizar transmisiones de red diferenciales para tráfico diferente. Además, SDN es más flexible que la red tradicional debido a su programabilidad, lo que permite a los usuarios desarrollar aplicaciones para controlar su red. Por lo tanto, los nuevos servicios podrían desplegarse rápidamente y los costos de administración y mantenimiento de la operación (OAM) se reducirán drásticamente. [9]

El objetivo de la red definida por software (SDN) es permitir que los ingenieros y administradores de la nube y la red respondan rápidamente a los cambios en los requisitos del negocio a través de una consola de control centralizada. SDN abarca múltiples tipos de tecnologías de red diseñadas para hacer que la red sea más flexible y ágil para admitir el servidor virtualizado y la infraestructura de almacenamiento del centro de datos moderno. Las redes definidas por software definieron originalmente un enfoque para diseñar, construir y gestionar redes que separa los planos de control (cerebros) y de reenvío (musculares) de la red, permitiendo así que el control de la red sea directamente programable y la infraestructura subyacente abstraída para aplicaciones y redes servicios.<sup>6</sup>

El plano de control de SDN dicta el comportamiento de la red completa. Esta centralización lógica introduce una forma más simple y más flexible de administrar y controlar el tráfico de red mediante un protocolo "hacia el sur" (OpenFlow). El protocolo OpenFlow permite que el plano de control instale reglas de flujo en el plano de datos. El plano de datos seguirá estas reglas de flujo para manejar los flujos de red. Cuando llega un nuevo flujo de falta de tabla, no coincide con ninguna de las reglas de flujo existentes. El plano de datos enviará un mensaje packet\_in al plano de control para obtener instrucciones. [7] Mientras la capa de aplicación. Consiste en las aplicaciones de

<sup>&</sup>lt;sup>6</sup> http://sdntutorials.com/difference-between-control-plane-and-data-plane/

negocio de los usuarios finales, que utilizan servicios de comunicación de SDN a través de las API hacia arriba (northbound) de la capa de control, tales como REST, JSON, XML, etc., permite a los servicios y aplicaciones simplificar y automatizar las tareas de configuración, provisión y gestionar nuevos servicios en la red, ofreciendo a los operadores nuevas vías de ingresos, diferenciación e innovación.<sup>7</sup>

Las diferencias éntrelos las funciones que cumplen los planos de control y de datos son:

#### Plano de control

Toma decisiones sobre dónde se envía el tráfico

Los paquetes del plano de control están destinados u originados localmente por el enrutador mismo

Las funciones del plano de control incluyen la configuración del sistema, la administración y el intercambio de la información de la tabla de enrutamiento

El controlador de ruta intercambia la información de topología con otros enrutadores y construye una tabla de enrutamiento basada en un protocolo de enrutamiento, por ejemplo, RIP, OSPF o BGP.

El enrutador procesa los paquetes del plano de control para actualizar la información de la tabla de enrutamiento.

Es la Señalización de la red

Como las funciones de control no se realizan en cada paquete individual que llega, no tienen una restricción de velocidad estricta y son menos críticas en cuanto al tiempo <sup>8</sup>

## Plano de datos

También conocido como plano de reenvío

Reenvía el tráfico al siguiente salto a lo largo de la ruta a la red de destino seleccionada según la lógica del plano de control

Los paquetes de plano de datos pasan por el enrutador

Los enrutadores / conmutadores usan lo que el plano de control construyó para

<sup>&</sup>lt;sup>7</sup> https://www.ramonmillan.com/tutoriales/sdnredesinteligentes.php

<sup>&</sup>lt;sup>8</sup> <u>https://learningnetwork.cisco.com/thread/33735</u>

#### eliminar los marcos y paquetes entrantes y salientes

Con los siguientes ejemplos cuya fuente están citados al pie de pagina<sup>6-7</sup> queremos dejar claro el funcionamiento de los dos planes que rigen la red SDN.

### Ejemplo 1

El protocolo o aplicación en sí mismo no determina realmente si el tráfico es control, administración o plano de datos, pero lo más importante es cómo lo procesa el enrutador. Considere una topología de 3 enrutadores con los enrutadores R1, R2 y R3. Digamos que se establece una sesión de Telnet desde R1 a R3. En ambos enrutadores, los paquetes deben ser manejados por el plano de control / gestión. Sin embargo, desde la perspectiva de R2, esto es solo tráfico de plano de datos que está en tránsito entre sus enlaces.

#### Ejemplo 2

Plano de control => Aprender lo que haremos

Nuestra etapa de planificación, que incluye aprender qué rutas tomarán los autobuses, es similar al plano de control en la red. Todavía no hemos recogido personas, ni las hemos dejado, pero conocemos los caminos y las paradas debido a nuestro plan. El plano de control se trata principalmente del aprendizaje de rutas.

Plano de datos => En realidad, mover los paquetes en función de lo que hemos aprendido.

El plano de datos es el movimiento real de los paquetes de datos de los clientes sobre la ruta de tránsito que aprendimos en la etapa del avión de control.

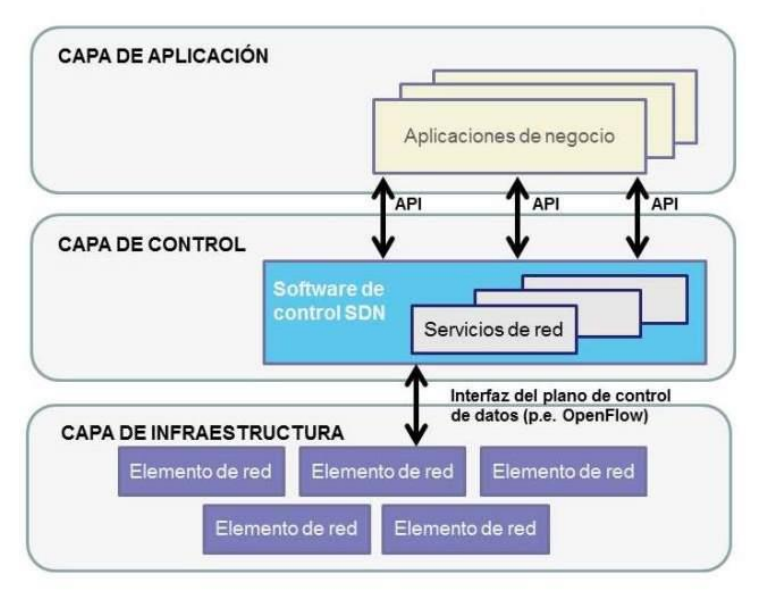

Figura 2 Arquitectura de SDN

## ¿Cómo funciona la red definida por software o SDN?

El control de la red al separar la lógica de control de los recursos de la computadora fuera del dispositivo. Todos los modelos SDN tienen alguna versión de un Controlador SDN, así como API hacia el sur y API hacia el norte:

**Controladores:** los "cerebros" de la red, los controladores SDN ofrecen una vista centralizada de la red general, y permiten a los administradores de red dictar a los sistemas subyacentes (como conmutadores y enrutadores) cómo debe controlar el tráfico de red el plano de reenvío.

**API hacia el sur:** las redes definidas por software usan API hacia el sur para transmitir información a los conmutadores y enrutadores "debajo". Openflow, considerado el primer estándar en SDN, era la API original en dirección sur y sigue siendo uno de los protocolos más comunes. A pesar de que algunos consideran que OpenFlow y SDN son uno en lo mismo, OpenFlow es solo una parte del panorama de SDN más grande.

**API hacia el norte**: las redes definidas por software usan API hacia el norte para comunicarse con las aplicaciones y la lógica de negocios "arriba". Estas ayudan a los administradores de red a configurar el tráfico y a implementar servicios de manera programática<sup>9</sup>.

## El protocolo Openflow

OpenFlow es la base (protocolo hacia el sur) de SDN. Open Networking Foundation es responsable de promover OpenFlow y SDN y actualmente hay más de cien miembros [11]. Así que OpenFlow se ve cada vez más en dispositivos de red. El origen de OpenFlow se remonta a Ethane (2006), que también se desarrolló en la Universidad de Stanford [2]. OpenFlow separa el plano de control del plano de datos de un conmutador o enrutador Ethernet común. Mientras el plano de datos permanece en el conmutador, el plano de control se ubica y gestiona desde una nueva entidad de red denominada Controlador OpenFlow o simplemente Controlador. El controlador tiene la capacidad de hablar con muchos conmutadores habilitados para OpenFlow en la red y administrar el tráfico de acuerdo con las políticas o las decisiones del administrador. Esto permite configuraciones de red más flexibles y eficientes cuando se combina con protocolos SDN hacia el norte[13].

<sup>&</sup>lt;sup>9</sup> <u>https://www.sdxcentral.com/sdn/definitions/what-the-definition-of-software-defined-networking-sdn/</u>

El protocolo OpenFlow[6] consta de tres tipos diferentes de mensajes:

**1. Mensaje del controlador al switch**: Lo inicia el controlador, y tiene la función de conocer y actuar sobre el estado del switch. Le envía una petición de características al switch y este debe responder con las capacidades disponibles.

Podemos distinguir cuatro tipos dentro de este mensaje:

Modify-State: Su objetivo principal es añadir y eliminar entradas en las tablas de flujo y fijas características de los puertos.

Read-State: pregunta al switch por estadísticas del tráfico.

Send-Packet: envía paquetes por un puerto específico en el switch.

Barrier request/reply: se usa para recibir notificaciones de operaciones completadas.

**2. Mensajes asíncronos:** Existen cuatro tipos de mensajes que los switches envían al controlador tras la llegada de un paquete, tras un error, o tras un cambio de estado:

- Packet-in: es enviado al controlador cuando se recibe cualquier paquete que no tenga coincidencias en la tabla de flujo, o si la acción que corresponde en la tabla coincidente es reenviar el paquete al controlador.
- Flow-modify: enviado cuando una entrada es añadida a la entrada de flujos de un switch.
- Port-status: enviado al cambiar el estado de un puesto determinado.
- Error.

**3. Mensajes simétricos:** Se envían sin solicitud en cualquier dirección, y se distinguen tres tipos:

- Hello: mensajes intercambiados durante la negociación de una conexión.
- Echo request/reply: pueden ser enviados por el switch o por el controlador, con el fin de comprobar la comunicaci´on entre ellos. Debe ser respondido con un mensaje Echo replpy.
- Vendor message: está pensado para futuras revisiones de OpenFlow, proporciona una manera de ofrecer características adicionales.

Un switch OpenFlow puede tener diferentes tablas de flujos, en las cuales se realiza la búsqueda de coincidencia con los paquetes entrantes. Cada entrada en una tabla de flujos consta de tres campos principalmente:

1. Una cabecera que define el flujo.

**2.** Contadores para llevar la cuenta de la coincidencia de paquetes que pueden actualizarse por flujo, por tabla, puesto y por cola.

**3.** Acciones a realizar cuando se encuentra una coincidencia entre un paquete y una tabla de flujos.

Una entrada en la tabla de flujo se identifica por el conjunto de los campos Match fields y Priority, y tendrá un formato definido.

Match fields: contiene puerto y cabecera, y opcionalmente metadatos especificados en una tabla anterior.

Priority: determina la prioridad de la entrada de flujo.

Counters: se actualiza cuando se encuentran coincidencias.

Instructions: acciones que serán ejecutadas si los paquetes se relacionan con alguna entrada de la tabla de flujo.

Timeout: tiempo máximo de espera antes de que un flujo caduque.

Cookie: es un valor usado por el controlador para modificaciones del flujo, filtrar estadísticas, No es usado cuando se están procesando paquetes.

En una red con OpenFlow, sin embargo todas estas reglas pueden modificarse, quitar y añadir otras, según los objetivos concretos que se buscan. Por ejemplo, para reducir correspondiente al tráfico de correo electrónico para dar prioridad al streaming de video, etc.

En resumen. El protocolo OpenFlow indica al tráfico como fluir por la red; las reglas son definidas para cada flujo, con lo que se mantiene un control más exhaustivo de la red.

Nuestro análisis nos permite afirmar que SDN NO es Openflow: OpenFlow es sinónimo de redes definidas por software, pero es solo un elemento único en la arquitectura SDN general. OpenFlow es un estándar abierto para un protocolo de comunicaciones que permite que el plano de control interactúe con el plano de reenvío. Debe tenerse en cuenta que OpenFlow no es el único protocolo disponible o en desarrollo para SDN como es el caso de Cisco Open Network Environment (Cisco ONE), promete hacer que toda la red sea programable, aunque se centra más en nuevas capas de red con APIs abiertas que en centralizar el control y gestión de la red con un controlador<sup>9</sup>.

Mininet, este es otro de los componentes de sistemas de emulación el que usaremos con el propósito de utilizarlo como reenviador de flujos a través de la red a continuación realizaos una breve introducción a este componente:

## Mininet

Mininet [14], es un programa emulador de red que posee una colección de hosts finales(los cuales se ejecutan en software Linux), enlaces de red, conmutadores virtuales y controladores en un solo núcleo de Linux, utilizado para realizar rápidamente experimentos con SDN y OpenFlow. Mediante una interfaz de línea de comandos (CLI) con la que se puede interactuar y verificar la red.

Ya que Mininet provee de un entorno simulado para la experimentación, se puede desarrollar y probar nuevas ideas mediante el desarrollo de scripts, antes de desplegarlas en un ambiente real. Además, el contorno de mininet está abierto a la corrección de fallos por parte de cualquier usuario y se distribuye bajo la licencia de BSD de código abierto. En el desarrollo de nuevas topologías de red, el acceso es permitido mediante OpenFlow mediante el puerto TCP 6634.

#### Características de Mininet

Mininet se caracteriza por:

- Sencillez.- Con un solo comando sudo mn se puede desplegar una red rápidamente.
- Personalización.- Se puede crear cualquier tipo de topología, mediante el lenguaje de programación Python, se puede realizar scripts para experimentar y almacenar nuevos ejemplos de topologías.
- Entorno real.- Se emula el envío de paquetes a través de interfaces reales Ethernet, con su velocidad de enlace y retardo. Se permite el diagnóstico con herramientas como ping, dump o tcpdump para comprobar la conectividad entre dos hosts

## **Comandos Principales**

Para obtener la información sobre la topología que se ha desarrollado, es importante saber los siguientes comandos de mininet:

 Para visualizar los nodos que se crean en la red, se utiliza el comando "nodes", como se observa en la Figura 3:

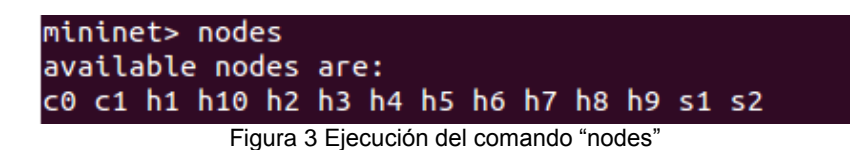

 Los puertos para cada interfaz implementada y que se conectan con los dispositivos, se pueden observar en la Figura 4 al ejecutar "ports":

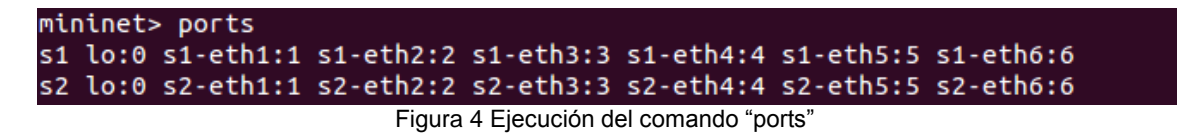

 Los enlaces de la topología que se establecen, se puede visualizar en la Figura 5 escribiendo "net":

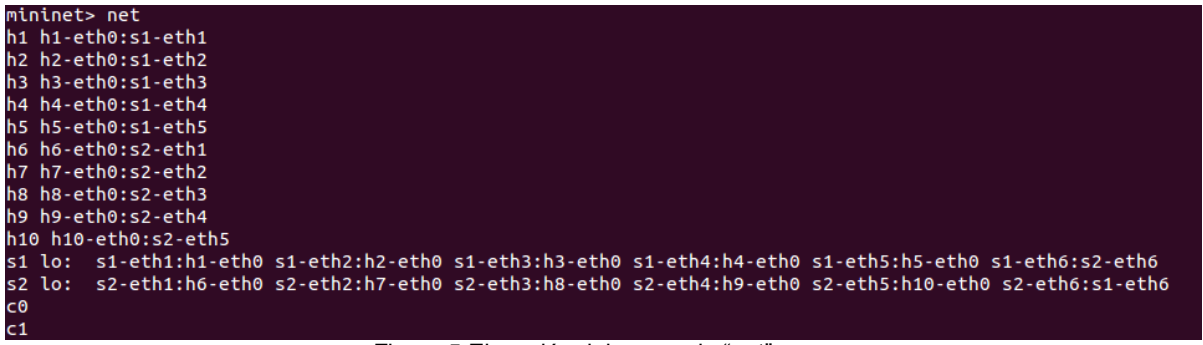

Figura 5 Ejecución del comando "net"

 Para observar las interfaces que tiene cada componente, se utiliza "intfs" como se muestra en la Figura 6:

| miniant, intfo                                                    |
|-------------------------------------------------------------------|
| munuleus unurs                                                    |
| h1: h1-eth0                                                       |
| h2: h2-eth0                                                       |
| h3: h3-eth0                                                       |
| h4: h4-eth0                                                       |
| h5: h5-eth0                                                       |
| h6: h6-eth0                                                       |
| h7: h7-eth0                                                       |
| h8: h8-eth0                                                       |
| h9: h9-eth0                                                       |
| h10: h10-eth0                                                     |
| <pre>s1: lo,s1-eth1,s1-eth2,s1-eth3,s1-eth4,s1-eth5,s1-eth6</pre> |
| <pre>s2: lo,s2-eth1,s2-eth2,s2-eth3,s2-eth4,s2-eth5,s2-eth6</pre> |
| c0:                                                               |
| c1:                                                               |

Figura 6 Ejecución del comando "intfs"

 Para observar la información como el nombre de cada componente, las direcciones IP, las interfaces, los switches y los controladores, se digita el comando "dump" como se observa en la Figura 7:

| mininet> dump                                                                                                    |
|----------------------------------------------------------------------------------------------------|
| <host h1-eth0:10.1.1.1="" h1:="" pid="99531"></host>                                                                 |
| <host h2-eth0:10.1.1.2="" h2:="" pid="99535"></host>                                                                 |
| <host h3-eth0:10.1.1.3="" h3:="" pid="99537"></host>                                                                 |
| <host h4-eth0:10.1.1.4="" h4:="" pid="99539"></host>                                                                 |
| <host h5-eth0:10.1.1.5="" h5:="" pid="99541"></host>                                                                 |
| <host h6-eth0:10.1.1.6="" h6:="" pid="99543"></host>                                                                 |
| <host h7-eth0:10.1.1.7="" h7:="" pid="99545"></host>                                                                 |
| <host h8-eth0:10.1.1.8="" h8:="" pid="99547"></host>                                                                 |
| <host h9-eth0:10.1.1.9="" h9:="" pid="99549"></host>                                                                 |
| <host h10-eth0:10.1.1.10="" h10:="" pid="99551"></host>                                                              |
| <0VSSwitch s1: lo:127.0.0.1.s1-eth1:None,s1-eth2:None,s1-eth3:None,s1-eth4:None,s1-eth5:None,s1-eth6:None pid=99556> |
| <0VSSwitch s2: lo:127.0.0.1,s2-eth1:None,s2-eth2:None,s2-eth3:None,s2-eth4:None,s2-eth5:None,s2-eth6:None pid=99559> |
| <pre><remotecontroller 127.0.0.1:6633="" c0:="" pid="99525"></remotecontroller></pre>                                |
| <remotecontroller 192.168.1.111:6633="" c1:="" pid="99725"></remotecontroller>                                       |
|                                                                                                    |

Figura 7 Ejecución del comando "dump"

 Para la comprobación de conectividad entre todos los hosts, para constancia de los nuevos elementos que contiene el controlador, se utiliza el comando "pingall" como se muestra en la Figura 8:

| mininet> pingall                                   |
|----------------------------------------------------|
| *** Ping: testing ping reachability                |
| h1 -> h2 h3 h4 h5 h6 h7 h8 h9 h10                  |
| h2 -> h1 h3 h4 h5 h6 h7 h8 h9 h10                  |
| h3 -> h1 h2 h4 h5 h6 h7 h8 h9 h10                  |
| h4 -> h1 h2 h3 h5 h6 h7 h8 h9 h10                  |
| h5 -> h1 h2 h3 h4 h6 h7 h8 h9 h10                  |
| h6 -> h1 h2 h3 h4 h5 h7 h8 h9 h10                  |
| h7 -> h1 h2 h3 h4 h5 h6 h8 h9 h10                  |
| h8 -> h1 h2 h3 h4 h5 h6 h7 h9 h10                  |
| h9 -> h1 h2 h3 h4 h5 h6 h7 h8 h10                  |
| h10 -> h1 h2 h3 h4 h5 h6 h7 h8 h9                  |
| *** Results: 0% dropped (90/90 received)           |
| Figura 8 Prueba de conectividad mediante "pingall" |

 Para salir de la red, digitamos el siguiente comando "exit", como se visualiza en la Figura 9:

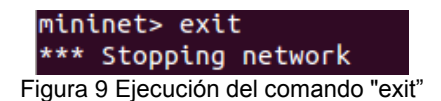

## **OpenDayLight**

OpenDayLight<sup>10</sup> es una plataforma de Código Abierto (Open Source), que nos permite personalizar, acelerar, automatizar el diseño e implementación de Redes Definidas por Software (SDN) [15].

El proyecto OpenDaylight surgió de la tendencia innovadora de SDN, con un objetivo principal que es la programación de la red. Es un controlador de OpenFlow, su función

<sup>&</sup>lt;sup>10</sup> https://www.opendaylight.org/what-we-do/current-release

es centralizar las decisiones de envío y recepción de paquetes de modo que la red se puede programar independiente de los conmutadores individuales y equipo del centro de datos (CD).

Como se define en [16]: "OpenDayLight pretende convertirse en una plataforma abierta que utilicen todas las empresas, evitando que las aplicaciones (programas) privativas (propietarios) restrinjan el crecimiento del mercado y al mismo tiempo se reduzcan los costes de desarrollo".

OpenDayLight incorpora áreas como: el controlador, protocolos de las aplicaciones de red, los switches virtuales, proporciona gran escalabilidad, flexibilidad y capacidad de programación de red de los switches y routers basados en software [15] [16].

OpenDayLight está desarrollado en karaf. Karaf es una tecnología de contenedores, que a los desarrolladores de software les permiten instalar módulos necesarios para la compilación y todo ello en un solo paquete de distribución [17].

#### Aspectos principales de la arquitectura de ODL

Los aspectos principales tenemos [18]:

**API REST.-** es la interfaz de comunicación hacia el norte, está diseñada para la integración con plataformas como OpenStack (neutrón) y aplicaciones personalizadas. La API REST se utiliza para crear una interfaz gráfica de usuario o GUI. El API REST de ODL además permite que las aplicaciones de redes específicas se construyan desde afuera de ODL, con el fin de aprovechar la información y las capacidades disponibles en ODL.

*Plataforma De Controladores.-* El propósito es aprovechar el modelo de datos SAL(Capa de abstracción de servicios), proporcionar capacidades de SDN fundamentales y funciones de red, tales como la topología, la supervisión del rendimiento, la gestión de conmutador físico o virtual, y la manipulación de tablas ARP. Esta es la capa que actúa como la conexión entre las interfaces hacia el sur y las interfaces hacia el norte.

La capa de servicios de abstracción (SAL).- El objetivo principal de SAL es mapear un conjunto diverso de tecnologías de red en un modelo común de datos abstractos. Todos los servicios de controlador de ODL operan en este modelo abstracto de datos, creando así un controlador SDN neutral. SAL y los diferentes protocolos que se utilizan para comunicarse con los dispositivos de red en conjunto conforman la interfaz de comunicación sur de ODL. *plugins de protocolo.-* ODL ha incorporado soporte para diferentes protocolos, mediante el cual se puede comunicar con dispositivos de red. Los plugins más populares son OVSDB, *OpenFlow y Netconf;* estos protocolos se utilizan para la gestión de dispositivos de conmutación de capa 2 físicos y virtuales.

#### Como funciona Opendaylight

El controlador Opendaylight puede implementarse en una variedad de entornos de red, el funcionamiento se da con la interface hacia el norte (nortbound) permite comunicarse con controlador Opendaylight con una gran variedad de aplicaciones de negocio que forman parte de la red, mediante el uso de interfaces API (Interfaces de Programación de Aplicaciones).

La interface hacia el sur (southbound) está especificada por el protocolo OpenFlow permite la comunicación entre el controlador Opendaylight y los enrutadores o conmutadores de la red, permitiendo hacer cambios dinámicos de las configuraciones de acuerdo a los requerimientos de los usuarios.

De esta manera Opendaylight, permite reducir el tiempo de respuesta a incidentes, el costo de administración, vuelve más ágil y eficiente el despliegue de soluciones de TI, integrándose a múltiples plataformas de hardware atreves de un API.

Para finalizar el estudio de SDN sintetizamos nuestro análisis afirmando que SDN puede crear una infraestructura que sea mucho más ágil y flexible a través de la automatización de funciones y crear redes programables, y personalizando los requisitos de cada red. Dicha función de programación debe impulsar la automatización y orquestación de red que soporte las demandas de constante cambio de los usuarios, así como los dispositivos y los datos que acceden a la red.

## OpenStack

Opensatck es una solución de cloud computing de código abierto y que ha simplificado enormemente el camino de la virtualización. Es una solución flexible para la creación de nubes públicas como privadas, y para ello se consideran dos requerimientos: las nubes deben ser simples de implementar y masivamente escalables La virtualización de las funciones de red (NFV) es ahora sinónimo de OpenStack [19].

OpenStack no solo ha reducido enormemente los costes de despliegue de plataformas gestionadas por la nube (CMP), sino también nos va a simplificar enormemente en la gestión de la infraestructura de red, a través de funciones de red virtuales para la creación de componentes principales de hardware. Estos módulos básicos incluyen: recursos de computación (Nova), redes (Neutrón), almacenamiento (Swift), una interfaz de gestión de usuarios (Horizon), router Neutrón y un repositorio de máquinas virtuales (Glance) [19][20].

De acuerdo a las especificaciones y módulos de OpenStack, la capacidad de lanzar un componente NFV, los usuarios pueden cargar imágenes en Glance, se muestra que Nova está ejecutando la imagen de la máquina virtual (VM), el módulo Neutrón está operativo ya que permite el acceso a la VM instanciada y lanzada; y los routers Neutrón son los enlaces de comunicación entre las instancias mediante enrutamiento.

#### Arquitectura de OpenStack

OpenStack tiene una arquitectura como se visualiza en la Figura 10, que ofrece un servicio confiable y rentable a la hora de implementar, los principales componentes son [19]:

- Dashboard: Nos entrega una interfaz a los clientes y administradores.
- Compute (Nova): Genera imágenes y las convierte en instancias o máquinas virtuales.
- **Neutrón:** Provee redes y routers virtuales que son posteriormente asociadas a las instancias con las redes privadas y también acceso desde redes públicas.
- Block Storage (Cinder): Permite el almacenamiento de las máquinas virtuales alojadas en la nube.
- Image (Glance): Provee una memoria y repositorio para las imágenes.
- **Object Store (Swift):** Permite el almacenamiento de objetos, funciona como un contenedor para el almacenamiento de archivos y recuperarlos posteriormente.
- Identity (Keystone): Permite la autenticación y autorización de todos los servicios que tiene la nube.

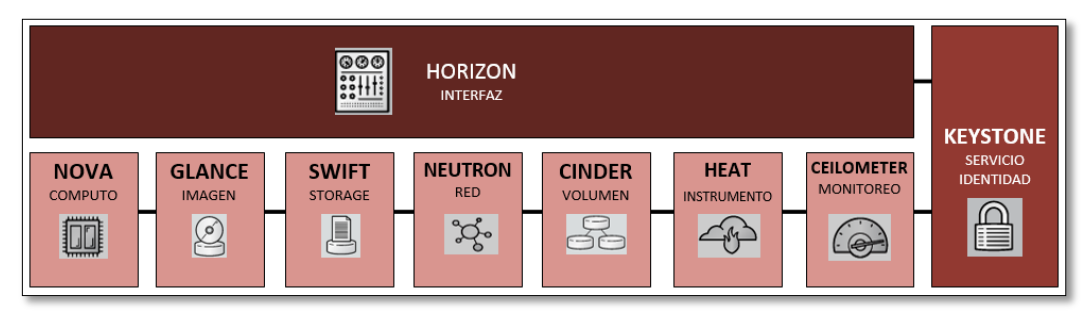

Figura 10 Arquitectura de Openstack

#### Como funciona Openstack

El funcionamiento de Openstack se basa en tres componentes esenciales, los cuales son los encargados de una comunicación mutua entre sí, estos elementos son las funciones de computación (Compute), redes (Networking) y almacenamiento (Storage).

Los usuarios tienen acceso a una configuración sencilla a través de una interfaz web (Dashboard), en la cual se realiza el inicio de sesión mediante un usuario y contraseña, con el perfil de administrador (admin) podemos crear las redes, subredes, routers, firewalls, máquinas virtuales (instancias) y tener manejo de recursos en la nube.

Openstack ofrece y entrega el control de recursos de la computación, almacenamiento y red a través de un centro de datos, todo es administrado por un API de Openstack. Al trabajar con tecnologías empresariales y código abierto, nos permite la interoperabilidad con infraestructuras heterogéneas en nubes privadas y públicas, lo que origina tener la facilidad de construir y ejecutar aplicaciones que permitan la portabilidad y el aprovechamiento de un gran ecosistema de herramientas y servicios en la nube.

#### **Open Vswitch**

Open Vswitch es un conmutador de software cuya función es la gestión de redes virtuales, que se encuentran en ambientes como hipervisores o en la nube, en OpenStack, está integrado a la gestión de redes, por lo que, tanto el nodo Neutrón como el nodo de cálculo (Nova) ejecutan Open vSwitch para proporcionar servicios de red virtualizados. Open Vswitch soporta además la integración con el protocolo Openflow Standard de facto de la redes definidas por Software.

Los plugins de neutrón permiten la generalización y la caracterización de la funcionalidad del neutrón, tales como permitir la interoperabilidad entre OpenStack neutrón y su software y hardware específico. El agente neutrón implementan funcionalidades de red como el agente DHCP y el agente de capa 3. El servidor principal de neutrón y los plugins, se comunican con los agentes de neutrón. La definición de objetos de un API y servicios de red, junto a un plug-in neutrón permite la interoperabilidad entre los routers, switches virtuales y controladores con las redes definidas software (SDN) [21].
### Características de Open vswitch

Las características principales a tomar en cuenta que posee OpenvSwitch, se puede citar las siguientes:

- Soporta el protocolo IPv6
- Múltiples protocolos de tunelización, como: GRE, VXLAN, IPsec
- Visibilidad en la Comunicación ente máquinas virtuales mediante Netflow, OpenFlow.
- Configuración de calidad de servicio QoS.
- Reenvío de datos de alto rendimiento mediante el kernel de Linux.

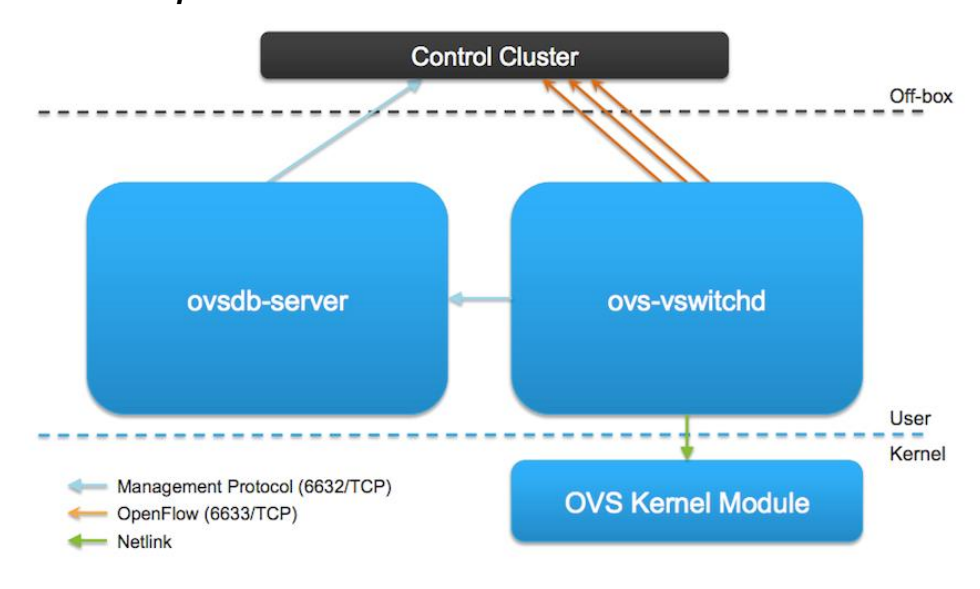

### Arquitectura de OpenvSwitch

Figura 11 Arquitectura de vSwitch[22]

- ovs-vswitchd.- se encarga de la lógica de reenvio, aprendizaje y vinculación de la configuración remota.
- ovsdb-server.- inicia la conexión del servidor de la base de datos vSwitch
- openvswitch\_mod.ko.- módulo kernel (ruta rápida); inicia la búsqueda, modificación y el reenvío de datos mediante el túnel.

### Funcionalidades de OpenvSwitch

En un entorno con varios nodos de computación como tenemos en OpenStack, precisamos de algunas funcionalidades como:

- Las máquinas se ejecutan en el mismo nodo de computación, pero que están en diferente red local.
- Las máquinas se ejecutan en diferentes nodos de computación, pero virtualmente están en la misma red local.

- La migración de las máquinas que puedan pasar en vivo "prendida".
- se tiene servidor DHCP por cada subred que no interfiera con los de otras subredes.
- Reglas de firewalls están definidas por máquina.
- El tráfico de red es seguro entre nodos de computación.
- Realiza la conexión de las máquinas virtuales con el mundo exterior.

### Virtualización de las funciones de la red NFV

La virtualización de las funciones de red (NFV) ofrece a los proveedores de servicios de red la libertad de elección y permite separar el software de red del hardware. Este desacoplamiento brinda ventajas tales como el ahorro de costos en la implementación y el funcionamiento de la red, el aprovisionamiento rápido a pedido de nuevas funciones de red, una mayor eficiencia y una escalabilidad de red ágil. Estas ventajas abren la puerta a nuevas oportunidades comerciales, brindan nuevos servicios al mercado con mayor rapidez y han despertado un enorme interés entre los proveedores de servicios de Internet y en la nube, los operadores de telefonía móvil y los segmentos del mercado empresarial [10].

NFV se basa en el concepto de virtualización de servidores. Se expande el concepto más allá de los servidores, ampliando el alcance para incluir dispositivos de red. También permite que el ecosistema administre, aprovisione, supervise e implemente estas entidades de red virtualizadas. Ofreciendo soluciones prometedoras para simplificar, optimizar y transformar la red en una red rentable y flexible. Esta transformación de una red a NFV es más que solo una transición de física a virtual. Necesita un cambio de paradigma en la forma en que se construyen las redes. Los principios del diseño de red tradicional deben ser aumentados con los principios de diseño para NFV, como la ubicación de la función de red virtualizada (VNF) y el diseño de la infraestructura. [10]

### Consideraciones de Diseño para NFV

En la figura 12 podemos ver las consideraciones de diseño para NFV

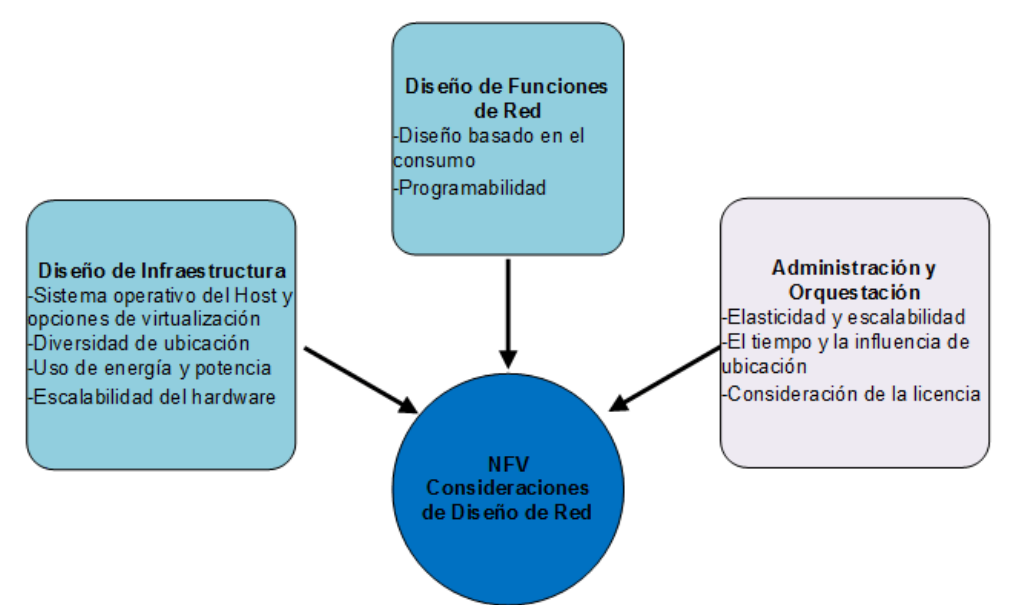

Figura 12 Consideraciones de Diseno NFV[10]

### Diseño de infraestructura de NFV

La infraestructura para el NFV no está diseñada para satisfacer las necesidades de una red y servicios específicos. La infraestructura debe ser genérica y debe garantizar que pueda permitir la escalabilidad y elasticidad de las NFv. Las siguientes características deben ser analizadas para el diseño de una solución NVF

### Recursos de hardware escalables

El hardware de la infraestructura debe tener flexibilidad para escalar hacia arriba y hacia abajo si es necesario. Al no depender únicamente de la red subyacente es necesario establecer un crecimiento planificado.

### Costos de hardware y gastos de capital

El costo del hardware siempre es un criterio de selección importante. Se percibe que el hardware personalizado es la mejor manera de alcanzar el punto de precio óptimo para el hardware. Por lo que es necesario que los dispositivos sean compatibles y que el retorno de la inversión se vea sostenible y sustentable en el ciclo de vida útil de una infraestructura NFV.

Elección del sistema operativo host y la capa de virtualización. La selección de del hypervisor debe estar alineado con el sistema operativo, los dos deben ser compatibles, sin embargo, pueden eliminar los costos de licenciamiento y confiar en estructuras de soporte internas, de terceros o basadas en la comunidad para el crecimiento futuro y la resolución de problemas.

### Diseño de las funciones de red.

Un diferenciador clave con NFV es que el diseño y la implementación adoptan un enfoque centrado en el software para que la funcionalidad principal de la red se implemente en el software. Por lo tanto, las funciones de red (VNF) pueden agregarse, ampliarse y reducirse, eliminarse y reubicarse puramente en software.

### Administración y Orquestación.

También se espera que los NFV admitan API abiertas, lo que permite que cualquier herramienta de gestión y orquestación de terceros controle la ubicación y los ciclos de vida de los VNF. La herramienta de orquestación instruye a la capa de virtualización a interconectar el VNF en el orden deseado, y los nuevos VNF se pueden crear instancias y agregar a los datos o controlar la ruta del tráfico sobre la marcha. [10].

Las características expuestas de SDN y NVF nos permite entender que son dos funcionalidades complementarias y no dependientes, ya que el despliegue de la primera no obliga a la implementación de la segunda.

Además, que cuentan con aspectos comunes como son:

Mover la funcionalidad al software

Aproveche las interfaces del programa de aplicación (API)

Admite orquestación, virtualización y automatización de servicios de red más eficientes.

# Capítulo 4 Marco Metodológico Metodología

# La metodología aplicada es Scrum. En la que se realiza entregas parciales de los avances de un proyecto, hemos usado esta técnica pues nuestro proyecto se dividió en varias fases, iniciando por la definición de la topología de red, servicios y despliegue de la plataforma. En los siguientes párrafos detallaremos nuestro trabajo.

## Topología de Red

La topología que se va a implementar para las pruebas es una red estrella, sus principales ejes en el desarrollo son las Redes Definidas por Software y Funciones de Red Virtualizadas en un ambiente virtual. Previamente se debe seguir los pasos del Anexo 1.

### Topología de la conexión entre el controlador SDN y Mininet

Se procede a utilizar un controlador OpenDayLight, es implementado como se detalla en el Anexo 2. Este controlador se interconecta mediante Openflow el cual es un protocolo que permite el intercambio de datos entre el controlador y los swicth, que son emulados mediante mininet que es un software descargado como se muestra en el Anexo 3, en la cual simula una red que se crea mediante un script realizado en python.

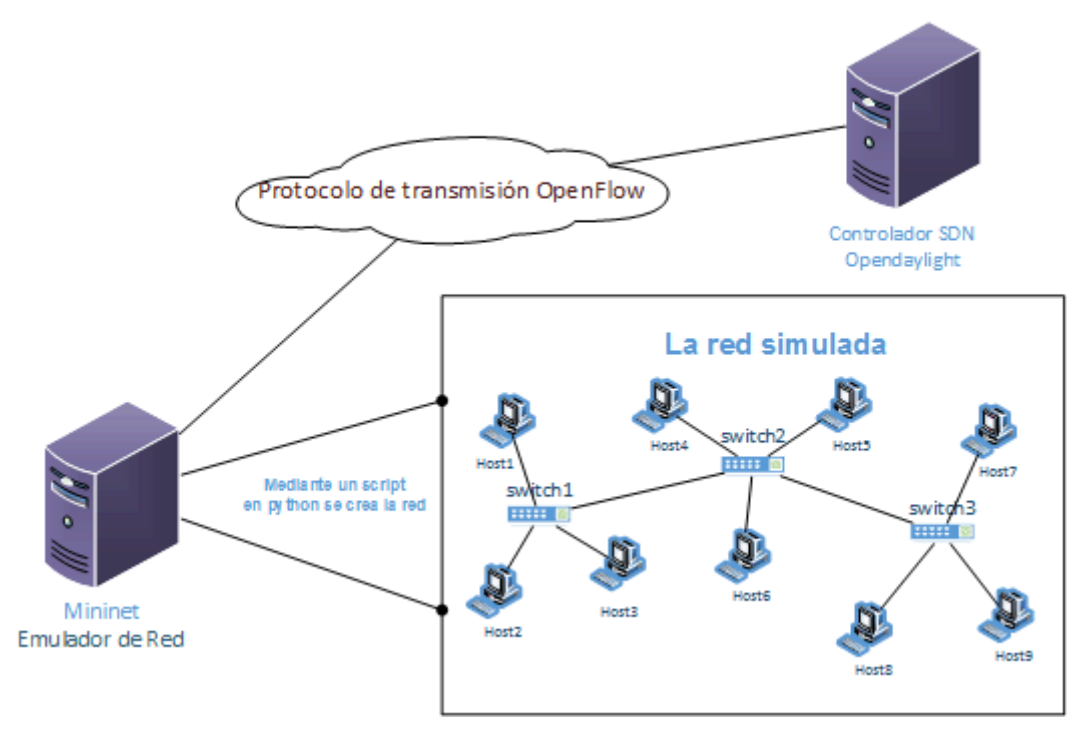

Figura 13 Conexión entre el controlador SDN y Mininet

La red simulada funciona en el protocolo IPv4 e IPv6, para la comunicación se realiza mediante el protocolo de transición DualStack, en donde el cliente (Host) está configurado con las dos direcciones IP. Como se observa en la Figura 14.

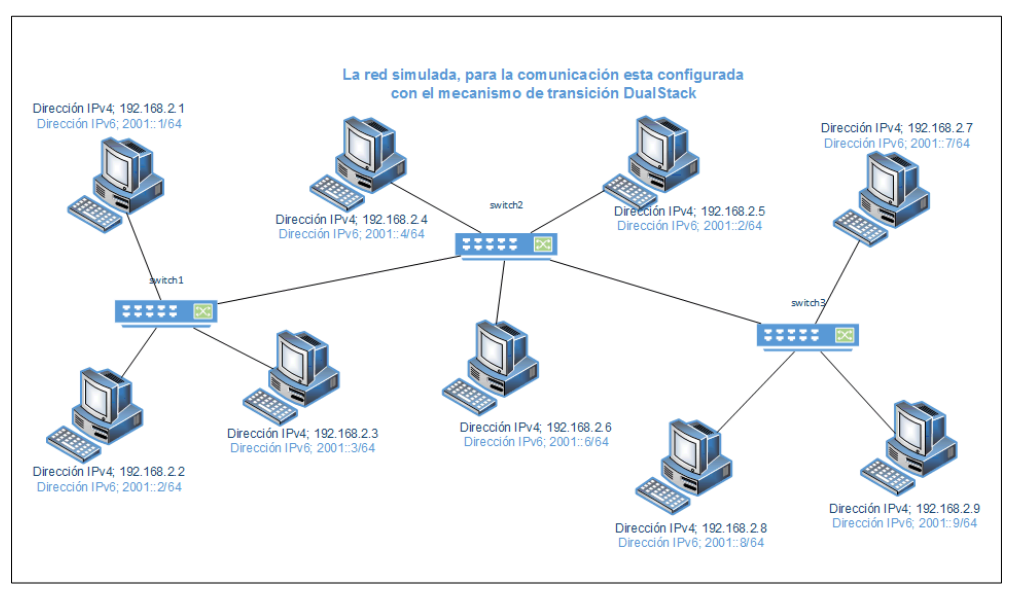

Figura 14 Topología de red emulada en MIninet

### Topología de red en la nube (Openstack)

Openstack es un proyecto de cloud computing, su instalación y configuración es realizada en el Anexo 4. Esta topología consta de la creación de un neutrón, redes que serán asignadas a las instancias que se crearon, estas instancias fueron preconfiguradas con servicios de red. Como se visualiza en la Figura 15.

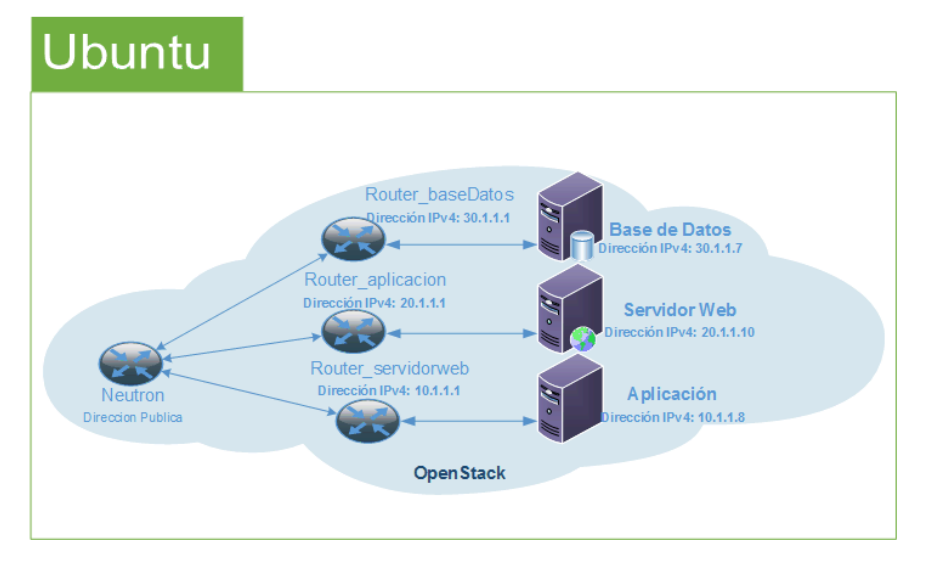

Figura 15 Topología de red en la nube (Openstack)

La topología de red entre Openstack y el controlador Opendaylight, se la realiza mediante el Openflow que permite el intercambio de datos entre el controlador y el router neutrón. En la cual mediante el enrutamiento estático y mediante flujos de datos, se obtiene una conexión entre el neutrón y los servidores de base de datos, web y la aplicación.

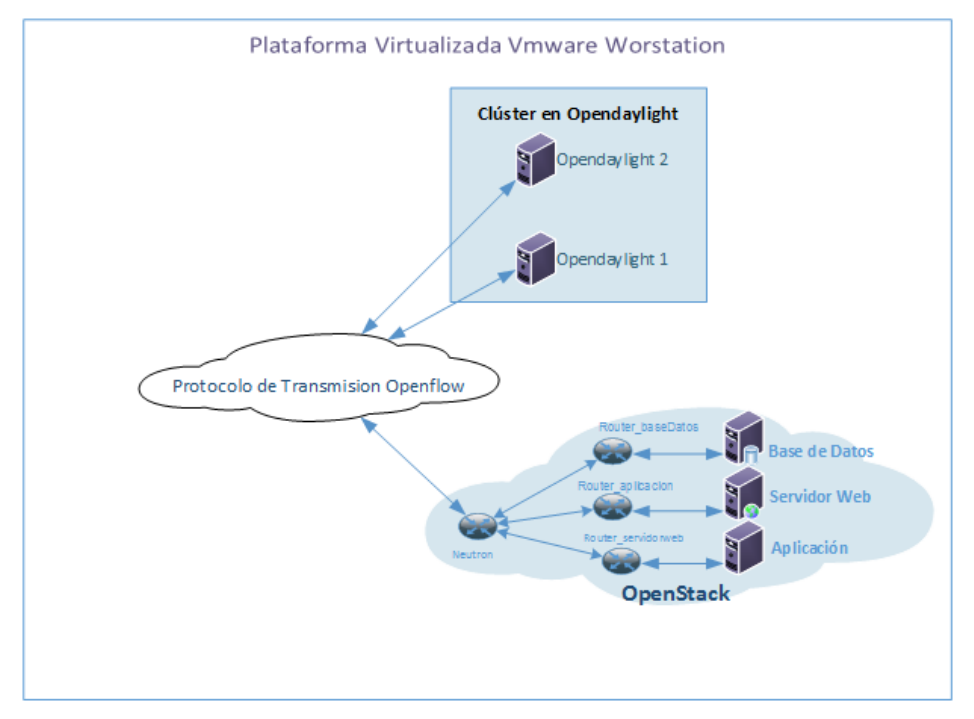

Figura 16 Topología de Openstack y SDN

La topología implementada y desarrollada está definida, como se observa en la Figura 17.

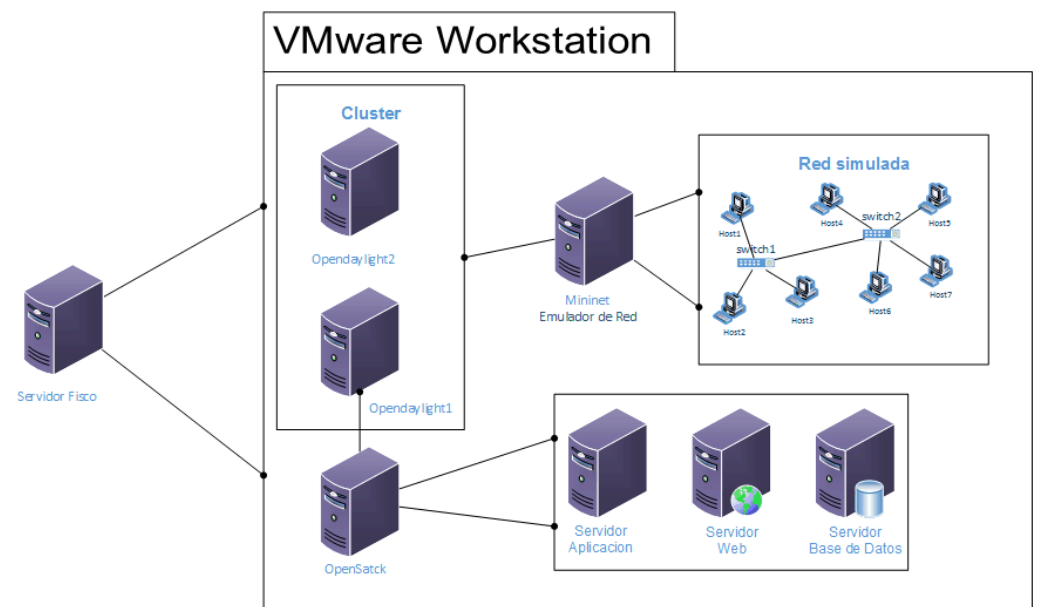

Figura 17 Topología de Red Específica

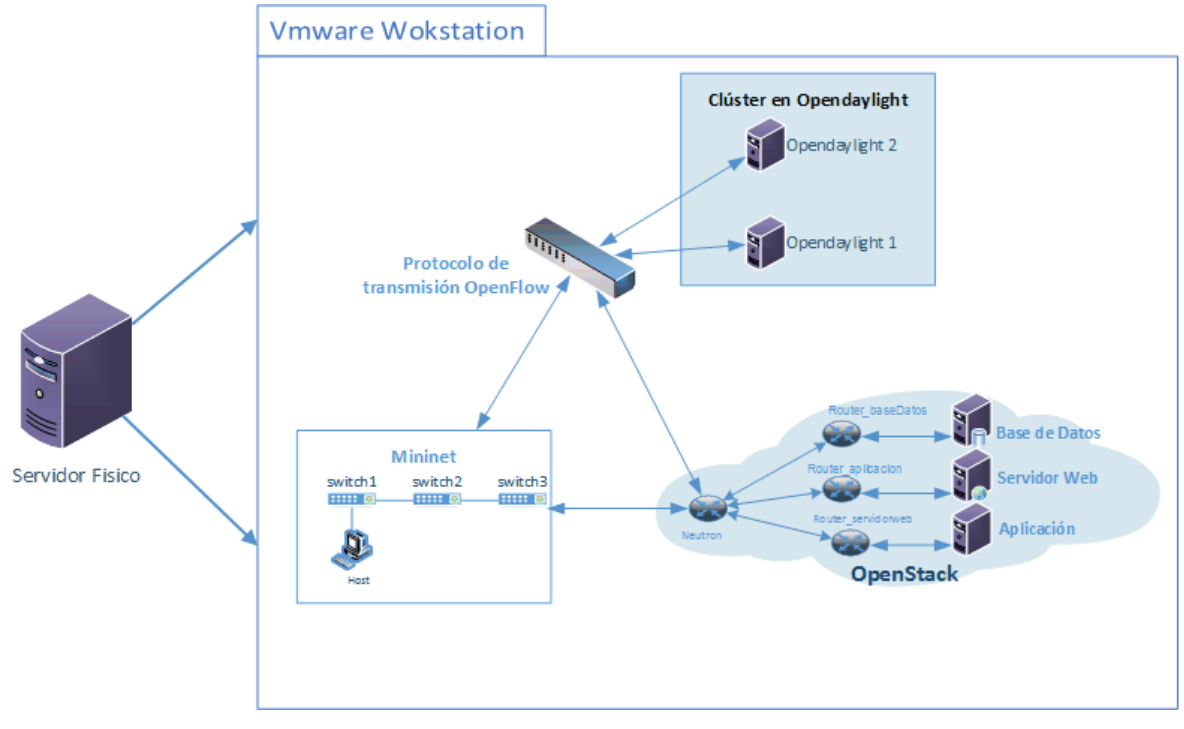

Figura 18 Topología de Red Detallada

# Implementación

Teniendo definida la topología y las herramientas que se van a utilizar, se procede a la implementación del proyecto con diversos escenarios que permitirán entender el funcionamiento de cada una.

Para comenzar se realizara la creación de las redes definidas por software (SDN), se utilizara el emulador Mininet, el cual mediante el lenguaje de programación python permite el desarrollo de scripts para crear topologías de red.

Además se utilizara Openstack, que permitirá realizar un escenario real en la nube que está conformado por redes, subredes, routers, reglas de firewall y máquinas virtuales (instancias).

Finalmente para realizar las pruebas se propone utilizar la herramienta Wireshark, que es un analizador de tráfico en el cual permitirá visualizar los flujos de datos que se están transmitiendo en la red SDN.

### Pruebas

### **Primer escenario**

Se realizó con el controlador Opendaylight (ODL), conectado dos switches y cada nodo contiene cinco hosts. Tal como se muestra en la Figura 19.

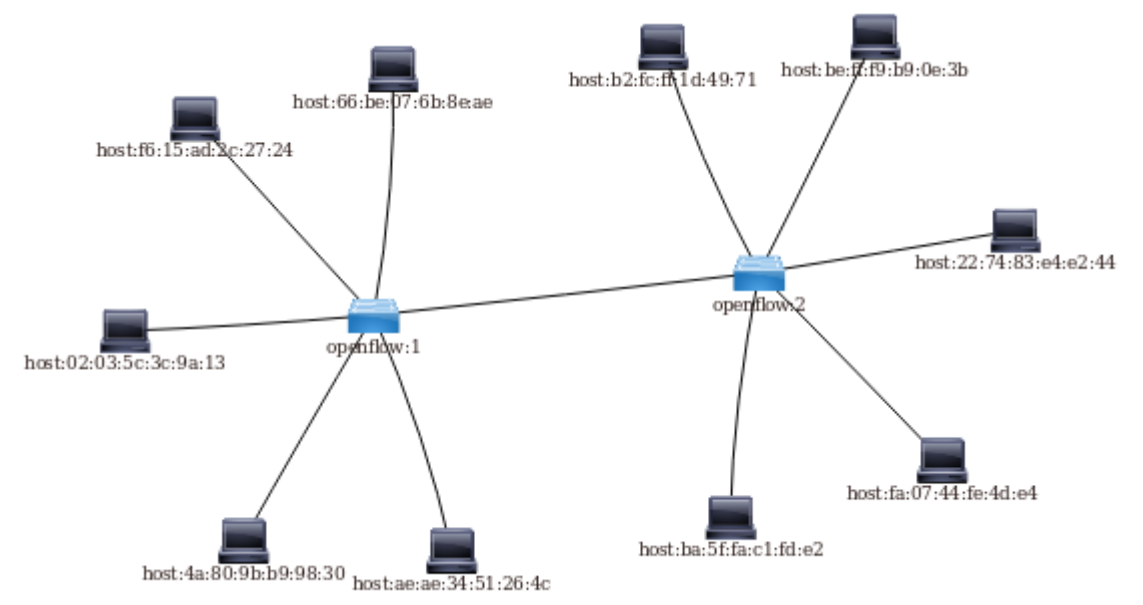

Figura 19 Topología dos switches con cinco hosts cada uno

Para la generación de la topología de prueba inicialmente se despliega el script de python en el emulador Mininet, éste script contiene toda la configuración y creación de cada componente de red.

| mininet> dump                                                                                                    |
|----------------------------------------------------------------------------------------------------|
| <host h1-eth0:10.1.1.1="" h1:="" pid="99531"></host>                                                                 |
| <host h2-eth0:10.1.1.2="" h2:="" pid="99535"></host>                                                                 |
| <host h3-eth0:10.1.1.3="" h3:="" pid="99537"></host>                                                                 |
| <host h4-eth0:10.1.1.4="" h4:="" pid="99539"></host>                                                                 |
| <host h5-eth0:10.1.1.5="" h5:="" pid="99541"></host>                                                                 |
| <host h6-eth0:10.1.1.6="" h6:="" pid="99543"></host>                                                                 |
| <host h7-eth0:10.1.1.7="" h7:="" pid="99545"></host>                                                                 |
| <host h8-eth0:10.1.1.8="" h8:="" pid="99547"></host>                                                                 |
| <host h9-eth0:10.1.1.9="" h9:="" pid="99549"></host>                                                                 |
| <host h10-eth0:10.1.1.10="" h10:="" pid="99551"></host>                                                              |
| <0VSSwitch s1: lo:127.0.0.1,s1-eth1:None,s1-eth2:None,s1-eth3:None,s1-eth4:None,s1-eth5:None,s1-eth6:None pid=99556> |
| <0VSSwitch s2: lo:127.0.0.1,s2-eth1:None,s2-eth2:None,s2-eth3:None,s2-eth4:None,s2-eth5:None,s2-eth6:None pid=99559> |
| <remotecontroller 127.0.0.1:6633="" c0:="" pid="99525"></remotecontroller>                                           |
| <remotecontroller 192.168.1.111:6633="" c1:="" pid="99725"></remotecontroller>                                       |
| Figure 20 Detalle de la tenalación areada para 2 quitabres                                                           |

Figura 20 Detalle de la topología creada con 2 switches

En la Figura 20, se observa los hosts con su interfaz de red y su dirección IP; la conectividad con el controlador se la realiza mediante los flujos de datos agregados en cada switch.

### Pruebas de Conectividad

Se puede observar en las Figuras 21 y 22, que se tiene los hosts configurado la dirección IP. En este caso se tiene host1 y al host8, se visualiza que se tiene conectividad entre los hosts especificado.

| root@mininet-vm:/home/mininet/ipv6Transicion# ifconfig h1-eth0                                                                                                    |
|----------------------------------------------------------------------------------------------------|
| h1-eth0 Link encap:Ethernet HWaddr 00:00:00:00:00:01                                                                                                    |
| inet_addr:10.1.1.2_Bcast:10.1.1.255_Mask:255.255.255.0                                                                                                    |
| inet6 addr: fe80::200:ff:fe00:1/64 Scope:Link                                                                                                    |
| UP BROADCAST RUNNING MULTICAST MTU:1500 Metric:1                                                                                                    |
| RX packets:34 errors:0 dropped:5 overruns:0 frame:0                                                                                                    |
| IX packets:9 errors:0 dropped:0 overruns:0 carrier:0                                                                                                    |
| COIIISIONSIV TXQUEUEIENIIVVV<br>PV huteot2470 (2 d VP) TV huteot770 (770 0 P)                                                                                                    |
| KA Ugles:2470 (2.4 KD) TA Ugles:730 (730.0 D)                                                                                                    |
| root@mininet-vm:/home/mininet/ipv6Transicion# ping 10.1.1.8                                                                                                    |
| PING 10.1.1.8 (10.1.1.8) 56(84) butes of data.                                                                                                    |
| 64 bytes from 10.1.1.8: icmp_seq=1 ttl=64 time=1.23 ms                                                                                                    |
| 64 bytes from 10.1.1.8: icmp_seq=2 ttl=64 time=0.475 ms                                                                                                    |
| 64 bytes from 10.1.1.8: icmp_seq=3 ttl=64 time=0.430 ms                                                                                                    |
| 64 bytes from 10.1.1.8: icmp_seq=4 ttl=64 time=0.440 ms                                                                                                    |
|                                                                                                    |
| [1]+ Stopped ping 10,1,1,8                                                                                                    |
| Figura 21 Host1 con la dirección IPV4                                                                                                    |
| root@mininet-umt/home/mininet/inu6Transicion# ifconfig h8-eth0                                                                                                    |
| h8-eth0                                                                                                    |
| inet addr:10.1.1.8 Bcast:10.1.1.255 Mask:255.255.255.0                                                                                                    |
| inet6 addr: fe80::200:ff:fe00:8/64 Scope:Link                                                                                                    |
| UP BROADCAST RUNNING MULTICAST MTU:1500 Metric:1                                                                                                    |
| RX packets:58 errors:0 dropped:24 overruns:0 frame:0                                                                                                    |
| TX packets:17 errors:0 dropped:0 overruns:0 carrier:0                                                                                                    |
| collisions:0 txqueuelen:1000                                                                                                    |
| RX bytes:4476 (4.4 KB) TX bytes:1382 (1.3 KB)                                                                                                    |
| wast Quivingt - unt /hous /nivingt /invCTupyrisiant sing 10 1 1 9                                                                                                    |
| PINC 10 1 1 2 (10 1 1 2) 56(84) butes of data                                                                                                    |
| 64 hutes from 10.1.1.2: icmp seg=1 ttl=64 time=0.851 ms                                                                                                    |
| 64 bytes from 10.1.1.2: icmp seg=2 ttl=64 time=0.592 ms                                                                                                    |
| 64 bytes from 10.1.1.2: icmp_seq=3 ttl=64 time=0.558 ms                                                                                                    |
| 64 bytes from 10.1.1.2; icmp_seq=4 ttl=64 time=0.540 ms                                                                                                    |
| 64 bytes from 10.1.1.2: icmp_seq=5 ttl=64 time=0.583 ms                                                                                                    |
| 64 bytes from 10.1.1.2: icmp_seq=6 ttl=64 time=0.544 ms                                                                                                    |
| 7Z<br>[4] L. Channel J. Channel J. C |
| [1]+ Stopped ping 10,1,1,2                                                                                                    |
| Figura 22 Hosto con la dirección IPV4                                                                                                    |

### Segundo Escenario

Está conformado por los siguientes componentes: un controlador Opendaylight (ODL), cinco switches y cada nodo tiene cuatro hosts.

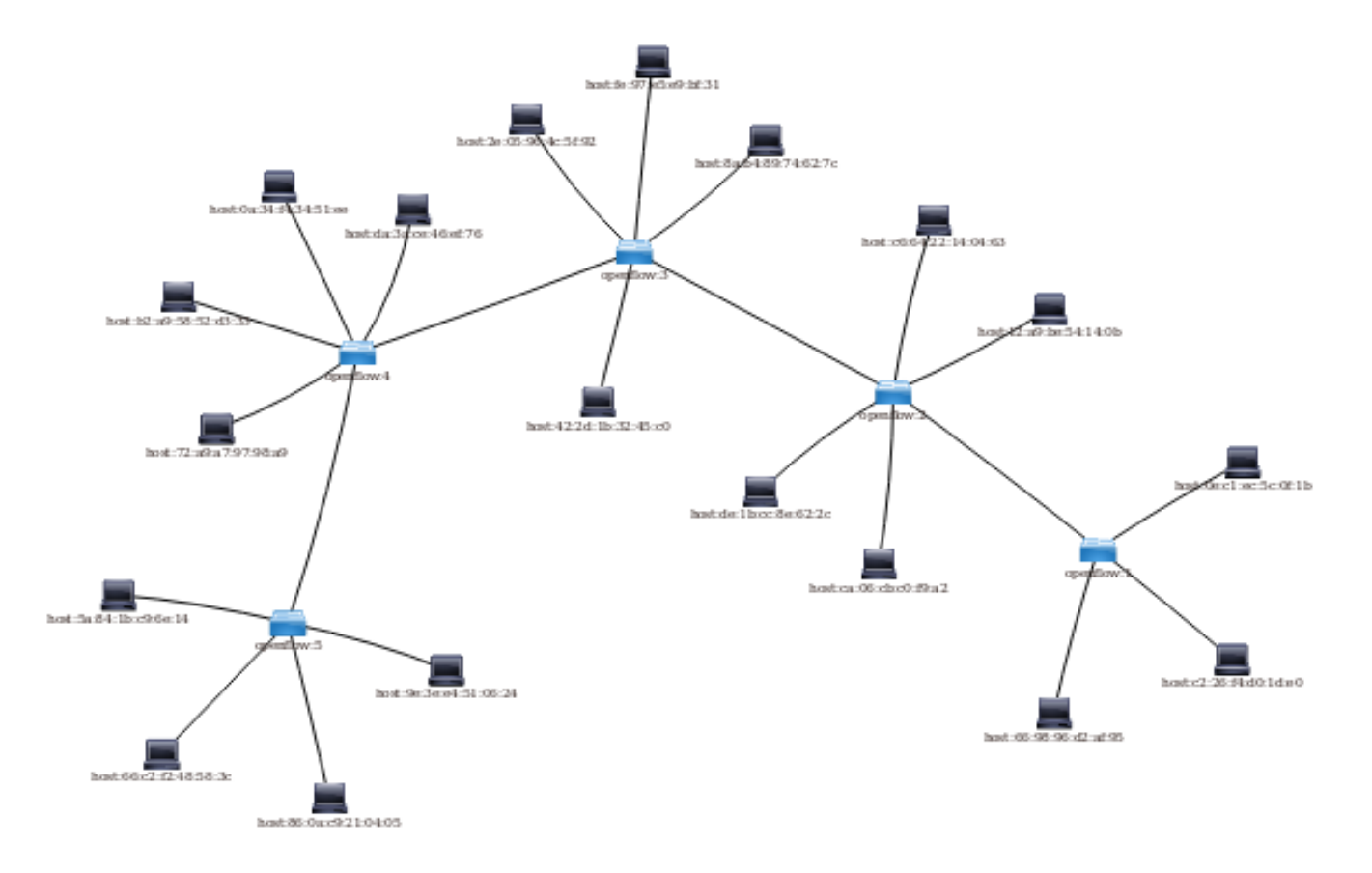

Figura 23 Topología cinco switches con cuatro hosts cada uno

Para la generación del segundo escenario esta topología de prueba se despliega igualmente con un script de python en Mininet, éste script se realizó la modificación para la colocación de cinco switches y en cada nodo está conectado cuatro máquinas (hosts) con direcciones IPv6.

| mininet> dump                                                                                              |
|----------------------------------------------------------------------------------------------------|
| <host h1-eth0:0.0.0.0="" h1:="" pid="3346"></host>                                                         |
| <host h2-eth0:0.0.0="" h2:="" pid="3350"></host>                                                           |
| <host h3-eth0:0.0.0.0="" h3:="" pid="3352"></host>                                                         |
| <host h4-eth0:0.0.0.0="" h4:="" pid="3354"></host>                                                         |
| <host h5-eth0:0.0.0.0="" h5:="" pid="3356"></host>                                                         |
| <host h6-eth0:0.0.0.0="" h6:="" pid="3358"></host>                                                         |
| <host h7-eth0:0.0.0.0="" h7:="" pid="3360"></host>                                                         |
| <host h8-eth0:0.0.0.0="" h8:="" pid="3362"></host>                                                         |
| <host h9-eth0:0.0.0.0="" h9:="" pid="3364"></host>                                                         |
| <host h10-eth0:0.0.0.0="" h10:="" pid="3366"></host>                                                       |
| <host h11-eth0:0.0.0.0="" h11:="" pid="3368"></host>                                                       |
| <host h12-eth0:0.0.0.0="" h12:="" pid="3370"></host>                                                       |
| <host h13-eth0:0.0.0.0="" h13:="" pid="3372"></host>                                                       |
| <host h14-eth0:0.0.0.0="" h14:="" pid="3374"></host>                                                       |
| <host h15-eth0:0.0.0.0="" h15:="" pid="3376"></host>                                                       |
| <host h16-eth0:0.0.0.0="" h16:="" pid="3378"></host>                                                       |
| <host h17-eth0:0.0.0.0="" h17:="" pid="3380"></host>                                                       |
| <host h18-eth0:0.0.0.0="" h18:="" pid="3382"></host>                                                       |
| <host h19-eth0:0.0.0.0="" h19:="" pid="3384"></host>                                                       |
| <host h20-eth0:0.0.0.0="" h20:="" pid="3386"></host>                                                       |
| <ovsswitch lo:127.0.0.1,s1-eth1:none,s1-eth2:none,s1-eth3:none,s1-eth4:none,<="" s1:="" td=""></ovsswitch> |
| s1-eth5:None pid=3391>                                                                                     |
| <ovsswitch lo:127.0.0.1,s2-eth1:none,s2-eth2:none,s2-eth3:none,s2-eth4:none,<="" s2:="" td=""></ovsswitch> |
| s2-eth5:None,s2-eth6:None pid=3394>                                                                        |
| <ovsswitch lo:127.0.0.1,s3-eth1:none,s3-eth2:none,s3-eth3:none,s3-eth4:none,<="" s3:="" td=""></ovsswitch> |
| s3-eth5:None,s3-eth6:None pid=3397>                                                                        |
| <ovsswitch lo:127.0.0.1,s4-eth1:none,s4-eth2:none,s4-eth3:none,s4-eth4:none,<="" s4:="" td=""></ovsswitch> |
| s4-eth5:None,s4-eth6:None pid=3400>                                                                        |
| <ovsswitch lo:127.0.0.1,s5-eth1:none,s5-eth2:none,s5-eth3:none,s5-eth4:none,<="" s5:="" td=""></ovsswitch> |
| s5-eth5:None pid=3403>                                                                                     |
| <remotecontroller 127.0.0.1:6633="" c0:="" pid="3340"></remotecontroller>                                  |
| <remotecontroller 192.168.1.111:6633="" c1:="" pid="3727"></remotecontroller>                              |
| mininet>                                                                                                   |

Figura 24 Detalle de la topología creada en IPv6

En la Figura 24, se observa la información detallada de la estructura de las máquina (hosts) en este caso por tener direcciones IPv6, no nos vizualia las direcciones IPv4; los flujos de datos creados se encargan de realizar la conexión con cada uno de los switches y con el controlador Opendaylight (ODL).

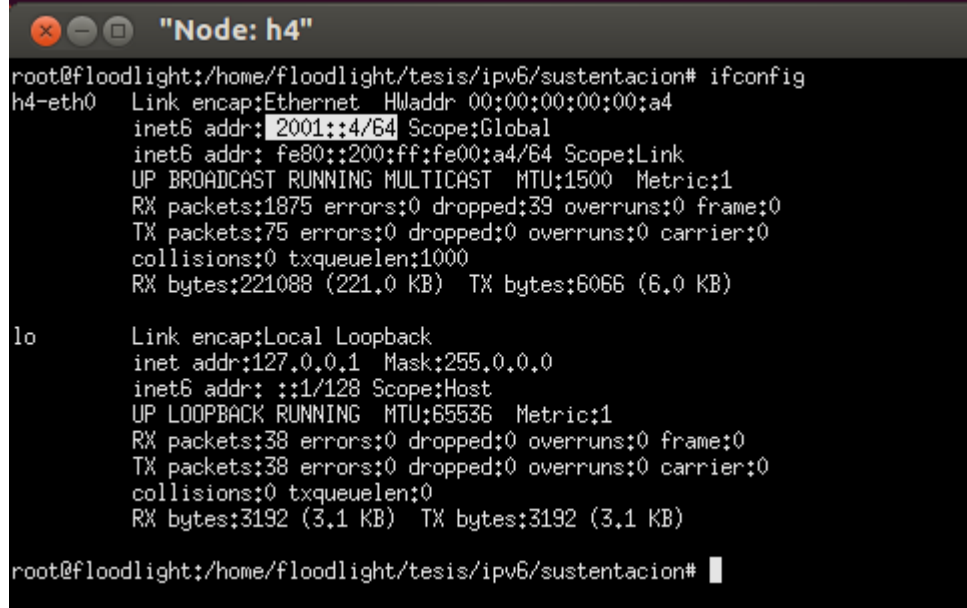

Figura 25 Direccion IPv6 del Host

En la Figura 25, mediante el comando ifconfig se observa en el host4 que esta configurado con la dirección IPv6.

### Conectividad ICMPv6 (ping6)

Posteriormente mediante la herramienta de wireshark en el cual mediante el protocolo ICMPv6 se podrá observar el tráfico en los nodos especificados:

La prueba se realizó con los nodos que tienen las siguientes direcciones IP:

- Host11: 2001::11 conectividad con la dirección host7: 2001::7
- Host2: 2001::2 conectividad con la dirección host17: 2001::2

| ⊗                                     | shark 1.12.3 (Git Rev Unkn   | own from unkno | wn)]                                                                          |
|---------------------------------------|------------------------------|----------------|-------------------------------------------------------------------------------|
| File Edit View Go Capture Analyze Sta | atistics lelephony loois int | ernais Heip    |                                                                               |
| • • • • • • • • •                     | K C 🔍 🔇 🔪                    | J T 🛓          | 🗏 🗟 e 4 🗹 🕍 🕅 🝢 🛠 📀                                                           |
| Filter: icmpv6                        | ▼ Exp                        | ression Clear  | Apply Save                                                                    |
| No. Time Source                       | Destination                  | Protocol       | Lengtł Info                                                                   |
| 71 15.644712000 2001::7               | 2001::11                     | 1CMPv6         | 118 Echo (ping) request id=0x0c55, seq=13, hop limit=64 (reply in 72)         |
| 72 15.644874000 2001::11              | 2001::7                      | ICMPv6         | 118 Echo (ping) reply id=0x0c55, seq=13, hop limit=64 (request in 71)         |
| 73 16.011315000 2001::2               | 2001::17                     | ICMPv6         | 118 Echo (ping) request id=0x0c56, seq=9, hop limit=64 (reply in 74)          |
| 74 16.011412000 2001::17              | 2001::2                      | ICMPv6         | 118 Echo (ping) reply id=0x0c56, seq=9, hop limit=64 (request in 73)          |
| 75 16.557919000 2001::17              | 2001::2                      | ICMPv6         | 118 Echo (ping) request id=0x0c57, seq=7, hop limit=64 (reply in 76)          |
| 76 16.557978000 2001::2               | 2001::17                     | ICMPv6         | 118 Echo (ping) reply id=0x0c57, seq=7, hop limit=64 (request in 75)          |
| 77 16.582632000 2001::11              | 2001::7                      | ICMPv6         | 118 Echo (ping) request id=0x0c58, seq=4, hop limit=64 (reply in 78)          |
| 78 16.582709000 2001::7               | 2001::11                     | ICMPv6         | 118 Echo (ping) reply id=0x0c58, seq=4, hop limit=64 (request in 77)          |
| 79 16.643698000 2001::7               | 2001::11                     | ICMPv6         | 118 Echo (ping) request id=0x0c55, seq=14, hop limit=64 (reply in 80)         |
| 80 16.643857000 2001::11              | 2001::7                      | ICMPv6         | 118 Echo (ping) reply id=0x0c55, seq=14, hop limit=64 (request in 79)         |
| 81 17.013074000 2001::2               | 2001::17                     | ICMPv6         | 118 Echo (ping) request id=0x0c56, seq=10, hop limit=64 (reply in 82)         |
| 82 17.013174000 2001::17              | 2001::2                      | ICMPv6         | 118 Echo (ping) reply id=0x0c56, seq=10, hop limit=64 (request in 81)         |
| 83 17.558644006 2001::17              | 2001::2                      | ICMPv6         | 118 Echo (ping) request id=0x0c57, seq=8, hop limit=64 (reply in 84)          |
| 84 17.558684006 2001::2               | 2001::17                     | ICMPv6         | 118 Echo (ping) reply id=0x0c57, seq=8, hop limit=64 (request in 83)          |
| 85 17.5818610002001::11               | 2001::7                      | ICMPv6         | 118 Echo (ping) request id=0x0c58, seq=5, hop limit=64 (reply in 86)          |
| 86 17.581912000 2001::7               | 2001::11                     | ICMPv6         | 118 Echo (ping) reply id=0x0c58, seq=5, hop limit=64 (request in 85)          |
| 87 17.642699000 2001::7               | 2001::11                     | ICMPv6         | 118 Echo (ping) request id=0x0c55, seq=15, hop limit=64 (reply in 88)         |
| 88 17.642777000 2001::11              | 2001::7                      | ICMPv6         | 118 Echo (ping) reply id=0x0c55, seq=15, hop limit=64 (request in 87)         |
| 89 18.012166000 2001::2               | 2001::17                     | ICMPv6         | 118 Echo (ping) request id=0x0c56, seq=11, hop limit=64 (reply in 90)         |
| 90 18.012304000 2001::17              | 2001::2                      | ICMPv6         | 118 Echo (ping) reply id=0x0c56, seq=11, hop limit=64 (request in 89)         |
| 91 18.558373000 2001::17              | 2001::2                      | ICMPv6         | 118 Echo (ping) request id=0x0c57, seq=9, hop limit=64 (reply in 92)          |
| 92 18.558437000 2001::2               | 2001::17                     | ICMPv6         | 118 Echo (ping) reply id=0x0c57, seq=9, hop limit=64 (request in 91)          |
| 93 18.582152000 2001::11              | 2001::7                      | ICMPv6         | 118 Echo (ping) request id=0x0c58, seq=6, hop limit=64 (reply in 94)          |
| 94 18.582221000 2001::7               | 2001::11                     | ICMPv6         | 118 Echo (ping) reply id=0x0c58, seq=6, hop limit=64 (request in 93)          |
| 95 18.641872000 2001::7               | 2001::11                     | ICMPv6         | 118 Echo (ping) request id=0x0c55, seq=16, hop limit=64 (reply in 96)         |
| 96 18.641951000 2001::11              | 2001::7                      | ICMPv6         | 118 Echo (ping) reply id=0x0c55, seq=16, hop limit=64 (request in 95)         |
| 97 18.657760000 fe80::843:d5ff:f      | e88:2bfe80::4086:54ff:fe     | 5c:9ICMPv6     | 86 Neighbor Solicitation for fe80::4086:54ff:fe5c:9b10 from 0a:43:d5:88:2b:20 |
| 98 18.657821000 fe80::4086:54ff:      | fe5c:9 fe80::843:d5ff:fe8    | 8:2b ICMPv6    | 78 Neighbor Advertisement fe80::4086:54ff:fe5c:9b10 (sol)                     |
|                                       | Elevena OC                   | Concettuit     | had an los hasts IDVC                                                         |

Figura 26 Conectividad en los hosts IPv6

La conexión configurada con el protocolo IPv6 en las máquinas (hosts) con sus direcciones IPv6, se realizó mediante el comando "ping6", entre las maquinas especificadas da como resultado la conectividad correctamente en la red SDN configurada y creada. Como se observa en la Figura 26.

### **Tercer escenario**

Está con tres switches y con dos hosts, permite la interconexión entre dos hosts de diferentes redes. La primera 192.168.10.0/24 y la segunda es 192.168.50.0/24.

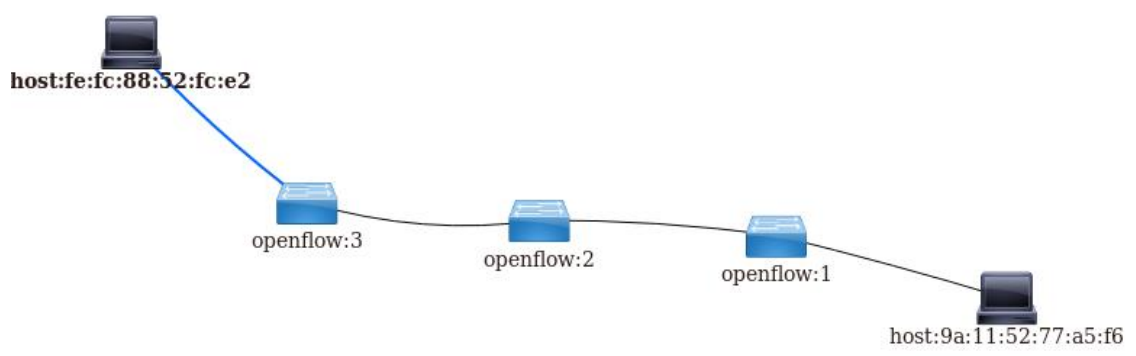

Figura 27 Topología de red escenario3

Se utilizó un segundo controlador llamado pox, el cual permite crear gateways virtuales para la conexión de diferentes redes y a su vez permite la configuración automática de los flujos. Tal como se muestra en la Figura 28.

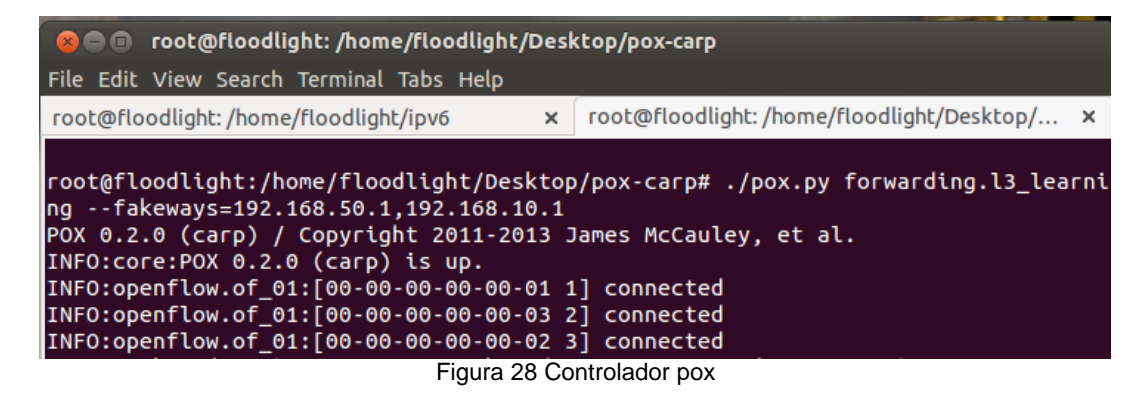

Mediante el comando dump, se visualiza detalladamente como están los hosts con qué dirección está configurada, los enlaces y la conexión con el controlador. Como se muestra en la Figura 29.

| 😣 🖃 🗉 root@floodlight: /home/floodlight/ipv6                                                                                                    |                                                                                                    |
|----------------------------------------------------------------------------------------------------|----------------------------------------------------------------------------------------------------|
| File Edit View Search Terminal Tabs Help                                                                                                    |                                                                                                    |
| root@floodlight:/home/floodlight/ipv6 ×                                                                                                    | root@floodlight:/home/floodlight/Desktop/ ×                                                                   |
| <pre>mininet&gt; dump <host 192.168.1.1:6633="" <host="" <ovsswitch="" <remotecontroller="" c1:="" h1-eth0:192.168.10.11="" h1:="" h2-eth0:192.168.50.11="" h2:="" lo:127.0.0.1,s1-eth1:none="" lo:127.0.0.1,s2-eth1:none="" lo:127.0.0.1,s3-eth1:none="" mininet="" pid="" s1:="" s2:="" s3:=""></host></pre> | ><br>><br>,s1-eth2:None pid=3086><br>,s2-eth2:None pid=3089><br>,s3-eth2:None pid=3092><br>id=3075><br>=3079> |

Figura 29 Detalle de la red

### Prueba de conectividad

Se puede comprobar que existe conectividad entre diferentes segmentos, teniendo una tabla de enrutamiento entre el host 1 y el host2. Tal como se observa en las Figuras 30 y 31.

| 800                                                                      | "Node: h1"                                                                                                    |
|--------------------------------------------------------------------------|----------------------------------------------------------------------------------------------------|
| h1-eth0                                                                  | Link encap:Ethernet HWaddr ea:63:53:4b:c1:3e<br>inet addr:192.168.10.11 Bcast:192.168.10.255 Mask:255.255.255.0<br>inet6 addr: fe80::e863:53ff:fe4b:c13e/64 Scope:Link<br>UP BROADCAST RUNNING MULTICAST MTU:1500 Metric:1<br>RX packets:178 errors:0 dropped:24 overruns:0 frame:0<br>TX packets:14 errors:0 dropped:0 overruns:0 carrier:0<br>collisions:0 txqueuelen:1000<br>RX bytes:28939 (28.9 KB) TX bytes:1012 (1.0 KB) |
| lo                                                                       | Link encap:Local Loopback<br>inet addr:127.0.0.1 Mask:255.0.0.0<br>inet6 addr: ::1/128 Scope:Host<br>UP LOOPBACK RUNNING MTU:65536 Metric:1<br>RX packets:1 errors:0 dropped:0 overruns:0 frame:0<br>TX packets:1 errors:0 dropped:0 overruns:0 carrier:0<br>collisions:0 txqueuelen:0<br>RX bytes:112 (112.0 B) TX bytes:112 (112.0 B)                                                                                         |
| root@floo<br>Kernel IP<br>Destinati<br>default<br>192.168.1<br>root@floo | odlight:/home/floodlight/ipv6# route<br>P routing table<br>ion Gateway Genmask Flags Metric Ref Use Iface<br>192.168.10.1 0.0.0.0 UG 0 0 0 h1-eth0<br>10.0 * 255.255.255.0 U 0 0 0 h1-eth0<br>odlight:/home/floodlight/ipv6# ]<br>Figura 30 Enrutamiento en el Host1                                                                                                    |
|                                                                          | Node: b2"                                                                                                    |
| h2-oth0                                                                  | ink energetEthernet_Wadde_2et26t9at1dthZtZa                                                                                                    |
| 12-6010                                                                  | inet addr:192.168.50.11 Bcast:192.168.50.255 Mask:255.255.255.0<br>inet6 addr: fe80::2c26:9aff:fe14:b33a/64 Scope:Link<br>UP BROADCAST RUNNING MULTICAST MTU:1500 Metric:1<br>RX packets:176 errors:0 dropped:25 overruns:0 frame:0<br>TX packets:15 errors:0 dropped:0 overruns:0 carrier:0<br>collisions:0 txqueuelen:1000<br>RX bytes:27870 (27.8 KB) TX bytes:1054 (1.0 KB)                                                 |
| 10                                                                       | Link encap:Local Loopback<br>inet addr:127.0.0.1 Mask:255.0.0.0<br>inet6 addr: ::1/128 Scope:Host<br>UP LOOPBACK RUNNING MTU:65536 Metric:1<br>RX packets:1 errors:0 dropped:0 overruns:0 frame:0<br>TX packets:1 errors:0 dropped:0 overruns:0 carrier:0<br>collisions:0 txqueuelen:0<br>RX bytes:112 (112.0 B) TX bytes:112 (112.0 B)                                                                                         |
| root@floo                                                                | adlight*/home/floodlight/jou6# route                                                                                                    |

Figura 31 Enrutamiento en Host2

Mediante el comando ping se pudo comprobar la conectividad entre los dos hosts. Con se observa en las Figuras 32 y 33.

| 😣 🖨 🗊 "Node: h1"                                                                                                    |
|----------------------------------------------------------------------------------------------------|
| <pre>root@floodlight:/# ifconfig<br/>h1-eth0 Link encap:Ethernet HWaddr ea:63:53:4b:c1:3e<br/>inet addr:192,168,10,11 Bcast:192,168,10,255 Mask:255,255,255,0<br/>inet6 addr: fe80::e863:53ff:fe4b:c13e/64 Scope:Link<br/>UP BROADCAST RUNNING MULTICAST MTU:1500 Metric:1<br/>RX packets:701 errors:0 dropped:195 overruns:0 frame:0<br/>TX packets:73 errors:0 dropped:0 overruns:0 carrier:0<br/>collisions:0 txqueuelen:1000<br/>RX bytes:98275 (98,2 KB) TX bytes:6738 (6,7 KB)</pre> |
| lo Link encap:Local Loopback<br>inet addr:127.0.0.1 Mask:255.0.0.0<br>inet6 addr: ::1/128 Scope:Host<br>UP LOOPBACK RUNNING MTU:65536 Metric:1<br>RX packets:5 errors:0 dropped:0 overruns:0 frame:0<br>TX packets:5 errors:0 dropped:0 overruns:0 carrier:0<br>collisions:0 txqueuelen:0<br>RX bytes:452 (452.0 B) TX bytes:452 (452.0 B)                                                                                                    |
| root@floodlight:/# ping 192.168.50.11<br>PING 192.168.50.11 (192.168.50.11) 56(84) bytes of data.<br>64 bytes from 192.168.50.11: icmp_seq=1 ttl=64 time=0.038 ms<br>64 bytes from 192.168.50.11: icmp_seq=2 ttl=64 time=0.048 ms                                                                                                    |
| Figura 32 Configuración y prueba de conexión Host1                                                                                                    |
|                                                                                                    |

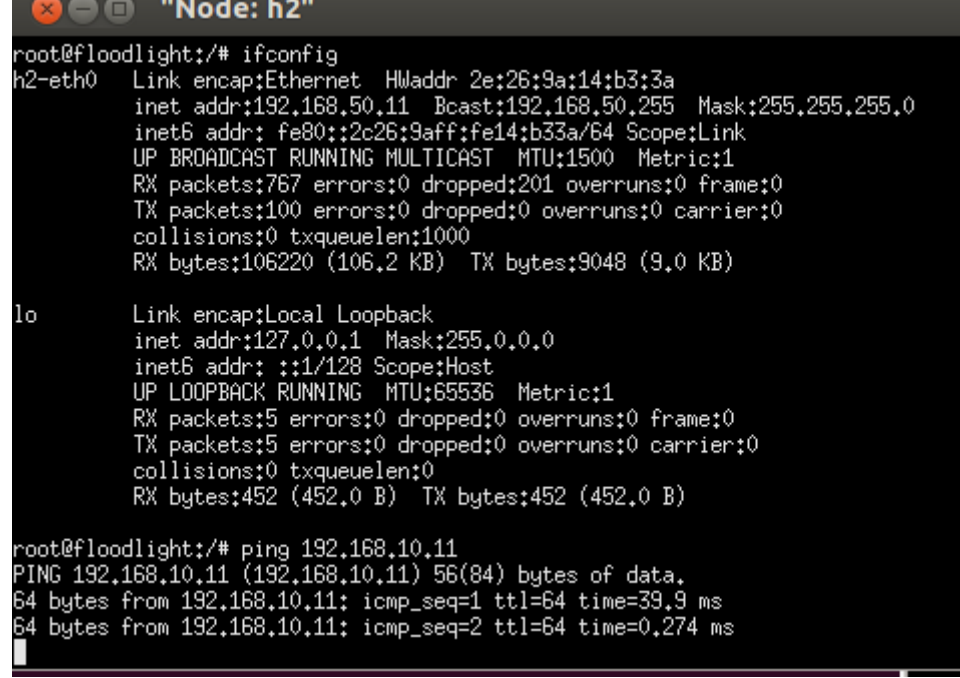

Figura 33 Configuración y prueba de conexión Host2

### Cuarto escenario

Está configurado con el mecanismo dual stack, este consta de veinte hosts y cinco switches.

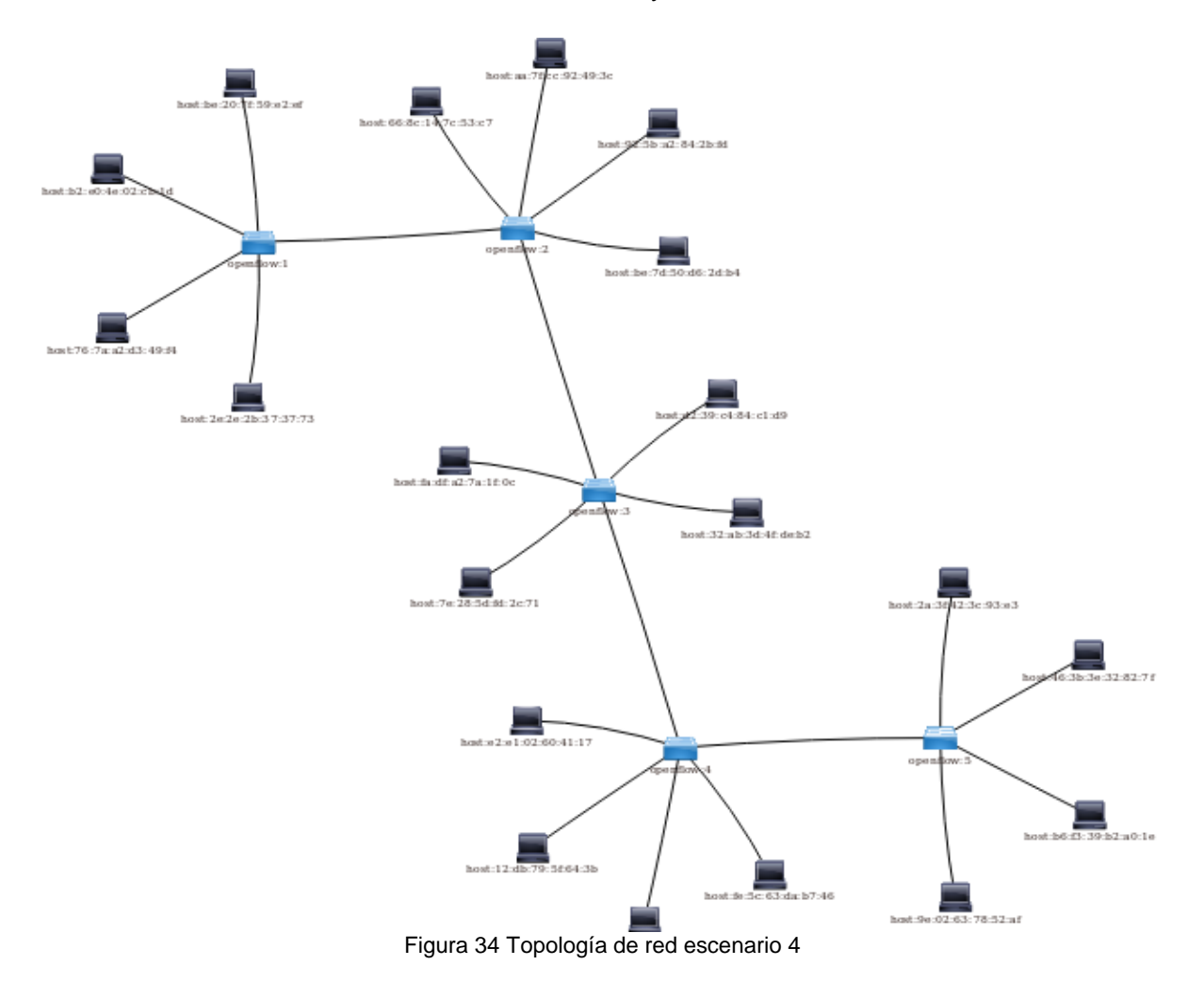

Mediante el comando dump, se puede visualizar el detalle de la red. Se observa los veinte hosts, los enlaces de cada switch implementados y la dirección IP del controlador ODL. Como se muestra en la Figura 35.

```
😰 亘 💿 root@floodlight: /home/floodlight/ipv6
File Edit View Search Terminal Help
mininet> dump
<Host h1: h1-eth0:192.168.2.1 pid=3106>
<Host h2: h2-eth0:192.168.2.2 pid=3110>
<Host h3: h3-eth0:192.168.2.3 pid=3112>
<Host h4: h4-eth0:192.168.2.4 pid=3114>
<Host h5: h5-eth0:192.168.2.5 pid=3116>
<Host h6: h6-eth0:192.168.2.6 pid=3118>
<Host h7: h7-eth0:192.168.2.7 pid=3120>
<Host h8: h8-eth0:192.168.2.8 pid=3122>
<Host h9: h9-eth0:192.168.2.9 pid=3124>
<Host h10: h10-eth0:192.168.2.10 pid=3126>
<Host h11: h11-eth0:192.168.2.11 pid=3128>
<Host h12: h12-eth0:192.168.2.12 pid=3130>
<Host h13: h13-eth0:192.168.2.13 pid=3132>
<Host h14: h14-eth0:192.168.2.14 pid=3134>
<Host h15: h15-eth0:192.168.2.15 pid=3136>
<Host h16: h16-eth0:192.168.2.16 pid=3138>
<Host h17: h17-eth0:192.168.2.17 pid=3140>
<Host h18: h18-eth0:192.168.2.18 pid=3142>
<Host h19: h19-eth0:192.168.2.19 pid=3144>
<Host h20: h20-eth0:192.168.2.20 pid=3146>
<OVSSwitch s1: lo:127.0.0.1,s1-eth1:None,s1-eth2:None,s1-eth3:None,s1-eth4:None,</pre>
s1-eth5:None pid=3151>
<0VSSwitch s2: lo:127.0.0.1,s2-eth1:None,s2-eth2:None,s2-eth3:None,s2-eth4:None,</pre>
s2-eth5:None,s2-eth6:None pid=3154>
<0VSSwitch s3: lo:127.0.0.1,s3-eth1:None,s3-eth2:None,s3-eth3:None,s3-eth4:None,</pre>
s3-eth5:None,s3-eth6:None pid=3157>
<OVSSwitch s4: lo:127.0.0.1,s4-eth1:None,s4-eth2:None,s4-eth3:None,s4-eth4:None,</pre>
s4-eth5:None,s4-eth6:None pid=3160>
<OVSSwitch s5: lo:127.0.0.1,s5-eth1:None,s5-eth2:None,s5-eth3:None,s5-eth4:None,</pre>
s5-eth5:None pid=3163>
<RemoteController c0: 127.0.0.1:6633 pid=3100>
<RemoteController c1: 192.168.1.1:6633 pid=3495>
mininet>
```

```
Figura 35 Detalle de la red del escenario 4
```

En la terminal de mininet, se procedió a comprobar la conexión de la topología de red mediante el comando "pingall". Como se muestra en la Figura 36, la conexión con cada host fue satisfactoria.

😰 🖃 🗊 🛛 root@floodlight: /home/floodlight/ipv6 File Edit View Search Terminal Help mininet> pingall \*\*\* Ping: testing ping reachability h1 -> h2 h3 h4 h5 h6 h7 h8 h9 h10 h11 h12 h13 h14 h15 h16 h17 h18 h19 h20 h2 -> h1 h3 h4 h5 h6 h7 h8 h9 h10 h11 h12 h13 h14 h15 h16 h17 h18 h19 h20 h3 -> h1 h2 h4 h5 h6 h7 h8 h9 h10 h11 h12 h13 h14 h15 h16 h17 h18 h19 h20 h4 -> h1 h2 h3 h5 h6 h7 h8 h9 h10 h11 h12 h13 h14 h15 h16 h17 h18 h19 h20 h5 -> h1 h2 h3 h4 h6 h7 h8 h9 h10 h11 h12 h13 h14 h15 h16 h17 h18 h19 h20 h6 -> h1 h2 h3 h4 h5 h7 h8 h9 h10 h11 h12 h13 h14 h15 h16 h17 h18 h19 h20 h7 -> h1 h2 h3 h4 h5 h6 h8 h9 h10 h11 h12 h13 h14 h15 h16 h17 h18 h19 h20 h8 -> h1 h2 h3 h4 h5 h6 h7 h9 h10 h11 h12 h13 h14 h15 h16 h17 h18 h19 h20 h9 -> h1 h2 h3 h4 h5 h6 h7 h8 h10 h11 h12 h13 h14 h15 h16 h17 h18 h19 h20 h10 -> h1 h2 h3 h4 h5 h6 h7 h8 h9 h11 h12 h13 h14 h15 h16 h17 h18 h19 h20 h11 -> h1 h2 h3 h4 h5 h6 h7 h8 h9 h10 h12 h13 h14 h15 h16 h17 h18 h19 h20 h12 -> h1 h2 h3 h4 h5 h6 h7 h8 h9 h10 h11 h13 h14 h15 h16 h17 h18 h19 h20 h13 -> h1 h2 h3 h4 h5 h6 h7 h8 h9 h10 h11 h12 h14 h15 h16 h17 h18 h19 h20 h14 -> h1 h2 h3 h4 h5 h6 h7 h8 h9 h10 h11 h12 h13 h15 h16 h17 h18 h19 h20 h15 -> h1 h2 h3 h4 h5 h6 h7 h8 h9 h10 h11 h12 h13 h14 h16 h17 h18 h19 h20 h6 h7 h8 h9 h10 h11 h12 h13 h14 h15 h17 h18 h19 h20 h16 -> h1 h2 h3 h4 h5 h17 -> h1 h2 h3 h4 h5 h6 h7 h8 h9 h10 h11 h12 h13 h14 h15 h16 h18 h19 h20 h18 -> h1 h2 h3 h4 h5 h6 h7 h8 h9 h10 h11 h12 h13 h14 h15 h16 h17 h19 h20 h19 -> h1 h2 h3 h4 h5 h6 h7 h8 h9 h10 h11 h12 h13 h14 h15 h16 h17 h18 h20 h20 -> h1 h2 h3 h4 h5 h6 h7 h8 h9 h10 h11 h12 h13 h14 h15 h16 h17 h18 h19 \*\*\* Results: 0% dropped (380/380 received) mininet>

Figura 36 Conectividad de la red en escenario 4

# Configuración de los hosts

En las figuras 37 y 38, se puede observar la configuración de la dirección IPv4 e IPv6 en los hosts 1 y 20.

|                       | Node: h1"                                                                                                    |
|-----------------------|----------------------------------------------------------------------------------------------------|
| root@floo<br>h1-eth0  | <pre>dlight:/home/floodlight/ipv6# ifconfig<br/>Link encap:Ethernet HWaddr b2:e0:4e:02:cb:1d<br/>inet addr:192.168.2.1 Bcast:192.168.2.255 Mask:255.255.255.0<br/>inet6 addr: fe80::b0e0:4eff:fe02:cb1d/64 Scope:Link<br/>inet6 addr: 2001::1/64 Scope:Global<br/>UP BROADCAST RUNNING MULTICAST MTU:1500 Metric:1<br/>RX packets:3754 errors:0 dropped:27 overruns:0 frame:0<br/>TX packets:202 errors:0 dropped:0 overruns:0 carrier:0<br/>collisions:0 txqueuelen:1000<br/>RX bytes:340299 (340.2 KB) TX bytes:15296 (15.2 KB)</pre>    |
| lo                    | Link encap:Local Loopback<br>inet addr:127.0.0.1 Mask:255.0.0.0<br>inet6 addr: ::1/128 Scope:Host<br>UP LOOPBACK RUNNING MTU:65536 Metric:1<br>RX packets:1 errors:0 dropped:0 overruns:0 frame:0<br>TX packets:1 errors:0 dropped:0 overruns:0 carrier:0<br>collisions:0 txqueuelen:0<br>RX bytes:112 (112.0 B) TX bytes:112 (112.0 B)                                                                                                    |
| root@floo             | dlight:/home/floodlight/ipv6#                                                                                                    |
|                       | Figura 37 Configuración del Host1                                                                                                    |
|                       | Node: h20"                                                                                                    |
| root@floo<br>h20-eth0 | <pre>dlight:/home/floodlight/ipv6# ifconfig<br/>Link encap:Ethernet HWaddr 9e:02:63:78:52:af<br/>inet addr:192.168.2.20 Bcast:192.168.2.255 Mask:255.255.255.0<br/>inet6 addr: 2001::20/64 Scope:Global<br/>inet6 addr: fe80::9c02:63ff:fe78:52af/64 Scope:Link<br/>UP BROADCAST RUNNING MULTICAST MTU:1500 Metric:1<br/>RX packets:8375 errors:0 dropped:115 overruns:0 frame:0<br/>TX packets:769 errors:0 dropped:0 overruns:0 carrier:0<br/>collisions:0 txqueuelen:1000<br/>RX bytes:800587 (800.5 KB) TX bytes:68842 (68.8 KB)</pre> |
| lo                    | Link encap:Local Loopback<br>inet addr:127.0.0.1 Mask:255.0.0.0<br>inet6 addr: ::1/128 Scope:Host<br>UP LOOPBACK RUNNING MTU:65536 Metric:1<br>RX packets:0 errors:0 dropped:0 overruns:0 frame:0<br>TX packets:0 errors:0 dropped:0 overruns:0 carrier:0<br>collisions:0 txqueuelen:0<br>RX bytes:0 (0.0 B) TX bytes:0 (0.0 B)                                                                                                    |
|                       |                                                                                                    |

Figura 38 Configuración del Host20

### Pruebas de conectividad

Mediante el comando ping se pudo verificar la interoperabilidad entre los dos protocolos de IPv4 e IPv6.

En las Figuras 39 y 40 se visualiza la comprobación entre los dos hosts en el protocolo lpv4.

| 80                                                                                                    | Node: h1"                                                                                                    |
|----------------------------------------------------------------------------------------------------|----------------------------------------------------------------------------------------------------|
| lo                                                                                                    | Link encap:Local Loopback<br>inet addr:127.0.0.1 Mask:255.0.0.0<br>inet6 addr: ::1/128 Scope:Host<br>UP LOOPBACK RUNNING MTU:65536 Metric:1<br>RX packets:3 errors:0 dropped:0 overruns:0 frame:0<br>TX packets:3 errors:0 dropped:0 overruns:0 carrier:0<br>collisions:0 txqueuelen:0<br>RX bytes:336 (336.0 B) TX bytes:336 (336.0 B)                                                                                                    |
| root@flo<br>PING 192<br>64 bytes<br>64 bytes<br>64 bytes<br>64 bytes<br>64 bytes<br>64 bytes<br>64 bytes<br>64 bytes<br>64 bytes<br>64 bytes | odlight:/home/floodlight/ipv6# ping 192.168.2.20<br>.168.2.20 (192.168.2.20) 56(84) bytes of data.<br>from 192.168.2.20: icmp_seq=1 ttl=64 time=0.535 ms<br>from 192.168.2.20: icmp_seq=2 ttl=64 time=0.240 ms<br>from 192.168.2.20: icmp_seq=3 ttl=64 time=0.239 ms<br>from 192.168.2.20: icmp_seq=4 ttl=64 time=0.303 ms<br>from 192.168.2.20: icmp_seq=5 ttl=64 time=0.240 ms<br>from 192.168.2.20: icmp_seq=6 ttl=64 time=0.371 ms<br>from 192.168.2.20: icmp_seq=7 ttl=64 time=0.236 ms<br>from 192.168.2.20: icmp_seq=8 ttl=64 time=0.238 ms<br>from 192.168.2.20: icmp_seq=9 ttl=64 time=0.231 ms<br>from 192.168.2.20: icmp_seq=10 ttl=64 time=0.235 ms<br>from 192.168.2.20: icmp_seq=11 ttl=64 time=1.08 ms |

Figura 39 Verificación del Host1 con el protocolo IPv4

| 😣 🖻 🗉 "Node: h20"                                                                                                    |      |
|----------------------------------------------------------------------------------------------------|------|
| inet addr:192.168.2.20 Bcast:192.168.2.255 Mask:255.255.2<br>inet6 addr: 2001::20/64 Scope:Global<br>inet6 addr: fe80::9c02:63ff:fe78:52af/64 Scope:Link<br>UP BROADCAST RUNNING MULTICAST MTU:1500 Metric:1<br>RX packets:8375 errors:0 dropped:115 overruns:0 frame:0<br>TX packets:769 errors:0 dropped:0 overruns:0 carrier:0<br>collisions:0 txqueuelen:1000<br>RX bytes:800587 (800.5 KB) TX bytes:68842 (68.8 KB) | 55.0 |
| <pre>lo Link encap:Local Loopback<br/>inet addr:127.0.0.1 Mask:255.0.0.0<br/>inet6 addr: ::1/128 Scope:Host<br/>UP LOOPBACK RUNNING MTU:65536 Metric:1<br/>RX packets:0 errors:0 dropped:0 overruns:0 frame:0<br/>TX packets:0 errors:0 dropped:0 overruns:0 carrier:0<br/>collisions:0 txqueuelen:0<br/>RX bytes:0 (0.0 B) TX bytes:0 (0.0 B)</pre>                                                                     |      |
| root@floodlight:/home/floodlight/ipv6# ping 192.168.2.1<br>PING 192.168.2.1 (192.168.2.1) 56(84) bytes of data.<br>64 bytes from 192.168.2.1: icmp_seq=1 ttl=64 time=0.280 ms<br>64 bytes from 192.168.2.1: icmp_seq=2 ttl=64 time=0.322 ms<br><u>6</u> 4 bytes from 192.168.2.1: icmp_seq=3 ttl=64 time=0.226 ms                                                                                                    |      |
| Figura 40 Verificación del Host20 con el protocolo IPv4                                                                                                    |      |

En las Figuras 41 y 42 se visualiza la comprobación entre los dos hosts en el protocolo lpv6.

| 😣 🖻 🗉 "Node: h20"                                                                                                    |  |
|----------------------------------------------------------------------------------------------------|--|
| inet6 addr: 2001::20/64 Scope:Global<br>inet6 addr: fe80::9c02:63ff:fe78:52af/64 Scope:Link<br>UP BROADCAST RUNNING MULTICAST MTU:1500 Metric:1<br>RX packets:8838 errors:0 dropped:132 overruns:0 frame:0<br>TX packets:893 errors:0 dropped:0 overruns:0 carrier:0<br>collisions:0 txqueuelen:1000<br>RX bytes:877059 (877.0 KB) TX bytes:80938 (80.9 KB) |  |
| lo Link encap:Local Loopback<br>inet addr:127.0.0.1 Mask:255.0.0.0<br>inet6 addr: ::1/128 Scope:Host<br>UP LOOPBACK RUNNING MTU:65536 Metric:1<br>RX packets:0 errors:0 dropped:0 overruns:0 frame:0<br>TX packets:0 errors:0 dropped:0 overruns:0 carrier:0<br>collisions:0 txqueuelen:0<br>RX bytes:0 (0.0 B) TX bytes:0 (0.0 B)                          |  |
| root@floodlight:/home/floodlight/ipv6# ping6 2001::1<br>PING 2001::1(2001::1) 56 data bytes<br>64 bytes from 2001::1: icmp_seq=1 ttl=64 time=0.509 ms<br>64 bytes from 2001::1: icmp_seq=2 ttl=64 time=0.265 ms                                                                                                    |  |
| 64 bytes from 2001::1: icmp_seq=3 ttl=64 time=0.327 ms<br>64 bytes from 2001::1: icmp_seq=4 ttl=64 time=0.260 ms                                                                                                    |  |

Figura 41 Verificación del Host1 con el protocolo IPv6

|          | 🛿 🗇 🗊 "Node: h1"                                                                                                    |  |
|----------|----------------------------------------------------------------------------------------------------|--|
|          | inet6 addr: 2001::1/64 Scope:Global<br>UP BROADCAST RUNNING MULTICAST MTU:1500 Metric:1<br>RX packets:3754 errors:0 dropped:27 overruns:0 frame:0<br>TX packets:202 errors:0 dropped:0 overruns:0 carrier:0<br>collisions:0 txqueuelen:1000<br>RX bytes:340299 (340.2 KB) TX bytes:15296 (15.2 KB)                                      |  |
| lo       | Link encap:Local Loopback<br>inet addr:127.0.0.1 Mask:255.0.0.0<br>inet6 addr: ::1/128 Scope:Host<br>UP LOOPBACK RUNNING MTU:65536 Metric:1<br>RX packets:1 errors:0 dropped:0 overruns:0 frame:0<br>TX packets:1 errors:0 dropped:0 overruns:0 carrier:0<br>collisions:0 txqueuelen:0<br>RX bytes:112 (112.0 B) TX bytes:112 (112.0 B) |  |
| ro<br>P1 | pt@floodlight:/home/floodlight/ipv6# ping6 2001::20<br>NG 2001::20(2001::20) 56 data butes                                                                                                    |  |
| 64       | bytes from 2001::20: icmp_seq=1 ttl=64 time=0.859 ms                                                                                                    |  |
| 64<br>64 | bytes                                                                                                    |  |
| 64<br>64 | bytes from 2001::20: icmp_seq=4 ttl=64 time=0.292 ms<br>bytes from 2001::20: icmp_seq=5 ttl=64 time=0.358 ms                                                                                                    |  |

Figura 42 Verificación del Host20 con el protocolo IPv6

### Integrar OpenStack-Neutrón con el controlador OpenDayLight

Para la integración de OpenStack con el controlador OpenDayLight, se necesita crear otra interfaz de red para la máquina virtual en la cual se encuentra instalado Ubuntu con el OpenStack, en el cual la primera interfaz servirá para permitir la conexión de los flujos de datos con el protocolo OpenFlow y la segunda para lo conexión con el controlador.

1.- Reiniciar el servicio openvswitch

Lo primero que se debe hacer es detener y subir el servicio de openvswitch, para ello son los siguientes comandos:

- sudo service openvswitch-switch stop
- sudo service openvswitch-switch start

### 2.- Configuración del puente

Posteriormente se procede a realizar un puente hacia la red interna de OpenStack, que se enlace con la segunda interfaz de Ubuntu con el siguiente comando:

• sudo ovs-vsctl add-port br-int ens38

En el cual "br-int" es el nombre de la interfaz interna del router neutrón, "ens38" es el nombre de la segunda interfaz de la máquina virtual de Ubuntu.

3.- Crear conexión para el controlador ODL

Para finalizar se debe crear una conexión con el controlador OpenDayLight de la siguiente manera:

• sudo ovs-vsctl set-manager tcp:192.168.1.111:6640

Donde "192.168.1.111" es la dirección IP del controlador Opendaylight y el puerto "6640" es por el cual se comunicará el Neutrón con el controlador.

Luego de haber realizado el paso anterior, se podrá verificar su correcta configuración con el siguiente comando:

sudo ovs-vsctl show

Se puede observar en la Figura 43, la configuración con el router neutrón:

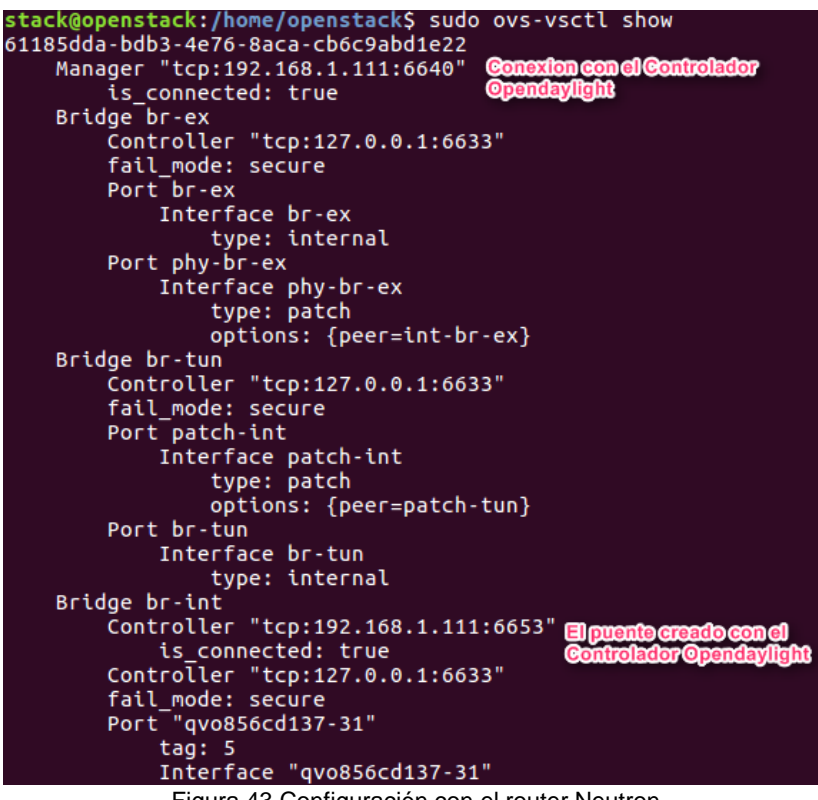

Figura 43 Configuración con el router Neutron

En el controlador Opendaylight, luego de haber agregado el módulo de openvswitch la topología creada con los dispositivos virtuales, en la interfaz de ODL se observara la conexión como se muestra en la figura 44.

En el diagrama de red se puede visualizar los cinco switches, aquellos representan los dispositivos openflow:1, openflow:2, openflow:3 y openflow:4 que son los virtualizados por el script ejecutado en Mininet, mientras que el dispositivo openflow:52226282686 pertenece al router neutrón de Openstack.

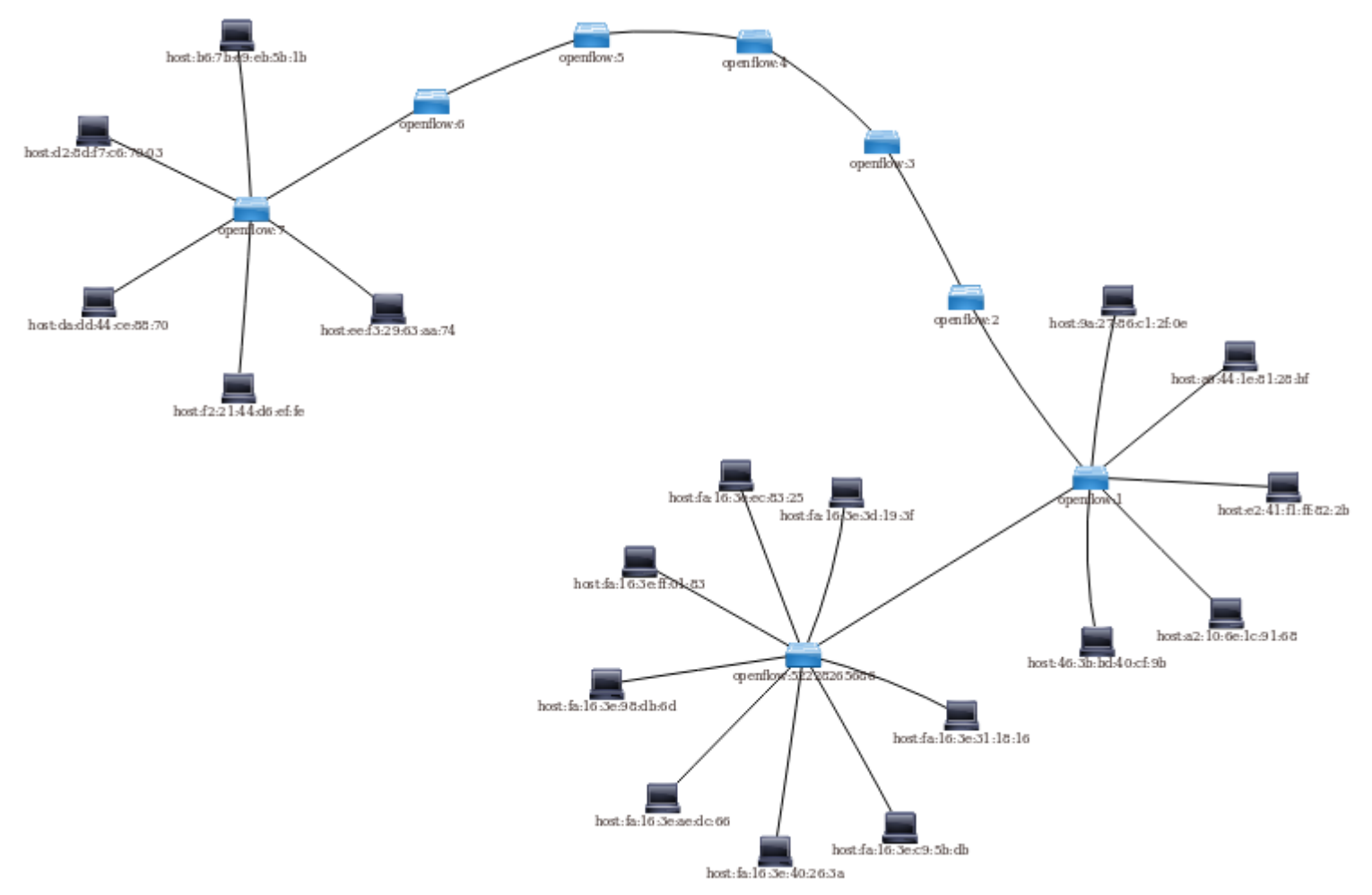

Figura 44 Integración entre Opendaylight y Openstack

Pruebas de conexión entre Openstack con Opendaylight.

Para la prueba de conexión entre una instancia que tenemos creada en el Openstack, se tomó la Instancia Aplicación con la dirección IP 10.1.1.8. Como se muestra en la Figura 45.

| 🗖 op              | enstac  | :k. 📼 adm                                          | nin 👻                                                                                                    |
|-------------------|---------|----------------------------------------------------|----------------------------------------------------------------------------------------------------|
| Project           | Compute | <ul><li>✓</li><li>Overview</li></ul>               | Project / Compute / Instances / Aplicacion Aplicacion                                                                                                    |
|                   |         | Instances                                          | Overview Log Console Action Log                                                                                                    |
|                   | Network | Volumes<br>Images<br>Key Pairs<br>API Access<br>Sp | NameAplicacionID94025718-48eb-47c6-ada7-b4b41f4fd113StatusActiveAvailability ZonenovaCreatedJuly 28, 2017, 11:35 p.m.Time Since Created3 months, 4 weeksHostopenstack           |
| Admin<br>Identity |         | >                                                  | Flavor Name         tesis           Flavor ID         9c64f2c1-2b6f-4f39-9457-3e36154d2a34           RAM         1GB           VCPUs         1 VCPU           Disk         30GB |
|                   |         |                                                    | Private App 10.1.1.8                                                                                                    |

Figura 45 Dirección IP de Instancia de Openstack

Para la prueba se tomó una maquina (host) creada en la topología y con el comando "ping", se realizó la prueba de conectividad, con la herramienta wireshark se puede visualizar la favorable respuesta que tenemos entre la Instancia y maquina respectiva. Como se muestra la Figura 46.

| 8     | 😢 🖨 💿 Capturing from s1-eth1 [Wireshark 1.12.3 (Git Rev Unknown from unknown)] |             |                       |                         |              |                                                        |  |  |
|-------|--------------------------------------------------------------------------------|-------------|-----------------------|-------------------------|--------------|--------------------------------------------------------|--|--|
| File  | File Edit View Go Capture Analyze Statistics Telephony Tools Internals Help    |             |                       |                         |              |                                                        |  |  |
| 0     | ۲                                                                              |             | 🙇 🗀 🛅 🗶 🔇             | ; 🔍 < 🔉 🕹               | Ŧ 1          | 3 📑 🗢 🗆 🕅 🔛 👹 🕅 🍢 🔗                                    |  |  |
| Filte | er: [                                                                          |             |                       | ▼ Express               | ion Clear A  | pply Save                                              |  |  |
| No.   |                                                                                | Time        | Source                | Destination             | Protocol Len | gtł Info                                               |  |  |
|       | 1                                                                              | 0.000000000 | fdba:7c27:24dc:0:a06e | :fe80::f816:3eff:fe37:0 | 5 ICMPv6     | 86 Neighbor Advertisement fdba:7c27:24dc:0:a06e:b4fc:b |  |  |
|       | 2                                                                              | 0.000012000 | fe80::f816:3eff:fe37: | 6fdba:7c27:24dc:0:a06e  | :ICMPv6      | 86 Neighbor Solicitation for fdba:7c27:24dc:0:a06e:b4f |  |  |
|       | 3                                                                              | 0.102182000 | 10.1.1.3              | 10.1.1.8                | ICMP         | 98 Echo (ping) request id=0xb27c, seq=54/13824, ttl=6  |  |  |
|       | 4                                                                              | 0.103357000 | 10.1.1.8              | 10.1.1.3                | ICMP         | 98 Echo (ping) reply id=0xb27c, seq=54/13824, ttl=6    |  |  |
|       | 5                                                                              | 0.448371000 | Vmware_0c:16:d6       | Broadcast               | ARP          | 60 Who has 192.168.5.1? Tell 192.168.5.128             |  |  |
|       | 6                                                                              | 0.448387000 | Vmware_c0:00:0a       | Vmware_0c:16:d6         | ARP          | 60 192.168.5.1 is at 00:50:56:c0:00:0a                 |  |  |
|       | 7                                                                              | 0.635909000 | Vmware_f6:e0:ac       | 3a:d3:91:aa:e3:48       | ARP          | 60 192.168.5.254 is at 00:50:56:f6:e0:ac               |  |  |
|       | 8                                                                              | 1.104131000 | 10.1.1.3              | 10.1.1.8                | ICMP         | 98 Echo (ping) request id=0xb27c, seq=55/14080, ttl=6  |  |  |
|       | 9                                                                              | 1.105673000 | 10.1.1.8              | 10.1.1.3                | ICMP         | 98 Echo (ping) reply id=0xb27c, seq=55/14080, ttl=6    |  |  |
|       | 10                                                                             | 1.472482000 | Vmware_0c:16:d6       | Broadcast               | ARP          | 60 Who has 192.168.5.1? Tell 192.168.5.128             |  |  |
|       | 11                                                                             | 1.472499000 | Vmware_c0:00:0a       | Vmware_0c:16:d6         | ARP          | 60 192.168.5.1 is at 00:50:56:c0:00:0a                 |  |  |
|       | 12                                                                             | 1.632215000 | Vmware_f6:e0:ac       | 3a:d3:91:aa:e3:48       | ARP          | 60 192.168.5.254 is at 00:50:56:f6:e0:ac               |  |  |
|       | 13                                                                             | 1.821800000 | Vmware_0c:16:d6       | Broadcast               | ARP          | 60 Who has 192.168.5.254? Tell 192.168.5.128           |  |  |
|       | 14                                                                             | 1.821816000 | Vmware_f6:e0:ac       | Vmware_0c:16:d6         | ARP          | 60 192.168.5.254 is at 00:50:56:f6:e0:ac               |  |  |
|       | 15                                                                             | 2.106581000 | 10.1.1.3              | 10.1.1.8                | ICMP         | 98 Echo (ping) request id=0xb27c, seq=56/14336, ttl=6  |  |  |
|       | 16                                                                             | 2.108392000 | 10.1.1.8              | 10.1.1.3                | ICMP         | 98 Echo (ping) reply id=0xb27c, seq=56/14336, ttl=6    |  |  |
|       | 17                                                                             | 2.495760000 | Vmware_0c:16:d6       | Broadcast               | ARP          | 60 Who has 192.168.5.1? Tell 192.168.5.128             |  |  |
|       | 18                                                                             | 2.495778000 | Vmware_c0:00:0a       | Vmware_0c:16:d6         | ARP          | 60 192.168.5.1 is at 00:50:56:c0:00:0a                 |  |  |
|       | 19                                                                             | 2.633009000 | Vmware_f6:e0:ac       | 3a:d3:91:aa:e3:48       | ARP          | 60 192.168.5.254 is at 00:50:56:f6:e0:ac               |  |  |
|       | 20                                                                             | 2.848446000 | Vmware 0c:16:d6       | Broadcast               | ARP          | 60 Who has 192.168.5.254? Tell 192.168.5.128           |  |  |

Figura 46 Prueba entre la Instancia y maquina (host)

### Prueba de seguridad

Para las pruebas de seguridad se procedió al bloqueo de todos los puertos y se habilito solo los puertos que se necesitan.

La plataforma de Openstack permite cerrar todos los puertos y habilitar solo los puertos que se necesitan como el 22, 8009, 8080 y la base de datos Mysql 3306. Por consiguiente se da seguridad en cada una de las instancias creadas. Como podemos observar en la Figura 47.

| Ingress | IPv4 | TCP | 22 (SSH)        | 0.0.0/0   | - | Delete Rule |
|---------|------|-----|-----------------|-----------|---|-------------|
| Ingress | IPv4 | ТСР | 80 (HTTP)       | 0.0.0.0/0 | - | Delete Rule |
| Ingress | IPv4 | ТСР | 443 (HTTPS)     | 0.0.0.0/0 | - | Delete Rule |
| Ingress | IPv4 | ТСР | 3306<br>(MYSQL) | 0.0.0/0   | - | Delete Rule |
| Egress  | IPv4 | ТСР | 8009            | 0.0.0.0/0 | - | Delete Rule |
| Ingress | IPv4 | TCP | 8009            | 0.0.0.0/0 | - | Delete Rule |

Figura 47 Firewall de Openstack puertos abiertos

### Análisis de puertos con Nmap

Mediante la herramienta de nmap, que es un programa de código abierto que sirve para poder administrar y auditar la seguridad de redes en los ordenadores, permite analizar los puertos que tenemos nuestro sistema.

El comando para poder analizar el escaneo de puerto en el protocolo IPv6, es el siguiente:

• nmap el nombre del hosts o la dirección

Como podemos ver en la Figura 48. Hemos analizado los puertos de cada una de nuestras instancias. Dentro de las instancias hemos configurado de la misma forma, cerrando todos los puertos y habilitando solo los que necesitamos.

| PORT     | STATE | SERVICE    |
|----------|-------|------------|
| 22/tcp   | open  | ssh        |
| 111/tcp  | open  | rpcbind    |
| 8009/tcp | open  | ajp13      |
| 8080/tcp | open  | http-proxy |
| 8443/tcp | open  | https-alt  |
| 3306/tcp | open  | mysql      |

Figura 48 Puertos habilitados en las instancias

Para la comprobación hemos realizado la prueba con el protocolo ICMP, que está bloqueado. Se realizó la prueba con el ping hacia las instancias que están creadas, los resultados fueron que no teníamos comunicación hacia las instancias. Como se muestra en la Figura 49.

```
🔵 🗉 🛛 openstack@openstack: ~
Archivo Editar Ver Buscar Terminal Ayuda
openstack@openstack:~$ ping 10.1.1.8
PING 10.1.1.8 (10.1.1.8) 56(84) bytes of data.
^C
   10.1.1.8 ping statistics ---
2 packets transmitted, 0 received, 100% packet loss, time 1019ms
openstack@openstack:~$ ping 20.1.1.10
PING 20.1.1.10 (20.1.1.10) 56(84) bytes of data.
^C
-- 20.1.1.10 ping statistics ---
2 packets transmitted, 0 received, 100% packet loss, time 1019ms
openstack@openstack:~$ ping 30.1.1.7
PING 30.1.1.7 (30.1.1.7) 56(84) bytes of data.
^C
--- 30.1.1.7 ping statistics ---
 packets transmitted, 0 received, 100% packet loss, time 1003ms
```

Figura 49 Prueba de Seguridad con el Protocolo ICMP

### Balanceo de carga

El balanceo de carga en este proyecto se realizó en el controlador de Opendaylight(ODL), con la configuración de un clúster utilizando un script en el ODL llamado configure\_cluster.sh.

El balanceo de carga se implementa por la cantidad de usuarios concurrentes y el crecimiento de la red, por consiguiente el tráfico de red se reparte entre los diversos controladores. Además, la configuración de los controladores permite tener un nodo maestro y varios esclavos, si falla el nodo maestro automáticamente un esclavo toma el control sin que la red pierda conectividad y por consiguiente se evita la perdida de

información que circula por la red.

Script configure\_cluster.sh

Este script tiene definido un mecanismo que permite que múltiples procesos y programas trabajen juntos como una sola entidad. Teniendo como principales ventajas la alta disponibilidad, en el cual si un nodo falla el otro nodo sigue funcionando y disponible para la red; además proporciona persistencia es decir que no se perderá ningún dato de la información en Opendaylight.

El mecanismo realiza un identificador único para cada instancia, la realización de este identificador a cada nodo se le asigna un numero de role, esta función se define en el archivo akka.conf en el parámetro member-1.

Así mismo en cada nodo se configura un módulo, en este caso de manera predeterminada todos los datos se colocan en un fragmento en la cual se configura las réplicas en el archivo module-shards.conf, de acuerdo a los nodos que se vaya a utilizar.

### Configuración en cada controlador Opendaylight

Se tiene un clúster de dos nodos controladores, cada miembro tiene un identificador.

bin/configure\_cluster.sh <index> <seed\_nodes\_list>

- índice(index): es un número entero de 1..N, donde N es el número de nodos. Esto indica qué nodo controlador está configurado por el script como el maestro.
- Lista de nodos(seed\_nodes\_list): lista de nodos de la manera que se va a inicializar, se escribe a dirección IP de forma separada por coma o espacio.

Configuración del primer nodo "Maestro: 192.168.1.111". Tal como la Figura 50.

• ./bin/configure\_cluster.sh 1 192.168.1.111 192.168.1.112

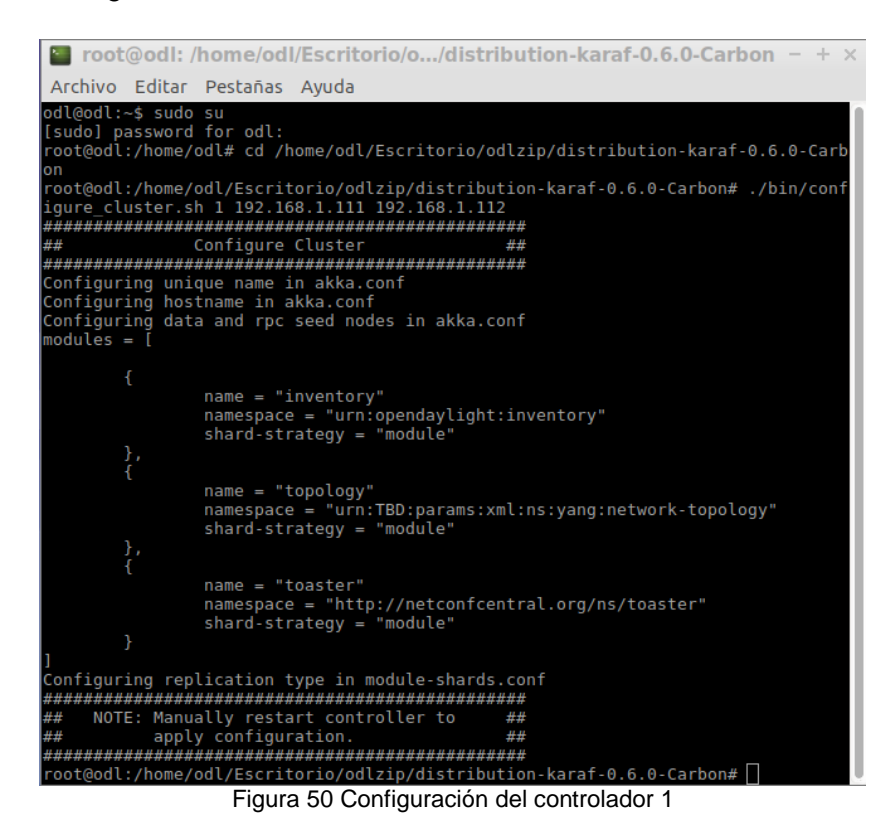

Configuración del segundo nodo "Esclavo: 192.168.1.112". Tal como la Figura 51.

• ./bin/configure\_cluster.sh 2 192.168.1.111 192.168.1.112

| root@odl2: /home/odl2/Escritoriodistribution-karaf-0.6.0-Carbon - + ×                                                                                                    |
|----------------------------------------------------------------------------------------------------|
| Archivo Editar Pestañas Ayuda                                                                                                    |
| arbon<br>root@odl2:/home/odl2/Escritorio/odlzip/distribution-karaf-0.6.0-Carbon# ./bin/co<br>nfigure_cluster.sh 2 192.168.1.111 192.168.1.112<br>################################# |
| <pre>{     name = "inventory"     namespace = "urn:opendaylight:inventory"     shard-strategy = "module" }, {     name = "topology" }</pre>                                        |
| <pre>namespace = "urn:TBD:params:xml:ns:yang:network-topology" shard-strategy = "module" }, {     name = "toaster"     namespace = "http://netconfcentral.org/ns/toaster"</pre>    |
| shard-strategy = "module"<br>}<br>]                                                                                                    |
| Configuring replication type in module-shards.conf<br>####################################                                                                                         |
| ######################################                                                                                                    |

Figura 51 Configuración del controlador 2

### Pruebas de balanceo de carga

Para el balanceo de carga la prueba se realizó tomando dos controladores, estos funcionando al mismo tiempo. La configuración realizada para este proyecto el nodo maestro es la dirección 192.168.1.111 y el esclavo es la 192.168.1.112.

En la siguiente Figura 52, se puede observar que los dos controladores están funcionando correctamente y teniendo comunicación con el simulador de Mininet.

Figura 52 Conectividad entre Mininet y los dos Controladores

Luego procedemos a realizar un ping entre dos host creados mediante el script ejecutado en mininet, posteriormente con la herramienta Wireshark se puede observar como es la comunicación entre los dos nodos.

| 😣 🖨<br>File E | ❷●◎ Capturing from eth0, s1-eth1, and s2-eth1 [Wireshark 1.12.3 (Git Rev Unknown from unknown)]<br>File Edit View Go Capture Analyze Statistics Telephony Tools Internals Help |               |               |                |                                                                       |  |  |
|---------------|----------------------------------------------------------------------------------------------------|---------------|---------------|----------------|-----------------------------------------------------------------------|--|--|
| 0             | ۱                                                                                                    | 🛃   🚞 🛅 🗶 (   | C Q 🗸 >       | <b>↓ ∓ ⊥</b>   |                                                                       |  |  |
| Filter:       |                                                                                                    |               | ▼ Exp         | pression Clear | Apply Save                                                            |  |  |
| No.           | Time                                                                                                    | Source        | Destination   | Protocol       | Length Info                                                           |  |  |
|               | 73 0.845050000                                                                                                    | 192.168.1.111 | 192.168.1.112 | ТСР            | 66 2550[2]44812 [ACK] Seq=11855 Ack=11697 Win=52883 Let               |  |  |
|               | 74 0.861889000                                                                                                    | 192.168.1.111 | 192.168.1.112 | ТСР            | 524 2550[21]44812 [PSH, ACK] Seq=11855 Ack=11697 Win=528              |  |  |
|               | 75 0.861913000                                                                                                    | 192.168.1.111 | 192.168.1.112 | TCP            | 553 2550[21]44812 [PSH, ACK] Seq=12313 Ack=11697 Win=528              |  |  |
|               | 76 0.861913000                                                                                                    | 192.168.1.111 | 192.168.1.112 | ТСР            | 547 2550 <sup>[21]</sup> 44812 [PSH, ACK] Seq=12800 Ack=11697 Win=528 |  |  |
|               | 77 0.861914000                                                                                                    | 192.168.1.111 | 192.168.1.112 | ТСР            | 523 2550 21 44812 [PSH, ACK] Seq=13281 Ack=11697 Win=528              |  |  |
|               | 78 0.862078000                                                                                                    | 192.168.1.112 | 192.168.1.111 | ТСР            | 66 44812 2550 [ACK] Seq=11697 Ack=13738 Win=52886 Le                  |  |  |
|               | 79 0.862725000                                                                                                    | 192.168.1.112 | 192.168.1.111 | TCP            | 501 44812 2550 [PSH, ACK] Seq=11697 Ack=13738 Win=528                 |  |  |
|               | 80 0.862759000                                                                                                    | 192.168.1.112 | 192.168.1.111 | TCP            | 1427 44812 2550 [PSH, ACK] Seq=12132 Ack=13738 Win=528                |  |  |
|               | 81 0.862779000                                                                                                    | 192.168.1.111 | 192.168.1.112 | TCP            | 66 2550 231 44812 [ACK] Seq=13738 Ack=12132 Win=52883 Let             |  |  |
|               | 82 0.862804000                                                                                                    | 192.168.1.111 | 192.168.1.112 | TCP            | 66 2550 21 44812 [ACK] Seq=13738 Ack=13493 Win=52883 Le               |  |  |
|               | 83 0.999315000                                                                                                    | 10.1.1.3      | 10.1.1.9      | ICMP           | 1042 Echo (ping) request id=0x15c8, seq=21/5376, ttl=64               |  |  |
|               | 84 0.999360000                                                                                                    | 10.1.1.9      | 10.1.1.3      | ICMP           | 1042 Echo (ping) reply id=0x15c8, seq=21/5376, ttl=64                 |  |  |
|               | 85 0.999302000                                                                                                    | 10.1.1.3      | 10.1.1.9      | ICMP           | 1042 Echo (ping) request id=0x15c8, seq=21/5376, ttl=64               |  |  |
|               | 86 0.999365000                                                                                                    | 10.1.1.9      | 10.1.1.3      | ICMP           | 1042 Echo (ping) reply id=0x15c8, seq=21/5376, ttl=64                 |  |  |
|               | 87 0.996471000                                                                                                    | 192.168.1.112 | 192.168.1.111 | TCP            | 519 44812 <sup>[21]</sup> 2550 [PSH, ACK] Seq=13493 Ack=13738 Win=528 |  |  |
|               | 88 0.996585000                                                                                                    | 192.168.1.111 | 192.168.1.112 | TCP            | 66 2550[21]44812 [ACK] Seq=13738 Ack=13946 Win=52883 Le               |  |  |
|               | 89 0.997231000                                                                                                    | 192.168.1.111 | 192.168.1.112 | TCP            | 497 2550 21 44812 [PSH, ACK] Seq=13738 Ack=13946 Win=528              |  |  |
|               | Figura 53 Verificación del balanceo entre los controladores                                                                                                    |               |               |                |                                                                       |  |  |

Como se observa en la Figura 53, la comunicación se realiza correctamente entre los controladores, lo que se puede visualizar es el balanceo de cargo entre los hosts y en la retransmisión entre los dos controladores; y los hosts tienen conectividad correcta.

Ahora procedemos a deshabilitar al controlador maestro, para realizar la prueba de alta disponibilidad. Como se muestra en la siguiente Figura 54.

| 🗴 🖨 🗊 floodlight@floodlight: ~                                                                                                    |
|----------------------------------------------------------------------------------------------------|
| File Edit View Search Terminal Help                                                                                                    |
| From 192.168.1.111 icmp_seq=413 Destination Host Unreachable<br>From 192.168.1.111 icmp_seq=414 Destination Host Unreachable<br>From 192.168.1.111 icmp seq=415 Destination Host Unreachable                                                                         |
| From 192.168.1.111 icmp_seq=416 Destination Host Unreachable<br>From 192.168.1.111 icmp_seq=417 Destination Host Unreachable<br>From 192.168.1.111 icmp_seq=418 Destination Host Unreachable                                                                         |
| From 192.168.1.111 icmp_seq=419 Destination Host Unreachable<br>From 192.168.1.111 icmp_seq=420 Destination Host Unreachable<br>From 192.168.1.111 icmp_seq=421 Destination Host Unreachable                                                                         |
| From 192.168.1.111 icmp_seq=422 Destination Host Unreachable<br>From 192.168.1.111 icmp_seq=423 Destination Host Unreachable<br>From 192.168.1.111 icmp_seq=424 Destination Host Unreachable                                                                         |
| From 192.168.1.111 icmp_seq=425 Destination Host Unreachable<br>From 192.168.1.111 icmp_seq=426 Destination Host Unreachable<br>From 192.168.1.111 icmp_seq=427 Destination Host Unreachable<br>From 192.168.1.111 icmp_seq=428 Destination Host Unreachable         |
| <br>See ■ floodlight@floodlight: ~<br>File Edit View Search Terminal Help                                                                                                    |
| 64 bytes from 192.168.1.112: icmp_seq=415 ttl=64 time=0.332 ms<br>64 bytes from 192.168.1.112: icmp_seq=416 ttl=64 time=0.186 ms<br>64 bytes from 192.168.1.112: icmp_seq=417 ttl=64 time=0.388 ms<br>64 bytes from 192.168.1.112: icmp_seq=418 ttl=64 time=0.266 ms |
| 64 bytes from 192.168.1.112: icmp_seq=419 ttl=64 time=1.28 ms<br>64 bytes from 192.168.1.112: icmp_seq=420 ttl=64 time=1.02 ms<br>64 bytes from 192.168.1.112: icmp_seq=421 ttl=64 time=0.332 ms<br>64 bytes from 192.168.1.112: icmp_seq=422 ttl=64 time=0.339 ms   |
| 64 butos from 102 160 1 112, icms cos 122 ttl 61 time 0 260 ms                                                                                                    |

Figura 54 Deshabilitación del Controlador Maestro

Se puede observar que ya está deshabilitado el nodo maestro 192.168.1.11 y se tiene solo conexión con el nodo esclavo 192.168.1.112.

Se procede a realizar la prueba por mediante wireshark, como se procedió a deshabilitarlo se va perdiendo conexión entre el un controlador con el mininet, se observa cómo se va retransmitiendo entre los dos controladores y también se visualiza que no se ha perdido conexión entre los dos hosts. Como se muestra en la Figura 55.

| 🧶 💼 Capturing from eth0, s1-eth1, and s2-eth1 [Wireshark 1.12.3 (Git Rev Unknown from unknown)]<br>File Friit View Go Capture Analyze Statistics Telephony Tools Internals Help |               |              |           |                                           |                                             |  |
|----------------------------------------------------------------------------------------------------|---------------|--------------|-----------|-------------------------------------------|---------------------------------------------|--|
| 🖲 💿 📶 🔳 📶 🗶 🕻                                                                                                    | Q 🗸 > 🄉       | 7 🛓 [        |           | + - 1                                     | 🖭 📓 🖺 💥 🕐                                   |  |
| Filter:                                                                                                    | ▼ Express     | ion Clear /  | Apply Sav | e                                         |                                             |  |
| No. Time Source                                                                                                    | Destination   | Protocol Ler | ngth Info |                                           |                                             |  |
| 1/343 101.0/002000 192.100.1.113                                                                                                    | 192.100.1.111 | TCHP         | 90 EC110  | (pring) request                           | 10-0x1322, Seq=300/33201, LLL-              |  |
| 17544 181.83642200 192.168.1.112                                                                                                    | 192.168.1.111 | ТСР          | 74 [TCP   | Retransmission]                           | 45972                                       |  |
| 17545 181.87543200 192.168.1.115                                                                                                    | 192.168.1.111 | ТСР          | 74 [TCP   | Retransmission]                           | 34081 <sup>21</sup> 6633 [SYN] Seq=0 Win=29 |  |
| 17546 181.87724000 192.168.1.115                                                                                                    | 192.168.1.111 | ТСР          | 74 34082  | <sup>21</sup><br>92<br>6633 [SYN] Se      | 4=0 Win=29200 Len=0 MSS=1460 SA             |  |
| 17547 182.06414300 10.1.1.3                                                                                                    | 10.1.1.9      | ICMP         | 1042 Echo | (ping) request                            | 1d=0x15c8, seq=197/50432, ttl=              |  |
| 17548 182.06418200 10.1.1.9                                                                                                    | 10.1.1.3      | ICMP         | 1042 Echo | (ping) reply                              | 1d=0x15c8, seq=197/50432, ttl=              |  |
| 17549 182.06413200 10.1.1.3                                                                                                    | 10.1.1.9      | ICMP         | 1042 Echo | (ping) request                            | 1d=0x15c8, seq=197/50432, ttl=              |  |
| 17550 182.06418500 10.1.1.9                                                                                                    | 10.1.1.3      | ICMP         | 1042 Echo | (ping) reply                              | 1d=0x15c8, seq=197/50432, ttl=              |  |
| 17551 182.06800700 192.168.1.115                                                                                                    | 192.168.1.112 | ICMP         | 98 Echo   | (ping) request                            | 1d=0x1521, seq=388/33793, ttl=              |  |
| 17552 182.06822900 192.168.1.112                                                                                                    | 192.168.1.115 | ICMP         | 98 Echo   | (ping) reply                              | 1d=0x1521, seq=388/33793, ttl=              |  |
| 17553 182.07608000 192.168.1.115                                                                                                    | 192.168.1.111 | ICMP         | 98 Echo   | (ping) request                            | id=0x1522, seq=387/33537, ttl=              |  |
| 17554 182.87547100 192.168.1.115                                                                                                    | 192.168.1.111 | ТСР          | 74 [TCP   | Retransmission]                           | 34082[21]6633 [SYN] Seq=0 Win=29            |  |
| 17555 182.87563400 192.168.1.115                                                                                                    | 192.168.1.111 | ТСР          | 74 34083  | <sup>21</sup> <sub>92</sub> 6633 [SYN] Se | q=0 Win=29200 Len=0 MSS=1460 SA             |  |
| 17556 183.06466900 10.1.1.3                                                                                                    | 10.1.1.9      | ICMP         | 1042 Echo | (ping) request                            | 1d=0x15c8, seq=198/50688, ttl=              |  |
| 1/55/ 183.064/2400 10.1.1.9                                                                                                    | 10.1.1.3      | ICMP         | 1042 Echo | (ping) reply                              | 1d=0x15c8, seq=198/50688, ttl=              |  |
| 17558 183.06468000 10.1.1.3                                                                                                    | 10.1.1.9      | ICMP         | 1042 Echo | (ping) request                            | 1d=0x15c8, seq=198/50688, ttl=              |  |
| 17559 183.06472100 10.1.1.9                                                                                                    | 10.1.1.3      | ICMP         | 1042 Echo | (ping) reply                              | 1d=0x15c8, seq=198/50688, ttl=              |  |
| 17560 183.06865200 192.168.1.115                                                                                                    | 192.168.1.112 | ICMP         | 98 Echo   | (ping) request                            | 1d=0x1521, seq=389/34049, ttl=              |  |
| 17561 183.06897800 192.168.1.112                                                                                                    | 192.168.1.115 | ICMP         | 98 Echo   | (ping) reply                              | 1d=0x1521, seq=389/34049, ttl=              |  |
| 17562 183.07525600 192.168.1.115                                                                                                    | 192.168.1.111 | ICMP         | 98 ECho   | (ping) request                            | 1d=0x1522, seq=388/33/93, ttl=              |  |
| 17503 183.87638100 192.168.1.115                                                                                                    | 192.168.1.111 | TCP          | 74 [TCP ] | Retransmission]                           | 34083                                       |  |
| 1/504 183.87054000 192.168.1.115                                                                                                    | 192.168.1.111 | TCP          | 74 34084  | 210033 [SYN] Se                           | 4=0 Win=29200 Len=0 MSS=1460 SA             |  |
| 1/202 184.06436600 10.1.1.3                                                                                                    | 10.1.1.9      | TCMP         | 1042 ECNO | (ping) request                            | 10=0x15c8, seq=199/50944, ttl=              |  |
| 1/200 184.0644320010.1.1.9                                                                                                    | 10.1.1.3      | TCMP         | 1042 ECNO | (ping) reply                              | 10=0x15c8, seq=199/50944, ttl=              |  |
| 1/56/ 184.06439200 10.1.1.3                                                                                                    | 10.1.1.9      | ICMP         | 1042 Echo | (ping) request                            | 1a=⊍x15C8, seq=199/50944, ttl=              |  |

Figura 55 Verificación del balanceo de carga

Podemos ver también con el ping entre los dos hosts, no se perdió luego de haber deshabilitado el nodo maestro, es así que el nodo esclavo toma el control.

| 🛚 🗖 🗊 "Node: h2"                                                                                                    | 😣 🚍 💷 "Node: h8"                                                                                                    |
|----------------------------------------------------------------------------------------------------|----------------------------------------------------------------------------------------------------|
| 1008 bytes from 10.1.1.9: icmp_seq=219 ttl=64 time=0.199 ms<br>1008 bytes from 10.1.1.9: icmp_seq=220 ttl=64 time=0.270 ms<br>1008 bytes from 10.1.1.9: icmp_seq=221 ttl=64 time=0.166 ms<br>1008 bytes from 10.1.1.9: icmp_seq=222 ttl=64 time=0.153 ms<br>1008 bytes from 10.1.1.9: icmp_seq=222 ttl=64 time=0.172 ms<br>1008 bytes from 10.1.1.9: icmp_seq=224 ttl=64 time=0.177 ms<br>1008 bytes from 10.1.1.9: icmp_seq=225 ttl=64 time=0.177 ms<br>1008 bytes from 10.1.1.9: icmp_seq=225 ttl=64 time=0.178 ms<br>1008 bytes from 10.1.1.9: icmp_seq=225 ttl=64 time=0.266 ms<br>1008 bytes from 10.1.1.9: icmp_seq=227 ttl=64 time=0.280 ms<br>1008 bytes from 10.1.1.9: icmp_seq=227 ttl=64 time=0.280 ms<br>1008 bytes from 10.1.1.9: icmp_seq=227 ttl=64 time=0.280 ms | <pre>root@floodlight:/home/floodlight/tesis# ifconfig<br/>h8-eth0 Link encap:Ethernet HWaddr 00:00:00:00:00:00<br/>inet addr:10.1.1.9 Bcast:10.1.1.255 Mask:255.255.255.0<br/>inet6 addr: fe80::200:ff:fe00:3/64 Scope:Link<br/>UP BROADCAST RUNNING MULTICAST MTU:1500 Metric:1<br/>RX packets:7423 errors:0 dropped:638 overruns:0 frame:0<br/>TX packets:2543 errors:0 dropped:0 overruns:0 carrier:0<br/>collisions:0 txqueuelen:1000<br/>RX bytes:1583794 (1.5 MB) TX bytes:761718 (761.7 KB)</pre> |
| 1008 bytes from 10.1.1.13: icmp_seq=220 tt1=64 time=0.100 ms         1008 bytes from 10.1.1.9: icmp_seq=230 tt1=64 time=0.166 ms         1008 bytes from 10.1.1.9: icmp_seq=231 tt1=64 time=0.182 ms         1008 bytes from 10.1.1.9: icmp_seq=232 tt1=64 time=0.182 ms         1008 bytes from 10.1.1.9: icmp_seq=233 tt1=64 time=0.182 ms         1008 bytes from 10.1.1.9: icmp_seq=233 tt1=64 time=0.182 ms         1008 bytes from 10.1.1.9: icmp_seq=234 tt1=64 time=0.185 ms         1008 bytes from 10.1.1.9: icmp_seq=235 tt1=64 time=0.185 ms         1008 bytes from 10.1.1.9: icmp_seq=235 tt1=64 time=0.170 ms                                                                                                    | h8-eth1 Link encap:Ethernet HWaddr b6;c1:bc:6f:d2:f3<br>inet6 addr: fe80:tb4c1:bcff:fe6f:d2f3/64 Scope:Link<br>UP BROADCAST RUMNING MULTICAST MTU:1500 Metric:1<br>RX packets:9946 errors:0 dropped:038 overruns:0 frame:0<br>TX packets:8 errors:0 dropped:0 overruns:0 carrier:0<br>collisions:0 txqueuelen:1000<br>RX bytes:2346969 (2.3 MB) TX bytes:648 (648.0 B)                                                                                                    |
| 1008 bytes from 10.1.1.9: icmp_seq=237 ttl=64 time=1.05 ms<br>1008 bytes from 10.1.1.9: icmp_seq=238 ttl=64 time=0.190 ms<br>1008 bytes from 10.1.1.9: icmp_seq=240 ttl=64 time=0.190 ms<br>1008 bytes from 10.1.1.9: icmp_seq=240 ttl=64 time=0.231 ms<br>1008 bytes from 10.1.1.9: icmp_seq=242 ttl=64 time=0.214 ms<br>1008 bytes from 10.1.1.9: icmp_seq=242 ttl=64 time=0.171 ms<br>1008 bytes from 10.1.1.9: icmp_seq=243 ttl=64 time=0.172 ms<br>1008 bytes from 10.1.1.9: icmp_seq=245 ttl=64 time=0.238 ms<br>1008 bytes from 10.1.1.9: icmp_seq=245 ttl=64 time=0.161 ms<br>1008 bytes from 10.1.1.9: icmp_seq=247 ttl=64 time=0.168 ms<br>1008 bytes from 10.1.1.9: icmp_seq=247 ttl=64 time=0.186 ms<br>1008 bytes from 10.1.1.9: icmp_seq=247 ttl=64 time=0.186 ms  | <pre>lo Link encap:Local Loopback<br/>inet addr:127.0.0.1 Mask:255.0.0.0<br/>inet&amp; addr: ::1/128 Scope:Host<br/>UP LOOPBACK RUNNING MTU:55536 Metric:1<br/>RX packets:0 errors:0 dropped:0 overruns:0 frame:0<br/>TX packets:0 errors:0 dropped:0 overruns:0 carrier:0<br/>collisions:0 txqueuelen:0<br/>RX bytes:0 (0.0 B) TX bytes:0 (0.0 B)<br/>root@floodlight:/home/floodlight/tesis#</pre>                                                                                                    |

Figura 56 Verificación que la conexión no se interrumpió

### Análisis de Resultados:

Luego de realizar el estudio bibliográfico y el análisis del estudio del arte se procedió a realizar diversos escenarios que validen nuestra hipótesis de usar las redes SDN como sistema de transición de IPv4 a IPv6.

En el primer escenario se tuvo la dificultad en el software de Mininet, si bien permite de manera nativa los flujos en IPv4 e IPv6, estos flujos no nos permiten trabajar con los mecanismos de transición como el túnel GRE y NAT; esto se debe a que configuraciones internas propias de la máquina virtual.

De igual manera en el segundo escenario se tuvo el mismo inconveniente, sin embargo se hice las pruebas con dualstack y las pruebas fueron afirmativas, lo que se puede concluir que mininet soporta y si tuviéramos una arquitectura parecida a la que está siendo emulada, se podría aplicar SDN para lo que es como sistema de transición es dualstack.

En el tercer escenario se realizó la interconexión entre dos hosts de diferentes redes, se utilizó con otro controlador llamado pox, que agrega automáticamente los gateways se tenía la conexión entre las diferentes redes y a su vez permite la configuración automática de los flujos.

En el cuarto escenario se utilizó el controlador Opendaylight con la implementación del mecanismo dualstack, que es el único mecanismo que nos permite trabajar mininet y las pruebas fueron satisfactorias.

Es necesario mencionar que se analizaron los distintos puntos de fallo, tanto en el controlador, openflow y el sistema de reenvío en Mininet, en mininet nos encontramos con el error que este no permitía hacer el cambio de flujo de forma automática, debido que la versión actual de mininet no cuenta con esa función.

Si bien es cierto que las redes SDN soportan el protocolo IPv6, no están listas para trabajar en integramente en IPv6 y en los mecanismos de transición, de acuerdo al artículo [25] el único mecanismo que se puede implementar en la redes actuales SDN es dualstack.

El uso de dispositivos como JUNIPER, HP, Cisco entre otros dispositivos comerciales soportan los mecanismos de transición como tunneling, nat y dual Stack, lamentablemente debido a las limitaciones de presupuesto no se pudo realizar pruebas utilizando estos dispositivos. Sin embargo en el artículo "*Mecanismos de Transición hacia redes IPv6*" [23] se realizó los mecanismo de transición en Cisco, como también en el documento "Diseño e implementación de una red IPv6 para transición eficiente desde
IPv4" [24] se implementó en Juniper.

El controlador es uno de los puntos más débiles dentro de una red SDN, por lo cual es necesario que el controlador tenga alta redundancia y alta disponibilidad ya que de este dispositivo depende en gran medida el flujo de la información a través de una red SDN. En nuestra propuesta se utilizó dos controladores OpendayLight, en una configuración de Cluster para balanceo de carga y redundancia; con lo cual si un controlador queda fuera de servicio el segundo controlador permanece activo sin que la red SDN pierda conectividad.

# **Conclusiones:**

Las redes definidas por software (SDN) centralizan las tablas de flujos de datos, simplificando el despliegue y la administración de la red, mejorando notablemente el tiempo de trabajo del administrador de red.

Las funciones de red virtualizadas (NFV) reducen los dispositivos de hardware en gran medida, ya que por medio de las funciones de red los routers, switches y servidores ahora van a ser virtuales, lo que ocasiona también es reducir los costos de adquisición de equipos.

Las empresas en sus nuevos proyectos de red están combinado NFV y SDN, para tener mayor rentabilidad en las comunicaciones, esto se lleva acabo realizando alianzas entre las empresas de software y cloud computing, generando redes de nueva generación para los avances tecnológicos que se avecinan.

Las tecnologías SDN y NFV nos ayudan en la generación de mayor flexibilidad, escalabilidad, compatibilidad e integración entre las diferentes arquitecturas de redes, gestionando de una forma ágil la migración, movilidad y la interoperabilidad entre redes.

Los mecanismos de transición de IPv4 a IPv6, por el momento se va implementando paulatinamente en las empresas, siendo el mecanismo más utilizado por los administradores de red es DualStack, que no es el más eficiente sin embargo minimiza el impacto de la migración y permite regresar de forma rápida a la configuración anterior si la transición no es eficiente, reduciendo costos y tiempo de despliegue, la dificultad de este mecanismo es que se debe tener una IPv4

Es posible aplicar la lógica del controlador a una red SDN existente con relativamente pocas modificaciones en el código, para ayudar a proveedores de servicios a llevar a cabo un balanceo de carga entre sus equipos, adecuándolos al tipo de aplicación.

La seguridad distribuida reduce la superficie de ataque mejorando el control, el monitoreo y gestión de la red, puntualizando los puntos de fallo de la red. A esto se le deben sumar políticas dentro de otras infraestructuras hasta llegar al cliente generando perímetros de seguridad en diferentes grados, de esta forma se limita al atacante dificultándole el control total en la red.

# Bibliografía:

[1] http://www.zakon.org/robert/internet/timeline/

[2] T. Peter, H. Pavol and D. Lukáš, "Implementation and evaluation of IPv6 to IPv4 transition mechanisms in network simulator 3," 2016 International Conference on Systems, Signals and Image Processing (IWSSIP), Bratislava, 2016, pp. 1-4.

[3] S. Hagen, "IPv6 Essentials Integrating IPv6 into your IPv4 network" in , Sebastopol, CA:O'Reilly Media, 2014.

[4] S. Rani Vandana, "Analysis of IPv6/IPv4 dual-stack transition mechanism", Int. J. of Science Eng. and Tech. Research, vol. 4, no. 6, pp. 1968-1971, 2015.

[5] P. Grayeli, S. Sarkani, T. Mazzuchi, "Performance analysis of IPv6 transition mechanisms over MPLS", Int. J. of Com. Networks and Inf. Security, vol. 4, no. 2, pp. 91-103, 2012.

[6] P. Wu, Y. Cui, J. Wu, J. Liu, C. Metz, "Transition from IPv4 to IPv6: A state-of-the-art survey", IEEE Commun. Surveys Tuts., vol. 15, no. 3, pp. 1407-1424, 2013.

[7] G. Shang, P. Zhe, X. Bin, H. Aiqun and R. Kui, "FloodDefender: Protecting data and control plane resources under SDN-aimed DoS attacks," IEEE INFOCOM 2017 - IEEE Conference on Computer Communications, Atlanta, GA, 2017, pp. 1-9.

[8] M. Casado et al., "Ethane: Taking control of the enterprise", ACM SIGCOMM Comput. Commun. Rev., vol. 37, no. 4, pp. 1-12, 2007.

[9] T. Huang, F. R. Yu, C. Zhang, J. Liu, J. Zhang and Y. Liu, "A Survey on Large-Scale Software Defined Networking (SDN) Testbeds: Approaches and Challenges," in IEEE Communications Surveys & Tutorials, vol. 19, no. 2, pp. 891-917, Secondquarter 2017.

[10] R. Chayapathi; S. Farrukh Hassan; Paresh Shah "Network Functions Virtualization (NFV) with a Touch of SDN" Cover image for Network Functions Virtualization (NFV) with a Touch of SDN publisher logo Network Published by Addison-Wesley Professional, 2016.

[11] "Open Networking Foundation," https://sdndirectory.opennetworking.org/.

[12] S. Evans, "ComputerWeekly.com - The history of OpenFlow," http://www.computerweekly.com/feature/The-history-of-OpenFlow.

[13]https://www.os3.nl/\_media/20132014/courses/ssn/projects/practical\_security\_analy sis\_of\_openflow\_report.pdf

[14] B. H. N. H. B. J. V. Lantz, 2015 septiembre 2015. [En línea]. Available: https://github.com/mininet/mininet/wiki/Introduction-to-Mininet.

[15]Juan, «Ubuntu guia,» 28 Abril 2014. [En línea]. Available: http://www.ubuntu-guia.com/2012/04/instalar-oracle-java-7-en-ubuntu-1204.html. [Último acceso: 2017 julio 24].

[16]S. Mike, «Serenity Networks,» 28 02 2017. [En línea]. Available: https://serenitynetworks.com/how-to-install-openstack-ocata-on-a-single-server-using-devstack/. [Último acceso: 10 04 2017].

[17] «mininet.org,» [En línea]. Available: mininet.org/overview/. [Último acceso: 2017].

[18]Mininet, «Mininet website,» [En línea]. Available:

https://github.com/mininet/mininet/wiki/Introduction-to-Mininet#how.

[19]L. Mark, «sdxCentral,» 2017. [En línea]. Available: https://www.sdxcentral.com/articles/contributed/dimensioning-openstack-neutron-nfvsystems-mark-lambe/2014/09/. [Último acceso: 15 08 2017].

[20]H. J. Wang, «A personal Comunication Service Creation Model,» IEEE.

[21]B. H. N. H. B. J. V. Lantz, 2015 septiembre 2015. [En línea]. Available: https://github.com/mininet/mininet/wiki/Introduction-to-Mininet.

[22]S. Braun, «Yet technologies,» [En línea]. Available: http://www.yet.org/2014/09/openvswitch-troubleshooting/.

[23] Taffernaberry, J. C. (2011). Mecanismos de Transición hacia redes IPv6 (Doctoral dissertation, Facultad de Informática).

[24] B. F. G. O. P. Luis, 12 noviembre 2012. [En línea]. Available: http://www.scielo.org.co/pdf/inco/v14n2/v14n2a17.pdf.

[25] Ciprian, «techtarget.com,» 2015. [En línea]. Available: http://searchsdn.techtarget.com/feature/IPv6-SDN-When-worlds-collide-in-a-good-way

# Anexos

## Anexo1

## Pasos previos a la instalación de los Programas

Antes de la instalación de Openstack y de Opendaylight, necesitamos lo siguiente:

#### Actualizar Repositorios

Digitar los siguientes comandos en la consola de Linux:

- sudo apt-get update
- sudo apt-get upgrade

#### Instalar Git

Lo necesitamos para poder bajar las librerías y paquetes para la instalación de los programas.

sudo apt-get install git\*

#### Instalar Java JDK

Para la instalación necesitamos realizar el siguiente procedimiento:

#### Añadir repositorio

• sudo add-apt-repository ppa:webupd8team/java

#### Actualizar Repositorios

Para adicionar correctamente el repositorio agregado.

• sudo apt-get update

#### Instalar Java de Oracle

• sudo apt-get install oracle-java8-installer

#### Establecer Variables de Entorno

• sudo update-java-alternatives -s java-8-oracle

## Anexo 2

#### Instalación de OpenDayLight (ODL)

La instalación de ODL se realizó sobre el sistema operativo Linux, utilizamos la distribución Lubuntu de 64 bits en una ambiente virtual, con una memoria RAM de 4 GB.

https://help.ubuntu.com/community/Lubuntu/GetLubuntu/LTS

#### Descargar OpenDayLight

En la página oficial de OpenDayLight, descargar la distribución estable en este caso Carbon.

https://www.opendaylight.org/downloads •

Ejecutar OpenDayLight

- a) Descomprimir el archivo.
  - unzip distribution-karaf-0.6.1-Carbon.zip
- b) Entrar a la carpeta de opendaylight
  - cd distribution-karaf-0.6.x-Carbon
- c) Ejecutamos el archivo karaf.
  - o ./bin/karaf

Se empieza a ejecutar el controlador y una vez terminado nos presenta lo siguiente en la consola, como se observa en la Figura 57.

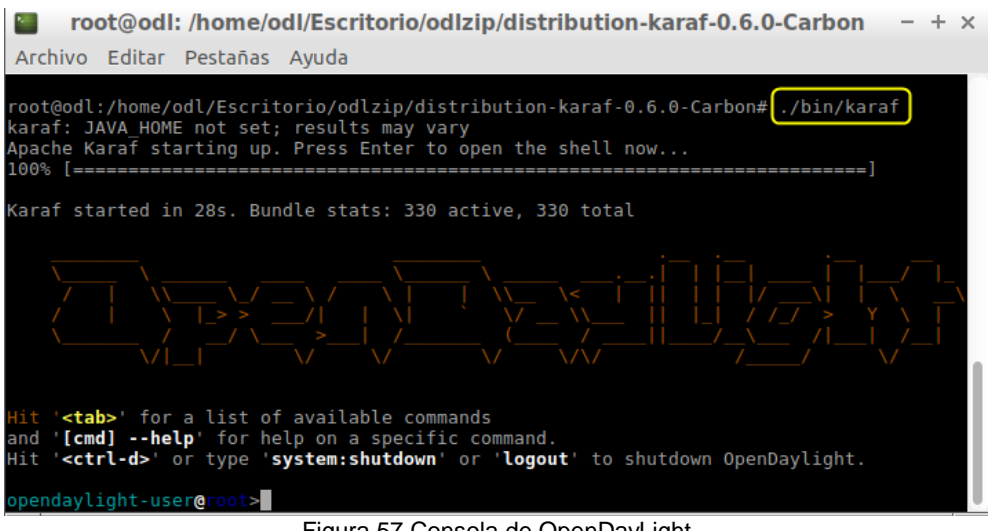

Figura 57 Consola de OpenDayLight

#### Instalación de las características en ODL

Las características que se instalaran, son módulos de configuración de la red de datos desarrollados por ODL.

Los módulos necesarios se instalaran de la siguiente manera:

 feature:install odl-dlux-core odl-restconf-all odl-mdsal-apidocs odl-dluxappstopology odl-dluxapps-nodes odl-dluxapps-yangvisualizer odl-l2switch-all odll2switch-switch-ui http odl-mdsal-clustering odl-openflowplugin-flow-services

Al ser instalados los módulos, en nuestro navegador favorito se debe ingresar a la dirección:

• http://localhost:8181/index.html

Se puede visualizar la siguiente pantalla de ingreso, aquí procedemos a ingresar las credenciales por defecto de Opendaylight, estas son:

- username: admin
- Password: admin.

Tal como se visualiza en la Figura 58.

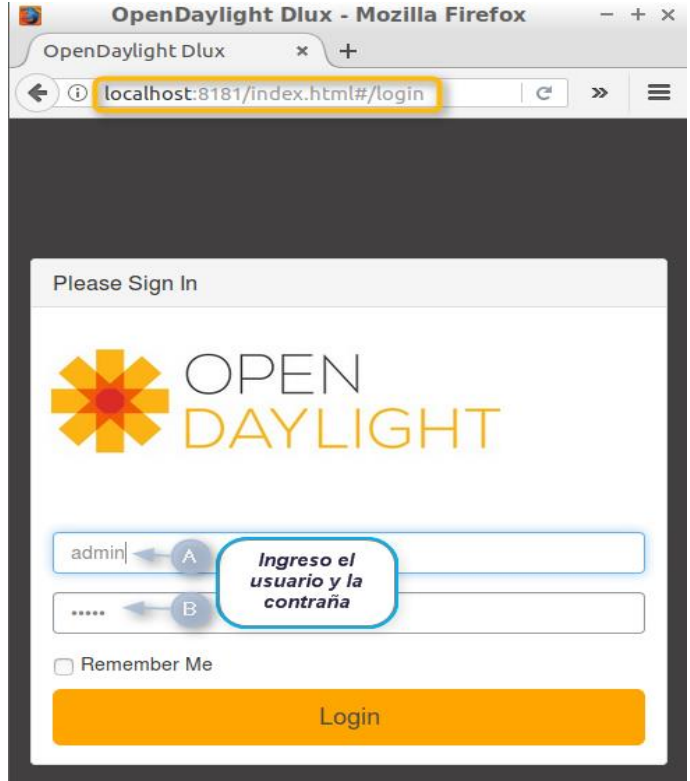

Figura 58 Pantalla de Inicio de Sesión de OpenDayLight

Ya ingresadas las credenciales correctamente, se puede observar en la figura 59 la pantalla principal de ODL.

| <b>3</b>                    | OpenDa       | aylight Dlux - Mozilla Firefo | X        |     |   |       | -       | + ×  |
|-----------------------------|--------------|-------------------------------|----------|-----|---|-------|---------|------|
| OpenDaylight Dlux ×         | +            |                               |          |     |   |       |         |      |
| ( i localhost:8181/index.ht | ml#/topology | C                             | Q Buscar | ☆ 🛍 | • | ⋒     |         | ≡    |
|                             | Topology     |                               |          |     | ¢ | Logou | it (adm | nin) |
| <b>%</b> Topology           | Controlo     |                               |          |     |   |       |         |      |
| 🚠 Nodes                     | Controis     |                               |          |     |   |       |         |      |
| Yang Visualizer             | Reload       |                               |          |     |   |       |         |      |
| ‡ Yang UI                   |              |                               |          |     |   |       |         |      |
|                             |              |                               |          |     |   |       |         |      |
|                             |              |                               |          |     |   |       |         |      |
|                             |              |                               |          |     |   |       |         |      |
|                             |              |                               |          |     |   |       |         |      |
|                             |              |                               |          |     |   |       |         |      |
|                             |              |                               |          |     |   |       |         |      |
|                             |              |                               |          |     |   |       |         |      |
|                             |              |                               |          |     |   |       |         |      |
|                             |              |                               |          |     |   |       |         |      |
|                             |              |                               |          |     |   |       |         |      |
|                             |              |                               |          |     |   |       |         |      |
|                             |              |                               |          |     |   |       |         |      |
|                             |              |                               |          |     |   |       |         |      |

Figura 59 Pantalla Principal de OpenDayLight

# Anexo 3

### **Emulador Mininet**

Para la emulación de un sistema de red se utilizara el emulador de Mininet, este software nos permite implementar redes virtuales y con el controlador OpenDayLight.

#### 1. Descargar Mininet

Descargar la máquina virtual preinstalada.

• http://opennetlinux.org/binaries/floodlight-vm.zip

#### 2. Iniciar la Máquina

La ejecución se realizara en Vmware Workstation (programa para virtualización), en el cual será iniciada con el sistema operativo que es Ubuntu 14 y con los parámetros establecidos como: 1 Gb de RAM y un procesador de un núcleo.

Luego de haber creado la máquina, se procede a iniciarla. Por lo tanto como es una maquina preinstalada Mininiet, para ingresar a la maquina procedemos a ingresar el usuario y la contraseña:

- Usuario: floodlight
- Contraseña: floodlight

#### Creación de topologías de red en mininet

Ya dentro de la plataforma de mininet, se procederá a probar el concepto citado de SDN, que es la separación del plano de control y de datos en un controlador.

Para lo cual, se va a ir mostrando la utilidad del comando "mn" mediante sudo mn -h:

En la interfaz de línea de comando CLI de la máquina virtual Mininet desplegaremos los comandos iniciales como se muestra en la figura 60.

```
floodlight@floodlight:~$ sudo su
[sudo] password for floodlight:
Sorry, try again.
[sudo] password for floodlight:
root@floodlight:/home/floodlight# sudo mn -h
Usage: mn [options]
(type mn -h for details)
The mn utility creates Mininet network from the command line. It can create
parametrized topologies, invoke the Mininet CLI, and run tests.
Options:
  -h, --help
                           show this help message and exit
  --switch=SWITCH
                           default|ivs|lxbr|ovs|ovsbr|ovsk|user[,param=value...]
                           ovs=OVSSwitch default=OVSSwitch ovsk=OVSSwitch
                           lxbr=LinuxBridge user=UserSwitch ivs=IVSSwitch
                           ovsbr=OVSBridge
                          cfs|proc|rt[,param=value...]
rt=CPULimitedHost{'sched': 'rt'} proc=Host
cfs=CPULimitedHost{'sched': 'cfs'}
  --host=HOST
  --controller=CONTROLLER
                           default|none|nox|ovsc|ref|remote|ryu[,param=value...]
                           ovsc=OVSController none=NullController
                           remote=RemoteController default=DefaultController
                           nox=NOX ryu=Ryu ref=Controller
  --link=LINK
                           default|ovs|tc[,param=value...] default=Link
                           ovs=OVSLink tc=TCLink
                           linear|minimal|reversed|single|torus|tree[,param=value
  --topo=TOPO
                           ...] linear=LinearTopo torus=TorusTopo tree=TreeTopo
                           single=SingleSwitchTopo
                           reversed=SingleSwitchReversedTopo minimal=MinimalTopo
                              Figura 60 Utilidad sudo mn -h
```

De la figura anterior, se puede destacar los siguientes parámetros:

--switch.- Por defecto trabaja con Open vSwitch, se implementa y funciona como un conmutador normal.

--controller.- Por defecto trabaja con un controlador OpenFlow y que está preinstalado en la máquina virtual. Con nox y ryu se trabaja con los controladores del mismo nombre y si no se posee un controlador se mantiene a la escucha de algún controlador remoto.

--topo.- Se crea una topología de red virtual, teniendo diferentes opciones: minimal crea una topología por defecto de un conmutador y dos hosts; single conectado a un controlador determinado a "X" número de hosts; linear crea "X" conmutadores conectados uno detrás de otro, cada uno con un host conectado.

--host.- se crean host de forma automática con una dirección IP.

#### Creación de una topología de red mediante sudo mn sin controlador

Para realizar una red sencilla, se puede realizar escribiendo directamente el siguiente comando:

sudo mn - -topo=single, 4

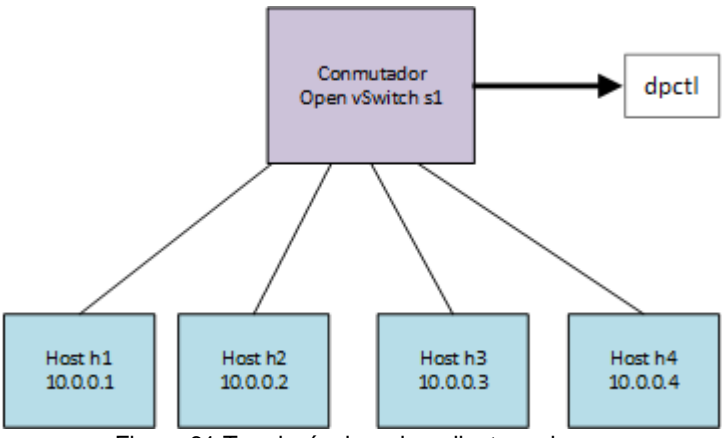

Figura 61 Topología de red mediante sudo mn

La figura 61 demuestra que sea crea una topología que no está utilizando un controlador, por consiguiente el conmutador no puede realizar el envío de flujos, por lo que se utilizara dpctl, que es una herramienta de configuración que permite el acceso directo y de manera visible una tabla de flujo.

#### Creación de una topología por script con un controlador remoto

Se plantea la creación de topologías en Mininet, en el cual se integra con un controlador externo que es Opendaylight (ODL), para la visualización de la red creada y la información que está en los nodos.

#### Mediante Scripts en Python

En primer lugar se creara una topología de red, ésta se realiza mediante un script programado en el lenguaje de Python que interactúa con Mininet, la extensión del script debe ser .py. En este caso no se profundizara en el significado de cada línea de código, lo que se explicara es los paquetes necesarios para mininet, el cómo añadir cada componente y como se ejecuta posteriormente desde Mininet.

#### Creación de Scripts para Mininet

Para la creación de un script en python que interactúe con mininet, se debe importar los paquetes o clases necesarias para la conexión con Mininet, los cuales son:

from mininet.net import Mininet: clase principal para crear y administrar una red

*from mininet.node import Controller,RemoteController:* realiza la creación de la conexión con el controlador ODL.

*from mininet.cli import CLI:* proporciona la interfaz de línea de comandos que es invocada por la red y nos proporciona comandos útiles para una configuración.

*from mininet.topo import Topo:* clase que realiza la creación de la topología de red.

#### Parámetros para la creación de la red

Para la creación de la red se debe tener en cuenta los siguientes métodos:

net.addHost: agrega un host a una topología y devuelve el nombre de host.

*net.addSwitch:* agrega un switch a una topología y devuelve el nombre del switch.

net.addController: agrega un controlador a la topología.

self.addLink: agrega un enlace bidireccional a una topología.

#### Requerimientos y desarrollo del script

El script se desarrolla teniendo un esquema de requerimientos de red; cuantos hosts, switches, controladores se va a utilizar en la infraestructura. De acuerdo a esto se procederá a programar el script que se va desplegar en Mininet.

La programación del script se establece en el siguiente orden:

- Importar los paquetes y clases principales.
- Definir el nombre de la clase topo.
- Agregar los host de acuerdo a los requerimientos de red.
- Agregar los switches y los controladores.
- Crear los enlaces ente el host y el switch.
- Iniciar los controladores.
- Iniciar los switches con cada controlador agregado.
- Se guarda el script con extensión de python que es .py

Posteriormente de haber desarrollado el script:

• Se crea una carpeta para almacenar los scripts, se guardaran los scripts que se desarrollen en la siguiente dirección:

/home/floodlight/mininet/tesis

Para la ejecución del script creado se debe ubicar en la carpeta donde están guardados los scripts y mediante el comando "ls" se observaran los scripts creados, en la Figura 62.

#### root@floodlight:/home/floodlight/floodlight/mininett# ls 2swTopologia.py Topologia7sw.py cuatroNodosIPV4.py dosNodosIPV4.py Figura 62 Dirección de almacenamiento de los scripts

Una vez elegido el script se debe ejecutar lo siguiente:

sudo python 2swTopologia.py

Luego de haber ejecutado, se observa en la Figura 63 el despliegue de los componentes, la creación de los nodos, de los enlaces, el inicio de la red y los switches.

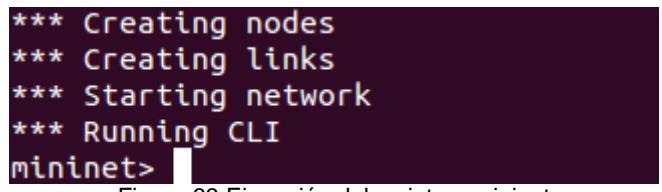

Figura 63 Ejecución del script en mininet

Para comprobar la topología de red creada con sus respectivos hosts y switches, si no hubo ningún error en la interfaz gráfica del controlador, se visualizara en la Figura 64.

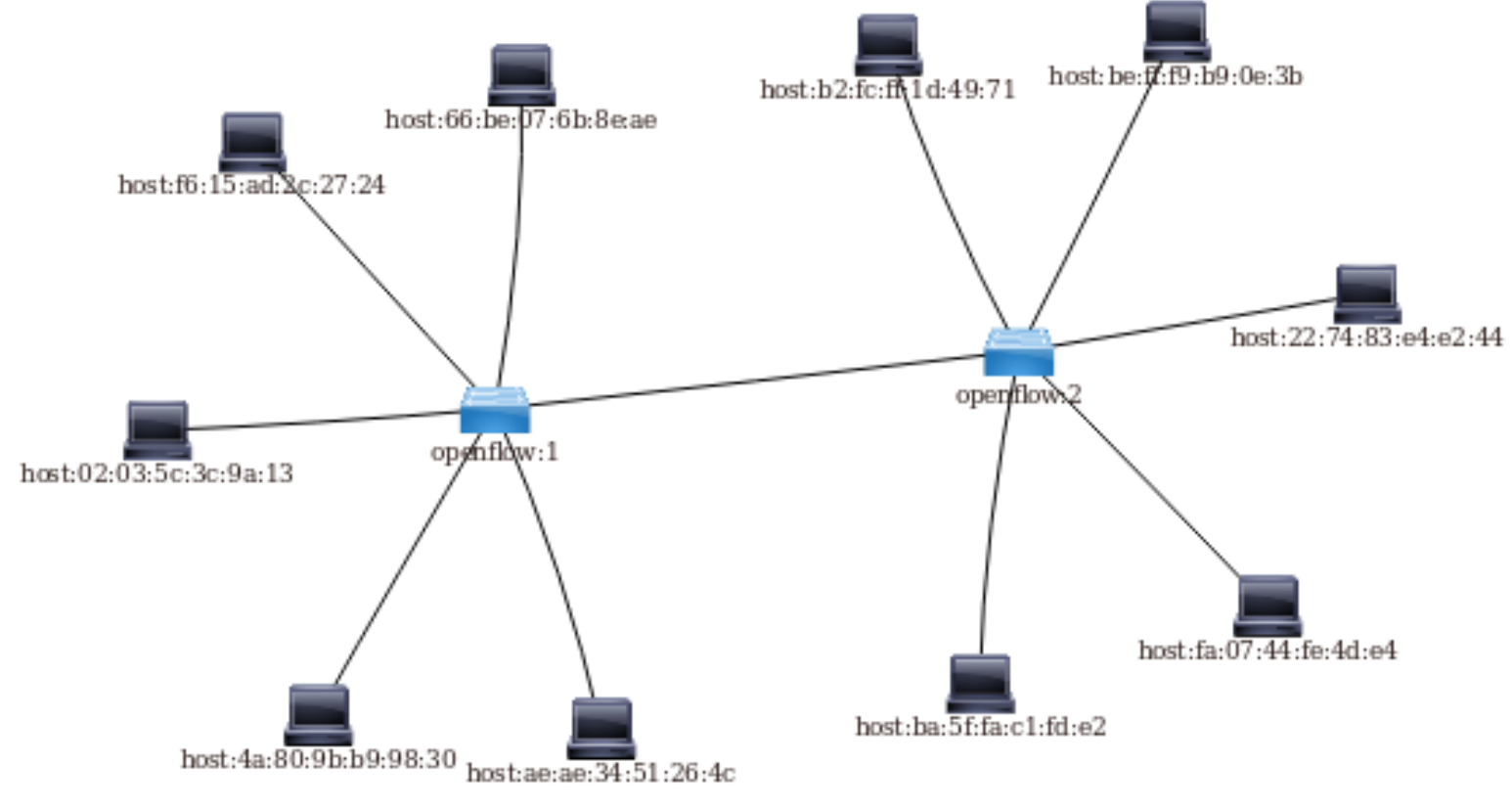

Figura 64 Topologia de la red

## Anexo 4

#### Instalación OpenStack

Para la instalación de OpenStack, debemos tener la versión estable de Linux, vamos a utilizar **Ubuntu 16.04.2 Desktop** [25].

- 1. Utilizar git para clonar devstack. Devstack es el encargado de realizar toda la instalación de OpenStack.
  - cd /
  - sudo git clone https://git.openstack.org/openstack-dev/devstack -b stable/ocata

En nuestro caso vamos utilizar la versión estable de Openstack **ocata**, si desea instalar una versión diferente como: kilo o liberty, simplemente cambie "ocata" por la distribución que desee instalar.

- 2. Necesitamos copiar el archivo sample.local.conf.
  - cd devstack/
  - sudo cp samples/local.conf local.conf
- A continuación, abri el archivo que se copió y establecemos una contraseña, esta servirá para el despliegue automatizado y para ingresar en la interfaz gráfica OpenStack.
  - sudo nano local.conf
- 4. Dentro del archivo de configuración buscaremos el término password variables. Aquí escribiremos la contraseña de ADMIN\_PASSWORD y cambiaremos los tres parámetros siguientes por \$ADMIN\_PASSWORD. Como se muestra en la Figura 65.

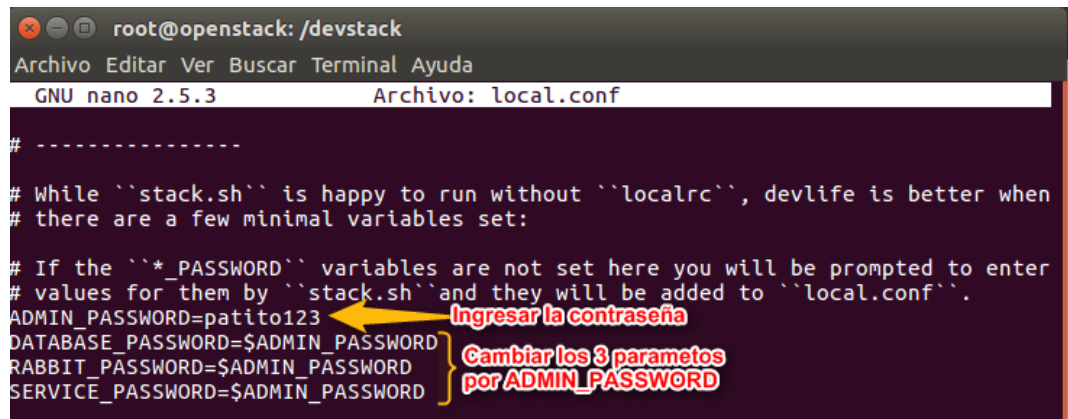

Figura 65 Ingresar Contraseña de Administrador de OpenStack

- 5. Procedemos a crear un nuevo usuario para OpenStack, a este nuevo usuario lo hacemos el propietario de la carpeta **devstack.** 
  - sudo /devstack/tools/create-stack-user.sh
  - sudo chown -R stack:stack /devstack
- 6. Luego de las pre-configuraciones realizadas, se procede a instalar OpenStack. Este proceso se demorara entre 45 minutos a 1 hora, dependiendo de la velocidad de su internet. Digitamos lo siguiente:
  - sudo su stack
  - /devstack/stack.sh
- 7. Inmediatamente luego de haber terminado de instalar, podremos observar en la siguiente Figura 66, detalladamente la dirección IP por la que debemos ingresar al OpenStack y la contraseña anteriormente configurada con la que accederemos a la interfaz de administración.

| 😣 🖨 🗉 stack@openstack: /devstack                                                                                                    |
|----------------------------------------------------------------------------------------------------|
| Archivo Editar Ver Buscar Terminal Ayuda                                                                                                    |
| 2017-07-26 22:01:47.802   split(\$1, a, " ");<br>2017-07-26 22:01:47.802   if (a[1] == matchgroup)<br>2017-07-26 22:01:47.802   print a[2]<br>2017-07-26 22:01:47.802   }<br>2017-07-26 22:01:47.802   '/devstack/local.conf                                                                                                    |
| ======================================                                                                                                    |
|                                                                                                    |
| Total runtime 1783                                                                                                    |
| run_process 56<br>test_with_retry 3<br>apt-get-update 75<br>pip_install 380<br>restart_apache_server 16<br>wait_for_service 12<br>git_timed 326<br>apt-get 268<br>====================================                                                                                                    |
| This is your host IP address: 192.168.1.106 <b>Direction IP de OpenStack</b><br>This is your host IPv6 address: ::1<br>Horizon is now available at http://192.168.1.106/dashboard <b>Direction webpara of</b><br>Keystone is serving at http://192.168.1.106/identity/<br>The default users are: admin and demo<br>The password: patito123 |

Figura 66 Detalles de la Instalación de OpenStack

- 8. Ingresar mediante nuestro navegador favorito a la siguiente dirección:
  - http://192.168.1.106/dashboard

**9.** Digitar las credenciales correspondientes de OpenStack en la pantalla, y a continuación observaremos la pantalla principal, tal como la Figura 67.

| 🕒 🕒 Login - Ope | enStack Dashboard - Mozilla Firefox               |   |   |   |
|-----------------|---------------------------------------------------|---|---|---|
| Login - OpenSta | ack Das × +                                       |   |   |   |
| (i) 🔏 192.168.1 | .106/dashboard/auth/login/ │ Ĉ′ │ Q. Buscar 🛛 👌 自 | + | Â | Ξ |
|                 |                                                   |   |   |   |
|                 |                                                   |   |   |   |
|                 | <b></b>                                           |   |   |   |
|                 |                                                   |   |   |   |
|                 |                                                   |   |   |   |
|                 | openstack.                                        |   |   |   |
|                 |                                                   |   |   |   |
|                 | Log in                                            |   |   |   |
|                 |                                                   |   |   |   |
|                 | User Name                                         |   |   |   |
|                 |                                                   |   |   |   |
|                 | Password                                          |   |   |   |
|                 | administrador                                     |   |   |   |
|                 |                                                   |   |   |   |
|                 | Connect                                           |   |   |   |
|                 |                                                   |   |   |   |

Figura 67 Pantalla de Inicio de Sesión de OpenStack

**10.** Para la administración y configuración de Openstack, debemos utilizar el usuario **admin,** como se muestra en la Figura 68.

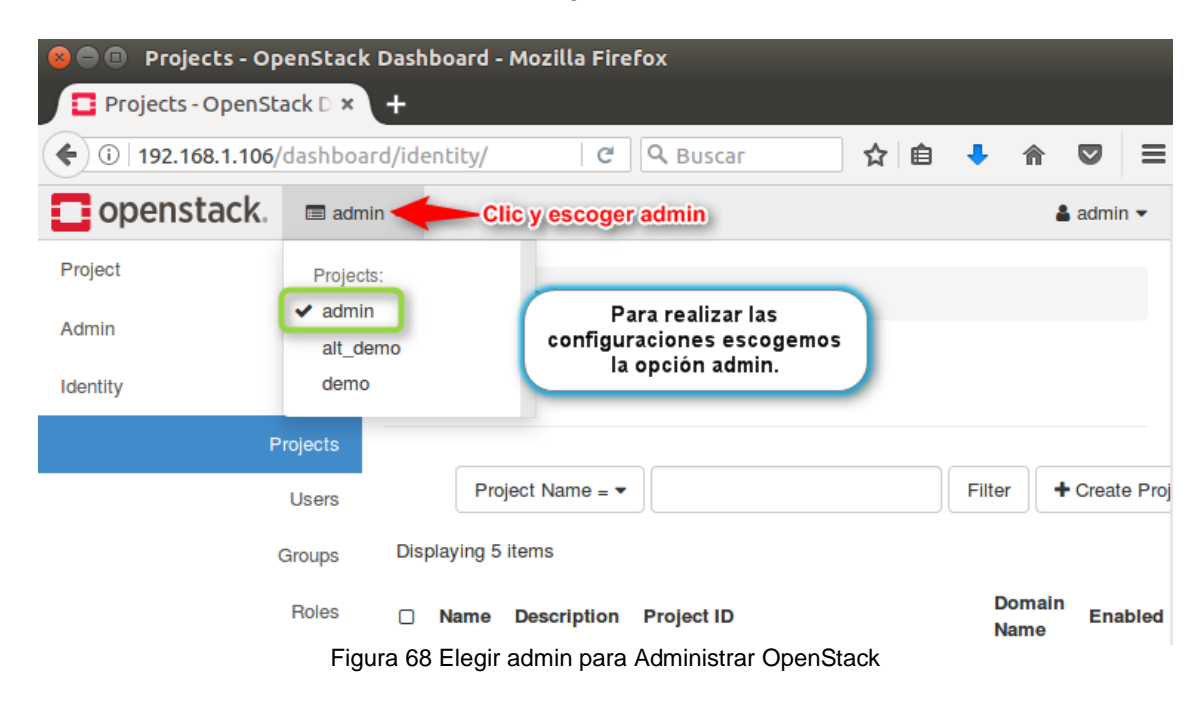

### Configuración OpenStack

#### Creación de un Router Neutrón

Este router nos ayudara en el vínculo entre las instancias y la red externa.

Para la creación del router debemos dirigirnos:

- a) Project
- b) Network
- c) Router
- d) Create Router

Como se observa en la Figura 69.

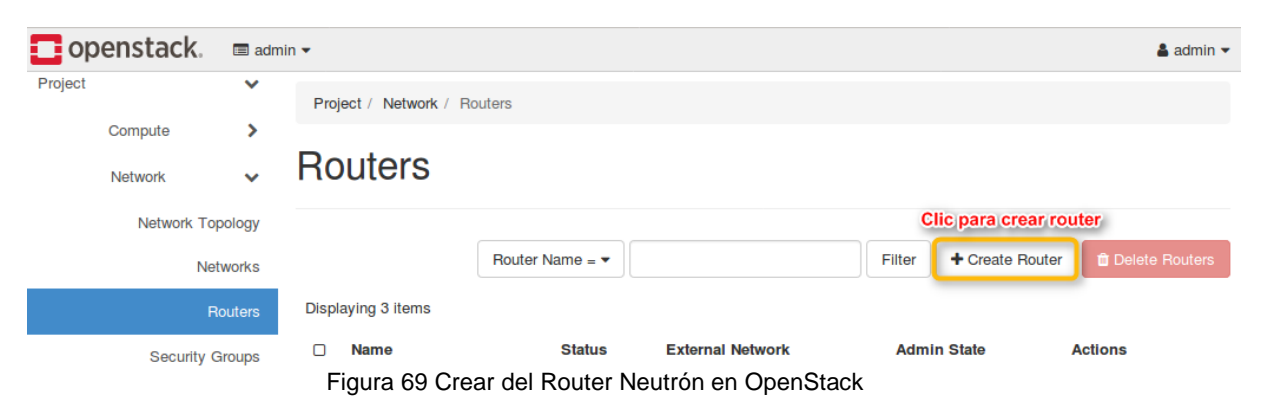

Al seleccionar *Create Router* se nos desplegará una pantalla como la Figura 70, donde se escribira un nombre para el router y escoger la red en este caso *public*.

| Create Router                                                                                                    | ×      |
|----------------------------------------------------------------------------------------------------|--------|
| Router Name       Escribir un nombre para el route       Description:         router_app_ipv6       Description:       Creates a router with specified parameters.         Image: Secription of the secription of the secription of the secription of the secret of the secret of t |        |
| Public Escoger la Red Publica                                                                                                    |        |
| Cancel Create<br>Figura 70 Parámetros de Configuración del Router en OpenStack                                                                                                    | Router |

Al finalizar la configuración y dar clic en create router, podremos observar en la figura 71 el router creado.

# **Routers**

|       |               | Router Name = - |                           | Filter + Create Router | â Delete Routers |
|-------|---------------|-----------------|---------------------------|------------------------|------------------|
| Displ | aying 3 items | L.              | istado de routers creados |                        |                  |
|       | Name          | Status          | External Network          | Admin State            | Actions          |
| 0     | router_web    | Active          | public                    | UP                     | Clear Gateway 🗸  |
|       | router_bd     | Active          | public                    | UP                     | Clear Gateway 💌  |
| 0     | router_app    | Active          | public                    | UP                     | Clear Gateway 🗸  |

Figura 71 Listado de Routers creados en OpenStack

#### Creación de una Red Privada

La red privada nos permitirá la asignación IP a la instancia y la conexión entre redes.

Para la creación de la red debemos dirigirnos:

- a) Project
- b) Network
- c) Networks
- d) Create Network

Tal como se visualiza en la Figura 72.

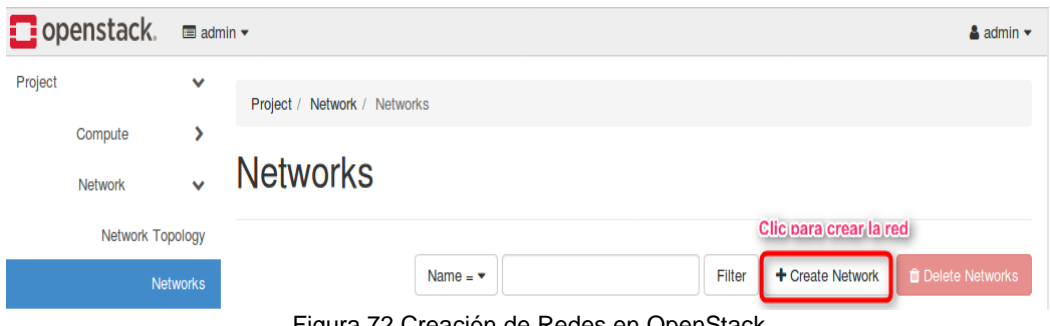

Figura 72 Creación de Redes en OpenStack

Asignar un nombre y seleccionar la opción *Enable Admin State. Como se observa en la Figura 73.* 

| Create Network                                                | ×                                                                                                    |
|---------------------------------------------------------------|----------------------------------------------------------------------------------------------------|
| Network Subnet Subnet Details                                 |                                                                                                    |
| private_bd Escribir/el_nombre/de/la/red                       | Create a new network. In addition, a subnet associated<br>with the network can be created in the following steps of<br>this wizard. |
| 🗹 Enable Admin State 😧                                        |                                                                                                    |
| Shared     Seleccionar Enable Admin     State y Create Subnet |                                                                                                    |
| ☑ Create Subnet                                               |                                                                                                    |
|                                                               |                                                                                                    |
|                                                               | Cancel « Back Next »                                                                                                    |

Figura 73 Configuración de parámetros de la red en OpenStack

#### Creación de una Subred

Para la creación de la subred, se procede a escribir un nombre, la dirección de red, el protocolo de internet que vamos a usar (IPv4 o IPv6) y el gateway de la red. Estos parámetros en nuestro caso va estar en IPv6, como se muestra en la Figura 75.

| Create Network                | ×                                                                                                    |
|-------------------------------|----------------------------------------------------------------------------------------------------|
| Network Subnet Subnet Details |                                                                                                    |
| Subnet Name                   | Creates a subnet associated with the network. You need                                                                                                    |
| subnet_bd Nombre de la subred | to enter a valid "Network Address" and "Gateway IP". If                                                                                                    |
| Network Address Source        | you did not enter the 'Gateway're', the first value of a<br>network will be assigned by default. If you do not want<br>gateway please check the "Disable Gateway" checkbox. |
|                               | "Subnet Details" tab.                                                                                                    |
| Network Address 😧             |                                                                                                    |
| 30.1.1.0/24 Direccion de Red  |                                                                                                    |
| IP Version                    |                                                                                                    |
| IPv4 Protocolo a va utilizar  |                                                                                                    |
| Gateway IP 🚱                  |                                                                                                    |
| 30.1.1.1 Gateway de la Red    |                                                                                                    |
| Disable Gateway               |                                                                                                    |
|                               | Cancel « Back Next »                                                                                                    |

Figura 74 Parámetros para crear la subred en IPv4 en OpenStack

#### Create Network

| Network             | et Subnet Details        |                                                                                                    |
|---------------------|--------------------------|----------------------------------------------------------------------------------------------------|
| Subnet Name         |                          | Creates a subnet associated with the network. You need                                                                                                    |
| sunet_bdmysql       | Nombre de la Subred      | to enter a valid "Network Address" and "Gateway IP". If                                                                                                    |
| Network Address Sou | urce                     | you did not enter the "Gateway IP", the first value of a<br>network will be assigned by default. If you do not want<br>gateway please check the "Disable Gateway" checkbox. |
| Enter Network Addr  | ress manually            | Advanced configuration is available by clicking on the<br>"Subnet Details" tab.                                                                                             |
| Network Address 🚱   |                          |                                                                                                    |
| fdb3:abcd::/64      | Dirección de Red         |                                                                                                    |
| IP Version          |                          |                                                                                                    |
| IPv6 Proto          | colo que vamos a Utlizar |                                                                                                    |
| Gateway IP 🕜        |                          |                                                                                                    |
| fdb3:abcd::1 G      | iateway de la Red        |                                                                                                    |
| Disable Gateway     |                          |                                                                                                    |
|                     |                          |                                                                                                    |
|                     |                          | Cancel « Back Next »                                                                                                    |

Figura 75 Parámetros para crear la subred en IPv6 en OpenStack

#### Creación de un pool DHCP

Crear el pool DHCP que sirve para la asignación de direcciones IP, para las instancias que se tiene establecidas en él OpenStack. En este caso se muestra en la Figura 77 en IPv6.

| Create Network                                                                                                 | ×                                             |
|----------------------------------------------------------------------------------------------------|-----------------------------------------------|
| Network Subnet Subnet Details                                                                                  |                                               |
| ✓ Enable DHCP                                                                                                  | Specify additional attributes for the subnet. |
| Allocation Pools 😧                                                                                             |                                               |
| 30.1.1.2, 30.1.1.10<br>Rango de direcciones IP, que<br>seran asignadas a las Instacias<br>(Maquinas Virtuales) |                                               |
| DNS Name Servers 🕑                                                                                             |                                               |
|                                                                                                    |                                               |
|                                                                                                    |                                               |
|                                                                                                    |                                               |

Figura 76 Parámetro del pool DHCP de direcciones IPv4 en OpenStack

×

#### Create Network

| Network Subnet Su            | onet Details                                                                                          |                                              |
|------------------------------|----------------------------------------------------------------------------------------------------|----------------------------------------------|
| Enable DHCP                  | s                                                                                                    | pecify additional attributes for the subnet. |
| IPv6 Address Configuration M | ode 😧                                                                                                 |                                              |
| DHCPv6 stateful: Address dis | covered from Opens                                                                                    |                                              |
| Allocation Pools 😧           |                                                                                                    |                                              |
| fdb3:abcd::2,fdb3:abcd::10   | Rango de direcciones II<br>seran asignadas<br>posteriormente a la<br>instancias(Máquina<br>virtuales) | s<br>s                                       |
| DNS Name Servers 🕑           |                                                                                                    |                                              |
|                              |                                                                                                    |                                              |
|                              |                                                                                                    |                                              |
|                              |                                                                                                    |                                              |

Figura 77 Parámetro del pool DHCP de direcciones IPv6 en OpenStack

Al finalizar la configuración y dar clic en create network, tendremos la red creada con red pública y otra de tipo privada que creamos, debemos verificar que el estado este activo y levantado, como se observa en la Figura 79 en IPv6..

# Networks

|       |               | Name = 🔻                                                        | Filter + Create Network |          |          | Delete Networks |                |
|-------|---------------|-----------------------------------------------------------------|-------------------------|----------|----------|-----------------|----------------|
| Displ | aying 4 items | Listado de redes creadas                                        |                         |          |          |                 |                |
|       | Name          | Subnets Associated                                              | Shared                  | External | Status   | Admin State     | Actions        |
|       |               |                                                                 |                         | E        | stado de | las redes       |                |
|       | private_app   | subnet_app 10.1.1.0/24                                          | No                      | No       | Active   | UP              | Edit Network 🝷 |
|       | private_web   | subnet_web 20.1.1.0/24                                          | No                      | No       | Active   | UP              | Edit Network 👻 |
|       | private_bd    | subnet_bd 30.1.1.0/24                                           | No                      | No       | Active   | UP              | Edit Network 💌 |
|       | public        | ipv6-public-subnet 2001:db8::/64<br>public-subnet 172.24.4.0/24 | No                      | Yes      | Active   | UP              | Edit Network 👻 |

Figura 78 Listado y estados de las redes creadas en IPv4 en OpenStack

×

Project / Network / Networks

# Networks

|       |                | Name = 🔻                                                        |        | Filter   | Dovicar         | al astada             | 📋 Delete Network |   |
|-------|----------------|-----------------------------------------------------------------|--------|----------|-----------------|-----------------------|------------------|---|
| Displ | aying 4 items  | istado de las redes creadas<br>en IPv6 y la red public          |        |          | que este<br>y a | arriba (UP)<br>ctivo. |                  |   |
|       | Name           | Subnets Associated                                              | Shared | External | Status          | Admin State           | Actions          |   |
|       | private_web    | sunet_web fdb2:abcd::/64                                        | No     | No       | Active          | UP                    | Edit Network     | • |
|       | private_bdmysq | sunet_bdmysql fdb3:abcd::/64                                    | No     | No       | Active          | UP                    | Edit Network     | • |
|       | private_app    | sunet_app fdb1:abcd::/64                                        | No     | No       | Active          | UP                    | Edit Network     | • |
|       | public         | ipv6-public-subnet 2001:db8::/64<br>public-subnet 172.24.4.0/24 | No     | Yes      | Active          | UP                    | Edit Network     | • |

Figura 79 Listado y estados de las redes creadas en IPv6 en OpenStack

#### Creación de una Imagen

Para la creación se debe subir una imagen vdi o qcow2, aquí debe encontrarse el sistema operativo, en nuestro caso subiremos tres máquinas virtuales de Centos7. Estas máquinas serán cargadas en el OpenStack.

Para la creación debemos ir:

- a) Project
- b) Compute
- c) Images
- d) Create Image

Tal como se presenta en la Figura 80.

| openstac | . 🗖 adm   | in 🕶                                      | 🛔 admin 🔻                      |
|----------|-----------|-------------------------------------------|--------------------------------|
| Project  | •         | Project / Compute / Images                |                                |
| Compute  | ✓         | Images                                    |                                |
|          | Instances |                                           | Clic en create image           |
|          | Volumes   | Q Click here for filters.                 | ★ Create Image â Delete Images |
|          | Images    | Displaying 6 items                        |                                |
|          | F         | Figura 80 Creación de imágenes en OpenSta | ack en OpenStack               |

Luego de seleccionar crear imagen, procedemos a llenar los parámetros: nombre de la imagen, seleccionar la imagen (vdi o qcow2), elegir el formato de la imagen, el tamaño del disco y memoria RAM. Como se muestra en la Figura 81.

| Create Image  |                                                  | ×                                  |
|---------------|--------------------------------------------------|------------------------------------|
| Image Details | Image Details                                    | 6                                  |
| Metadata      | Specify an image to upload to the Image Service. | Image Description                  |
|               | bdmysql Nombre de la image                       | n                                  |
|               | Image Source                                     |                                    |
|               | Source Type                                      |                                    |
|               | File                                             |                                    |
|               | File Seleccionar la imagen                       |                                    |
|               | Browse aplicaionoonfigurado.img                  |                                    |
|               |                                                  |                                    |
|               | Format                                           | Electrical time de imagen          |
|               | QCOW2 - QEMU Emulator                            | Elegir el upo de imagen            |
|               | Image Requirements                               |                                    |
|               | Kernel                                           | Ramdisk                            |
|               | Choose an image                                  | Choose an image                    |
|               | Architecture                                     | Minimum Disk (GB) Minimum RAM (MB) |
|               |                                                  | 30 (A) 2048 (A)                    |
|               |                                                  | Tamaño del Disco Duro y            |
|               | Image Sharing                                    | de la Memoria RAM                  |
|               | Public Private                                   | Yes No                             |
|               |                                                  | Clic en crear imagen               |
| × Cancel      |                                                  | <back next=""> Create Image</back> |

Figura 81 Parámetros para la Creación de la Imagen en OpenStack

Luego del proceso de creación de la imagen, si todo fue correcto y no hubo ningún error, se mostrara un listado de todas las imágenes existentes, tal y como se observa en la Figura 82.

| Pro   | ject / Compute | e / Images                         |       |        |            |              |                 |
|-------|----------------|------------------------------------|-------|--------|------------|--------------|-----------------|
| Im    | ages           |                                    |       |        |            |              |                 |
| ٩     | Click here for | filters.                           |       |        | × +        | Create Image | a Delete Images |
| Displ | laying 6 items | Listado de las<br>imagenes creadas |       |        |            |              |                 |
|       | Owner          | Name A                             | Туре  | Status | Visibility | Protected    |                 |
|       | > admin        | Арр                                | Image | Active | Public     | No           | Launch -        |
|       | > admin        | bdmysql                            | Image | Active | Public     | No           | Launch -        |

Figura 82 Listado de Imágenes existentes en OpenStack

#### Creación de llaves para las instancias

Antes crear al instancias (máquinas virtuales), se debe crear una llave para el ingreso mediante ssh para cada una de las.

Para la creación de llaves debemos elegir:

- a) Project
- b) Compute
- c) Key Pairs
- d) Create Key Pair

Se nos abrirá una pantalla como la Figura 83, donde debemos proporcionar un nombre para Create Key Pair

| ey Pair Name *             |                                                                                                    | Key pairs are SSH credentials which are injected into               |  |  |  |
|----------------------------|----------------------------------------------------------------------------------------------------|---------------------------------------------------------------------|--|--|--|
| mysqlbd Nombre de la llave | images when they are launched. Creating a new key pair<br>registers the public key and downloads the private key (a<br>.pem file). |                                                                     |  |  |  |
|                            |                                                                                                    | Protect and use the key as you would any normal SSH<br>private key. |  |  |  |

Figura 83 Creación de la llave para las instancias en OpenStack

**Nota:** Al crear la llave nos pedí que la descarguemos, seleccionamos la ubicación y la guardamos.

Una vez creada y descargada la llave, nos muestra las llaves que han sido creadas, como en la Figura 84 siguiente:

# **Key Pairs**

|       |               | Filter                           | Q       | + Create Key Pair   | 1 Import Key Pair | 🛍 Delete Key Pairs |
|-------|---------------|----------------------------------|---------|---------------------|-------------------|--------------------|
| Displ | aying 3 items | de llaves para cada<br>instancia |         |                     |                   |                    |
|       | Key Pair Name | Fingerprint                      |         |                     |                   | Actions            |
| 0     | арр           | 63:0d:80:3c:13:c3:7d:c           | 17:0a:5 | d:85:5c:f0:ee:49:e0 |                   | Delete Key Pair    |
|       | mysqlbd       | 2a:71:8d:fa:94:87:19:d           | 1:77:0  | 7:e2:99:b2:4f:73:a6 |                   | Delete Key Pair    |
|       | sweb          | d3:5c:f4:7c:14:e0:5a:3           | f:40:76 | :bc:c2:a9:36:16:92  |                   | Delete Key Pair    |

Figura 84 Lista de llaves existentes en OpenStack

#### Creación de políticas de Seguridad.

La creación de políticas de seguridad, es muy importante y esencial para el funcionamiento correcto de los servicios y acceso a las instancias.

Para configurar las políticas, debemos ir:

- a) Project
- b) Network
- c) Security Groups
- d) Manage Rules

Como se visualiza la Figura 85.

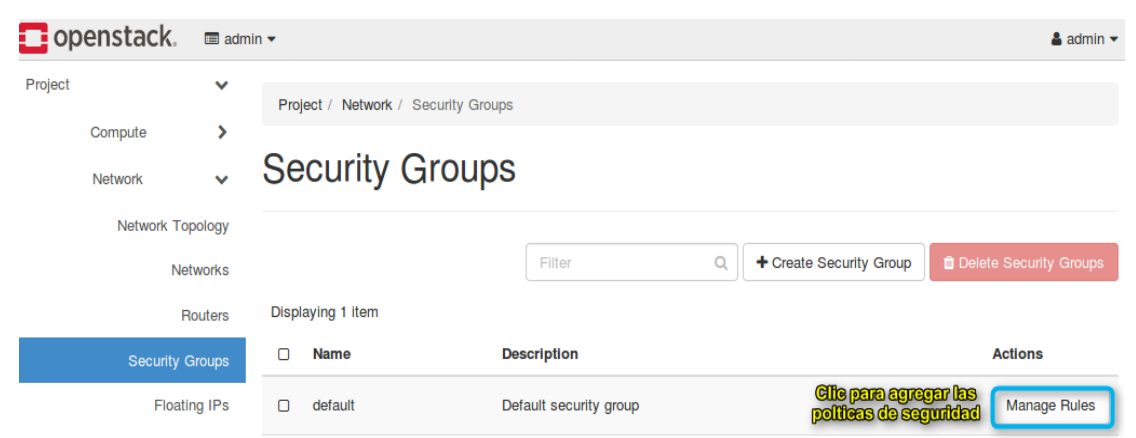

Figura 85 Creación de las Políticas de Seguridad en OpenStack

A continuación seleccionamos "Add Rule" y nos aparecerá una pantalla de configuración como la Figura 86. Aquí agregamos los permisos y políticas que necesitemos.

| Rule *                                         |                                                            |
|------------------------------------------------|------------------------------------------------------------|
| All ICMP Escogemos la regla que<br>necesitemos | , Description:                                             |
|                                                | Rules define which traffic is allowed to instances         |
| Direction                                      | assigned to the security group. A security group rule      |
| Indicamos si la regla es                       | consists of three main parts:                              |
| de ingreso o salida.                           | Rule: You can specify the desired rule template or use     |
| Remote * 0                                     | custom rules, the options are Custom TCP Rule,             |
|                                                | Custom UDP Rule, or Custom ICMP Rule.                      |
| CIDR                                           | Open Port/Port Range: For TCP and UDP rules you            |
|                                                | may choose to open either a single port or a range of      |
|                                                | ports. Selecting the "Port Range" option will provide you  |
| Indicamos la dirección de                      | with space to provide both the starting and ending ports   |
| red IPv4 0 IPv6                                | for the range. For ICMP rules you instead specify an       |
|                                                | ICMP type and code in the spaces provided.                 |
|                                                | Remote: You must specify the source of the traffic to be   |
|                                                | allowed via this rule. You may do so either in the form of |
|                                                | an IP address block (CIDR) or via a source group           |

Figura 86 Agregar los Permisos y Politicas de Seguridad en OpenStack

Definimos las reglas que vamos a necesitar para nuestras instancias, como se observa en la Figura 87.

| 0 | Direction | Ether Type | IP Protocol | Port Range   | Remote IP Prefix | Remote Security Group | Actions     |
|---|-----------|------------|-------------|--------------|------------------|-----------------------|-------------|
| 0 | Ingress   | IPv6       | Any         | Any          |                  | default               | Delete Rule |
| O | Egress    | IPv4       | Any         | Any          | 0.0.0/0          | -                     | Delete Rule |
| 0 | Ingress   | IPv4       | Any         | Any          | -                | default               | Delete Rule |
| 0 | Egress    | IPv6       | Any         | Any          | ::/0             | -                     | Delete Rule |
| 0 | Ingress   | IPv6       | ICMP        | Any          | ::/0             | -                     | Delete Rule |
| 0 | Ingress   | IPv6       | TCP         | 22 (SSH)     | ::/0             | -                     | Delete Rule |
| 0 | Ingress   | IPv6       | ТСР         | 80 (HTTP)    | ::/0             | -                     | Delete Rule |
| 0 | Ingress   | IPv6       | ТСР         | 443 (HTTPS)  | ::/0             | -                     | Delete Rule |
| 0 | Ingress   | IPv6       | ТСР         | 3306 (MYSQL) | ::/0             | -                     | Delete Rule |
| 0 | Ingress   | IPv6       | TCP         | 8009         | ::/0             | -                     | Delete Rule |

Figura 87 Listado de políticas de seguridad en OpenStack

×

#### Creación de una Instancia

Luego de crear la llave y las políticas de seguridad, lo siguiente es crear e iniciar las instancias con sus respectivos parámetros.

Para crear la instancia debemos dirigirnos:

- 1. Project
- 2. Compute
- 3. Instances
- 4. Seleccionamos Launch Instance

Como se muestra en la Figura 88.

| 🗖 ор    | enstac  | :k. ∎   | adm     | in 🔻                          | 🛔 admin                                                | - |
|---------|---------|---------|---------|-------------------------------|--------------------------------------------------------|---|
| Project |         |         | ~       | Project / Compute / Instances |                                                        |   |
|         | Compute | Overvi  | ►<br>ew | Instances                     |                                                        |   |
|         |         | Instanc | es      |                               | Clic para crear e iniciar la<br>instancia              |   |
|         |         | Volum   | es      | Instance ID = •               | Filter Launch Instance Delete Instances More Actions - | • |

Figura 88 Creación de Instancias en OpenStack

#### Configuración de Parámetros de una Instancia

Para configurar los diferentes parámetros para crear la instancia, especificamos lo siguiente:

a. Nombre de la Instancia, como se presenta en la Figura 89.

| Launch Instance |                                                                                                    | ×                                              |
|-----------------|----------------------------------------------------------------------------------------------------|------------------------------------------------|
| Details         | Please provide the initial hostname for the instance, the availability zone we instance count. Increase the Count to create multiple instances with the sar | nere it will be deployed, and the ne settings. |
| Source *        | Instance Name *                                                                                                    | Total Instances (10 Max)                       |
| Flavor *        | Base de Datos Nombre de la Instancia                                                                                                    | 10%                                            |
| Networks *      | Availability Zone                                                                                                    | 40%                                            |
| Network Ports   | Count *                                                                                                    | 3 Current Usage<br>1 Added<br>6 Remaining      |
| Security Groups | 1                                                                                                    | J                                              |
| Key Pair        |                                                                                                    |                                                |
| Configuration   |                                                                                                    |                                                |
| Server Groups   |                                                                                                    |                                                |
| X Cancel        | < B                                                                                                    | ack Next >                                     |
| F               | Figura 89 Ingreso del nombre de la Instancia en OpenSta                                                                                                    | ack                                            |

# b. Seleccionar la imagen (vdi o qcow2) de la nueva instancia. Tal como se observa en la Figura 90.

| Launch Instance |                                           |                                                                         |                                         |                                   |                                          | ×                 |
|-----------------|-------------------------------------------|-------------------------------------------------------------------------|-----------------------------------------|-----------------------------------|------------------------------------------|-------------------|
| Details         | Instance source is<br>(image snapshot), a | the template used to create an ins<br>a volume or a volume snapshot (if | tance. You can use<br>enabled). You can | e an image, a s<br>also choose to | snapshot of an ins<br>ouse persistent st | tance<br>orage by |
| Source          | Select Boot Source                        | e                                                                       | Create Nev                              | v Volume                          |                                          |                   |
| Flavor *        | Image                                     |                                                                         | Yes                                     | No Selecci<br>un n                | ionamos no crea<br>luevo volumen         | ir                |
| Networks *      | Allocated                                 |                                                                         | _                                       |                                   |                                          |                   |
| Network Ports   | Name                                      | Updated                                                                 | Size                                    | Туре                              | Visibility                               |                   |
| Security Groups | > bdmysql                                 | 8/29/17 4:29 PM                                                         | 5.95 GB                                 | qcow2                             | Public                                   | •                 |
| Key Pair        | ✓ Available 3                             | Seleccionamos la in                                                     | nagen                                   |                                   |                                          | Select one        |
| Configuration   | Q Click here for                          | or filters.                                                             |                                         |                                   |                                          | ×                 |
| Server Groups   | Name                                      | Updated                                                                 | Size                                    | Туре                              | Visibility                               |                   |
| Scheduler Hints | > web app                                 | 8/29/17 4:17 PM                                                         | 6.21 GB                                 | qcow2                             | Public                                   | •                 |
| Metadata        | > App                                     | 8/29/17 4:03 PM                                                         | 6.45 GB                                 | qcow2                             | Public                                   | •                 |
| × Cancel        |                                           |                                                                         |                                         | < Back N                          | lext >                                   | nch Instance      |

- Figura 90 Selección de la Imagen para la nueva instancia en OpenStack
- c. Seleccionar Flavor (Sabor), contiene los datos específicos del disco duro y de la memoria RAM. Como se observa en la Figura 91.

| aunch Instance  |       |                   |                  |                          |                     |                   |                     |        |            |
|-----------------|-------|-------------------|------------------|--------------------------|---------------------|-------------------|---------------------|--------|------------|
| Details         | Flavo | ors manaç<br>ated | je the sizing fo | or the comput            | e, memory and       | d storage capacit | ty of the instance. |        | 8          |
| Source          |       | Name              | VCPUS            | RAM 1                    | rotal Disk          | Root Disk         | Ephemeral Disk      | Public |            |
| Flavor          | >     | tesis             | 1                | 2 GB 3                   | 80 GB               | 30 GB             | 0 GB                | Yes    | •          |
| Networks *      | ✓ A)  | vailable          | Si<br>1          | eleccionamo<br>Flavor (S | os nuestro<br>abor) |                   |                     |        | Select one |
| Network Ports   | Q     | Click h           | ere for filters. |                          |                     |                   |                     |        | ×          |
| Security Groups |       | Name              | VCPUS            | RAM                      | Total Disk          | Root Disk         | Ephemeral Disk      | Public |            |
| Key Pair        | >     | m1.tiny           | 1                | 🛕 512 M                  | B 1 GB              | 🔺 1 GB            | 0 GB                | Yes    | 1          |
|                 |       |                   | , .              |                          |                     | 0 0 1             |                     |        |            |

Figura 91 Selección del Flavor (Sabor) en OpenStack

# d. Seleccionar la red privada a la que se conectara nuestra instancia. Como se visualiza en la Figura 92.

| Launch Instance |                      |                                     |                     |                       |                       | ×         |
|-----------------|----------------------|-------------------------------------|---------------------|-----------------------|-----------------------|-----------|
| Details         | Networks provide the | e communication channels fo         | or instances in the | cloud.<br>Select netw | orks from those liste | ed below. |
| Source          | Netwo                | rk Subnets As                       | ssociated           | Shared Admin S        | tate Status           |           |
| Flavor          | ¢1 > private         | e_bdmysql sunet_bdmy                | /sql                | No Up                 | Active                | •         |
| Networks        | ✓ Available 3        | eleccionamos la red pa              | ra la instancia     |                       | Select at least one   | e network |
| Network Ports   | Q Click here fo      | r filters.                          |                     |                       |                       | ×         |
| Security Groups | Network              | Subnets Associated                  | Shared              | Admin State           | Status                |           |
| Key Pair        | > private_web        | sunet_web                           | No                  | Up                    | Active                | •         |
| Configuration   | > private_app        | sunet_app                           | No                  | Up                    | Active                | <b>^</b>  |
| Server Groups   | > public             | ipv6-public-subnet<br>public-subnet | No                  | Up                    | Active                | •         |

- Figura 92 Selección la red privada para la Instancia en OpenStack
- e. Las políticas de seguridad dejamos de forma predeterminada, para que wizard de OpenStack nos cargue. Tal como se presenta en la Figura 93.

| Launch Instance |                           |                              | ×                  |
|-----------------|---------------------------|------------------------------|--------------------|
| Details         | Select the security group | s to launch the instance in. | Ø                  |
| Source          | Name                      | Description                  |                    |
| Flavor          | > default                 | Default security group       | ¥                  |
| Networks        | ✓ Available 0             |                              | Select one or more |
| Network Ports   | Q Click here for filte    | rs.                          | ×                  |
| Security Groups | Name                      | Description                  |                    |
| Key Pair        |                           | No available items           |                    |

Figura 93 Asignación de Políticas de Seguridad para la Instancia en OpenStack

f. Elegir la llave para la instancia correspondiente. Como se observa en la Figura 94.

| Launch Instance |                                                    |                                                                                                    | ×          |
|-----------------|----------------------------------------------------|----------------------------------------------------------------------------------------------------|------------|
| Details         | A key pair allows you t<br>pair, or generate a new | o SSH into your newly created instance. You may select an existing key pair, import<br>r key pair. | a key 🕜    |
| Source          | + Create Key Pair                                  | ▲ Import Key Pair                                                                                  |            |
| Flavor          | Allocated                                          |                                                                                                    |            |
| Networks        | Displaying 1 item                                  | Fingerprint                                                                                        |            |
| Network Ports   | > mysglbd                                          | 2a:71:8d:fa:94:87:19:d1:77:07:e2:99:b2:4f:73:a6                                                    | •          |
| Security Groups | Displaying 1 item                                  | Elegir la llave para la instancia                                                                  |            |
| Key Pair        |                                                    |                                                                                                    | Select one |
| Configuration   | Q Click here for fi                                | tters.                                                                                             | ×          |
| Server Groups   | Displaying 2 items                                 |                                                                                                    |            |
| Scheduler Hints | Name                                               | Fingerprint                                                                                        |            |
| Metadata        | > app                                              | 63:0d:80:3c:13:c3:7d:d7:0a:5d:85:5c:f0:ee:49:e0                                                    | •          |

Figura 94 Elección de la llave para la instancia en OpenStack

g. Ya completa la configuración de los parámetros, crear la instancia e iniciar presionando "Launch Instance", como se visualiza en la Figura 95.

| Details         | This step allows you to add                                              | d Metadata items                    | to your instand                   | ce.                                                               |                                                         |
|-----------------|--------------------------------------------------------------------------|-------------------------------------|-----------------------------------|-------------------------------------------------------------------|---------------------------------------------------------|
| Source          | You can specify resource<br>are metadata definitions fro<br>your choice. | metadata by mov<br>om the Glance Me | ing items from<br>etadata Catalog | the left column to the right col<br>g. Use the "Custom" option to | lumn. In the left column ti<br>add metadata with the ke |
| Flavor          | Available Metadata                                                       | Filter                              | Q                                 | Existing Metadata                                                 | Filter Q                                                |
| letworks        |                                                                          |                                     |                                   |                                                                   |                                                         |
| letwork Ports   | Custom                                                                   |                                     | +                                 | No existing metadata                                              |                                                         |
| Security Groups | > Database Software                                                      |                                     | +                                 |                                                                   |                                                         |
| Key Pair        | > Runtime Environment                                                    |                                     | +                                 |                                                                   |                                                         |
| Configuration   | > Web Servers                                                            |                                     | •                                 |                                                                   |                                                         |
| Server Groups   |                                                                          |                                     |                                   |                                                                   |                                                         |
| Scheduler Hints |                                                                          |                                     |                                   |                                                                   |                                                         |
| Metadata        |                                                                          |                                     |                                   |                                                                   | Clic para crear<br>iniciar instanc                      |
| Cancel          |                                                                          |                                     |                                   | K Back                                                            | (t)                                                     |

 h. Una vez creada y ejecutada la instancia, se puede observar en la Figura 97 en IPv6 que está funcionando correctamente, y debemos constatar que el estado del Power State este en ejecución.

## Instances

|                               |                  |               |                       | Pr                         | roject Nam              | ie = 🔻              |                      |          |                | Filter                       | 📋 Delete Instances |  |  |
|-------------------------------|------------------|---------------|-----------------------|----------------------------|-------------------------|---------------------|----------------------|----------|----------------|------------------------------|--------------------|--|--|
| Dis                           | playing 3 it     | ems           |                       |                            |                         |                     |                      |          |                |                              |                    |  |  |
|                               | Project          | Host          | Name<br>Listado       | Image<br>Name<br>de las in | IP<br>Addre<br>stancias | Fla<br>ss<br>creada | avor Status          | Task     | Power<br>State | Time<br>since<br>created     | Actions            |  |  |
| 0                             | admin            | openstack     | Aplic<br>acion        | Aplicacior                 | nt 10.1.1               | .8 tes              | is Active            | None     | Running        | g 4 months                   | Edit Instance -    |  |  |
|                               | admin            | openstack     | Servii<br>dor W<br>eb | Srv_Web                    | 20.1.1                  | .10 tes             | is Active            | None     | Running        | g 4 months                   | Edit Instance -    |  |  |
|                               | admin            | openstack     | BD M<br>YSQL          | Bd_Mysql                   | 30.1.1                  | . <b>7</b> tes      | ais Active           | None     | Runninę        | g 4 months                   | Edit Instance 💌    |  |  |
|                               |                  | Figura        | 96 Veri               | ficación                   | y listad                | do de l             | las Instan           | cias e   | en IPv4        | OpenSta                      | ck                 |  |  |
| P                             | roiect / Cor     | moute / Inst  | ances                 |                            |                         |                     |                      |          |                |                              |                    |  |  |
| Project / Compute / Instances |                  |               |                       |                            |                         |                     |                      |          |                |                              |                    |  |  |
|                               | Insta            | ance ID = ▼   |                       |                            |                         | Filter              | Launch               | Instance | Del            | ete Instances                | More Actions -     |  |  |
| Dis                           | playing 3 ite    | ems           |                       |                            |                         |                     |                      | Verific  | car el esta    | do                           |                    |  |  |
|                               | Instance<br>Name | lmage<br>Name | IP Address            | Flavor                     | Key<br>Pair             | Status              | Availability<br>Zone | Task     | Power<br>State | Time<br>since Act<br>created | ions               |  |  |
|                               | Base de<br>Datos | bdmysql       | fdb3:abcd::           | 5 tesis                    | mysqlbd                 | Active              | nova                 | None     | Running        | 1 week, C<br>1 day           | reate Snapshot     |  |  |
|                               | Aplicaci<br>on   | Арр           | fdb1:abcd::4          | tesis                      | app                     | Active              | nova                 | None     | Running        | 1 week,<br>1 day C           | reate Snapshot 👻   |  |  |
|                               | Servidor<br>Web  | web app       | fdb2:abcd::           | tesis                      | sweb                    | Active              | nova                 | None     | Running        | 1 week,<br>1 day             | reate Snapshot 👻   |  |  |

Figura 97 Verificación y listado de las Instancias en IPv6 OpenStack

#### Verificación de la red creada en OpenStack

Realizada la configuración y ejecución de los routers, las redes locales, políticas de seguridad y nuestras instancias. Podremos visualizar nuestra estructura de red con los Routers Neutrón y las instancias generadas.

Para visualizar las topologías, nos dirigimos:

- 1. Project
- 2. Network Network Topology
- 3. Escogemos "Topology" o "Graph"

En la Figura 98 en IPv4 y 99 en IPv6, podremos observar la topología de los tres routers Neutrón, cada uno con su respectiva instancia, su red privada y la red pública.

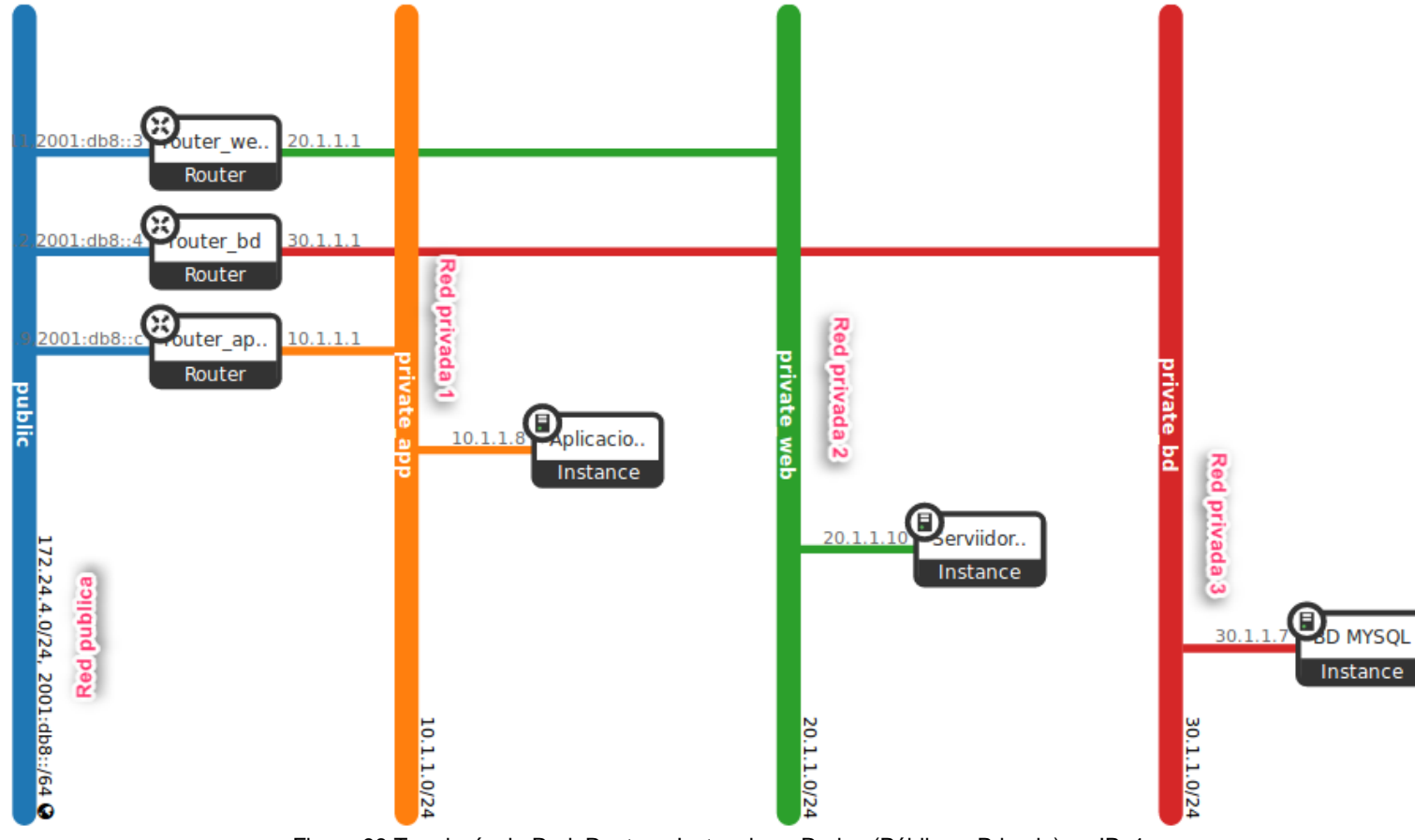

Figura 98 Topología de Red, Routers, Instancias y Redes (Pública y Privada) en IPv4

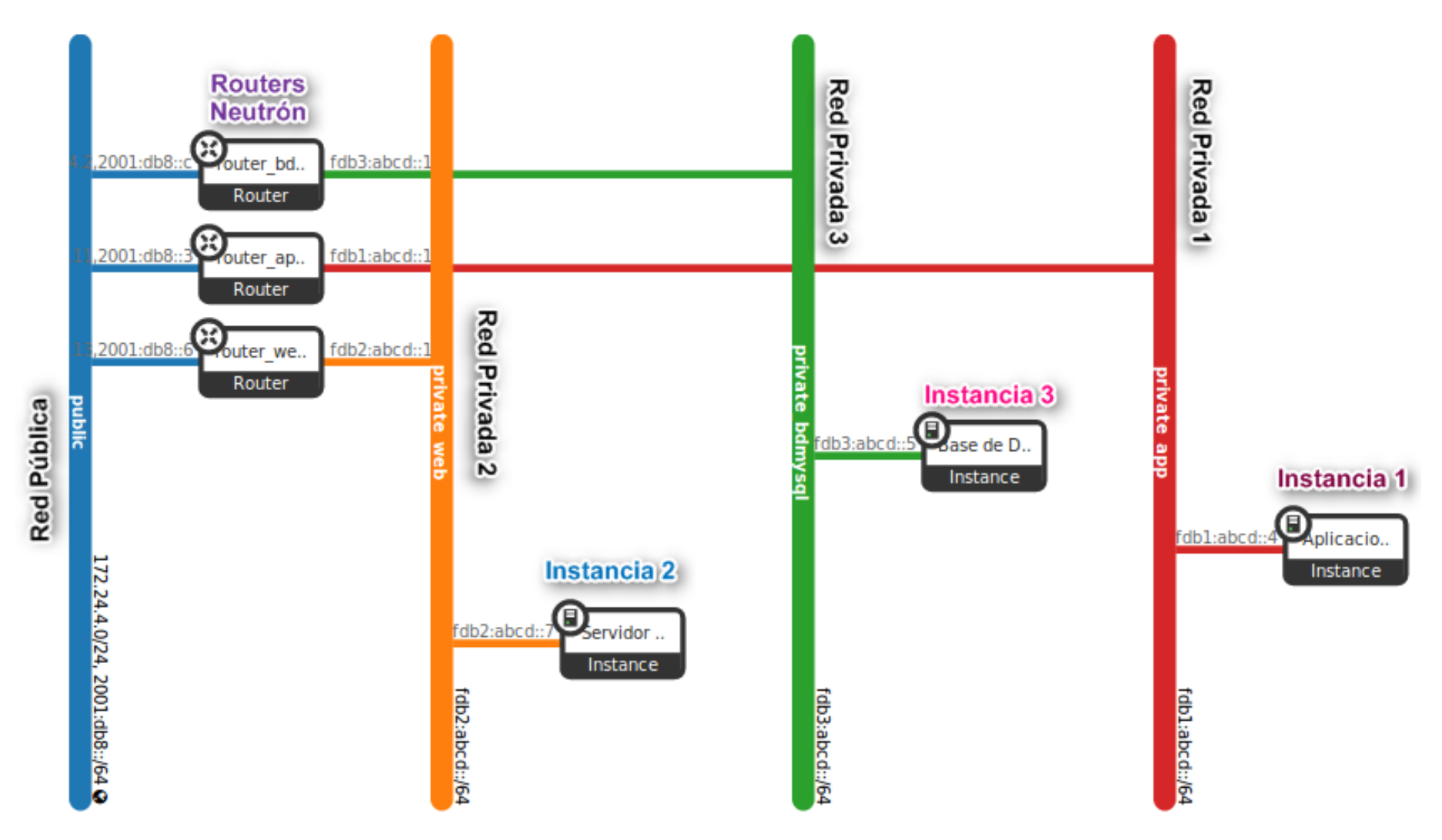

Figura 99 Topología de Red, Routers, Instancias y Redes (Pública y Privada) en IPv6

En la Figura 100 se muestra de manera gráfica la topología de OpenStack, ahí se visualiza el Neutrón (Enrutador), las instancias que están representadas por una computadora, la red privada por una nube y la pública que se conecta directamente al enrutador.

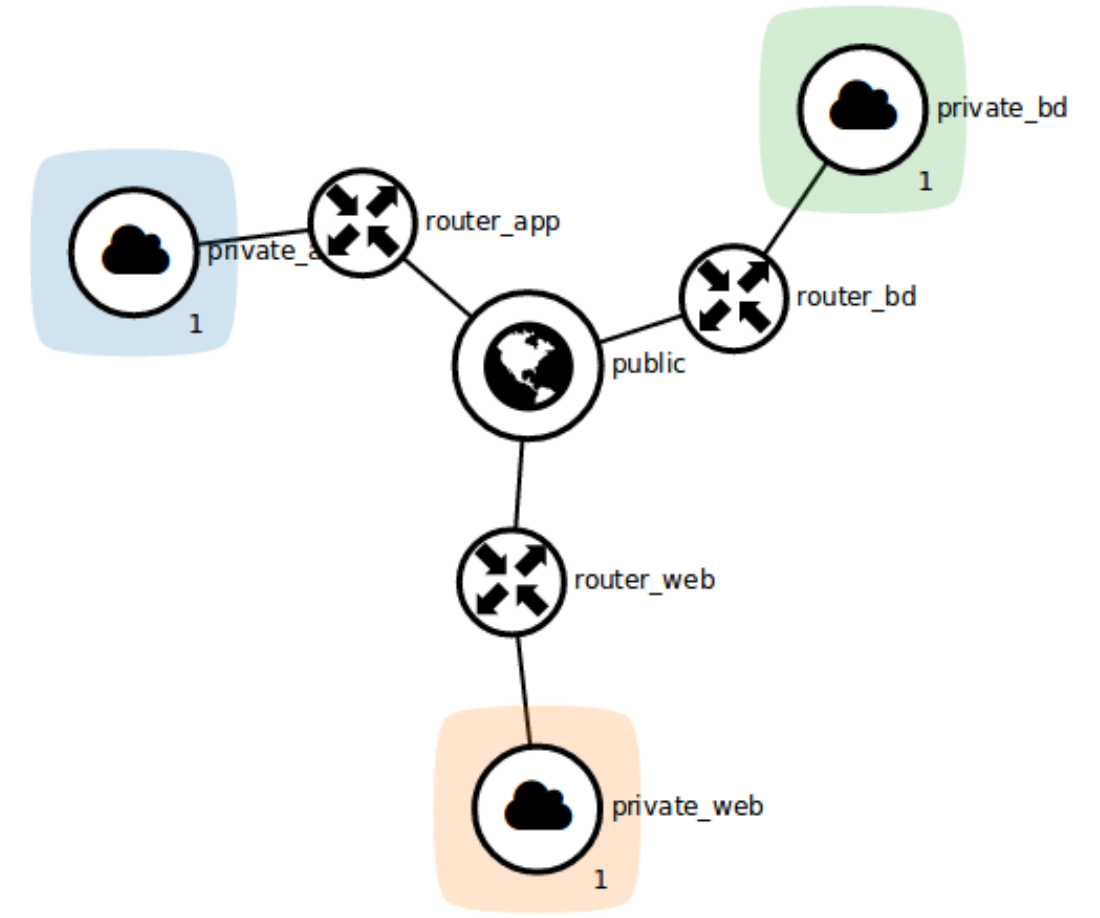

Figura 100 Topología Gráfica de Red en OpenStack

En una terminal escribimos el comando *ifconfig*, se observa en la Figura 101 una interfaz de red llamada *"br-ex"*, perteneciente al Router Neutrón a la cual se conectarán los dispositivos de la red externa.

| 8 🗖 🗖   | openstack@openstack: ~                | Lainterfazbr-ex.corresponde            |
|---------|---------------------------------------|----------------------------------------|
| Archivo | Editar Ver Buscar Terminal Ay         | yuda al Router Neutrón                 |
| opensta | <pre>ack@openstack:~\$ ifconfig</pre> |                                        |
| br-ex   | Link encap:Ethernet di                | irecciónHW 2e:86:a6:5e:7a:4f           |
|         | Direc. inet:172.24.4.1                | Difus.:0.0.0.0 Másc:255.255.255.0      |
|         | Dirección inet6: 2001:d               | db8::2/64 Alcance:Global               |
|         | Dirección inet6: fe80::               | :2c86:a6ff:fe5e:7a4f/64 Alcance:Enlace |
|         | ACTIVO DIFUSIÓN FUNCION               | NANDO MULTICAST MTU:1500 Métrica:1     |
|         | Paquetes RX:284900 erro               | ores:0 perdidos:0 overruns:0 frame:0   |
|         | Paquetes TX:288224 erro               | ores:0 perdidos:0 overruns:0 carrier:0 |
|         | colisiones:0 long.cola                | TX:1000                                |
|         | Bytes RX:30044140 (30.0               | 0 MB) TX bytes:33575433 (33.5 MB)      |

Figura 101 Verificación de la interfaz br-ex perteneciente a Neutrón

#### Enrutamiento en IPv6

Para establecer la conexión entre la maquina la red pública y privada previamente se debe agregar rutas mediante el Gateway de cada uno de los **Routers.** Como podemos observar en la Figura 102.

root@openstack:/devstack# route -A inet6 add fdb3:abcd::/64 gw 2001:db8::c root@openstack:/devstack# route -A inet6 add fdb1:abcd::/64 gw 2001:db8::3 root@openstack:/devstack# route -A inet6 add fdb2:abcd::/64 gw 2001:db8::6 Figura 102 Enrutamiento en IPv6 en OpenStack

Para comprobar si se han agregado correctamente las rutas, mediante el comando "route –A ipv6" podremos visualizar la tabla de enrutamiento en la Figura 103.

| root@openstack:/devstack#<br>Tabla de ruteado IPV6 del | route -A inet6<br>núcleo Observamos la | s rutas agreg | adas | en IP |     |       |
|--------------------------------------------------------|----------------------------------------|---------------|------|-------|-----|-------|
| Destination                                            | Next Hop                               | Flag          | Met  | Ref   | Use | If    |
| 2001:db8::/64                                          | :: · · · · · · · · · · · · · · · · · · | U             | 256  | 4     | 24  | br-ex |
| fdb1:abcd::/64                                         | 2001:db8::3                            | UG            | 1    | 0     | 0   | br-ex |
| fdb2:abcd::/64                                         | 2001:db8::6                            | UG            | 1    | 0     | 0   | br-ex |
| fdb3:abcd::/64                                         | 2001:db8::c                            | UG            | 1    | 0     | 0   | br-ex |

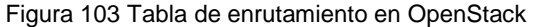